# 2013

MINISTERIO DE COMERCIO EXTERIOR Y TURISMO - MINCETUR

Ventanilla Única de Comercio Exterior - VUCE

Componente de Mercancías Restringidas

# [MANUAL DE USUARIO VUCE – SNS003]

El presente documento es una guía para el Usuario (Importador) que realiza su trámite a través de la VUCE, orientando las acciones a seguir para la obtención de la Solicitud de Modificación y/o Ampliación del Permiso Fitosanitario de Importación o Permiso Fitosanitario de Tránsito Internacional – TUPA 01-CVI, pues se indican los pasos o acciones a seguir para realizar éste.

Asunto: Ventanilla Única de Comercio Exterior

Ámbito: Público

## **CONTROL DE VERSIONES**

| N° | Modificado | Motivo                              | Fecha      |
|----|------------|-------------------------------------|------------|
|    | por        |                                     |            |
| 1  | VUCE       | Creación del Manual                 | 14/10/2012 |
| 2  | SENASA     | Revisión e incorporación de mejoras | 12/11/2012 |
| 3  | VUCE       | Actualización de pantallas          | 24/01/2013 |
|    |            |                                     |            |
|    |            |                                     |            |

| Fecha de Actualización: 24/01/2013 16:45 | Versión: 1.0.0 | MU-SNS-04-FM |  |  |
|------------------------------------------|----------------|--------------|--|--|
| Preparación: Control de Calidad/my.      | Página 2 de 55 | MINCETUR     |  |  |

Asunto: Ventanilla Única de Comercio Exterior

Ámbito: Público

## **CONTENIDO**

| l. Intr                         | . Introducción          |                            |                |             |  |
|---------------------------------|-------------------------|----------------------------|----------------|-------------|--|
| II. Acc                         | II. Acceso al Sistema 5 |                            |                |             |  |
| III. SOL                        | ICITUE                  | )                          |                | 9           |  |
| III.1.                          | SELEC                   | CCIÓN DEL DR ORIGEN        |                |             |  |
| 111.2.                          | AMP                     | lación                     |                |             |  |
| 111.2                           | .1.                     | Datos del Solicitante      |                |             |  |
| 111.2                           | .2.                     | Detalle de la Solicitud    |                |             |  |
| 111.2                           | .3.                     | Productos                  |                |             |  |
| II                              | 1.2.3.1                 | . DATOS GENERALES          |                |             |  |
| II                              | 1.2.3.2                 | . PUNTOS DE INGRESOS       |                |             |  |
| III.3.                          | MOD                     | IFICACIÓN                  |                |             |  |
| 111.3                           | .1.                     | Datos del Solicitante      |                |             |  |
| 111.3                           | .2.                     | Detalle de la Solicitud    |                | 23          |  |
| 111.3                           | .3.                     | Productos                  |                |             |  |
| 11                              | 1.2.3.1                 | . DATOS GENERALES          |                |             |  |
| 11                              | 1.2.3.2                 | . PUNTOS DE INGRESO        |                |             |  |
| 111.4.                          | AMPI                    | JACIÓN Y MODIFICACIÓN      |                |             |  |
| 111.4                           | .1.                     | Datos del Solicitante      |                |             |  |
| III 4.2 Detalle de la Solicitud |                         |                            |                |             |  |
| III 4.3 Producto 24             |                         |                            |                |             |  |
| III 4 2 1 Dates Conorales       |                         |                            |                |             |  |
|                                 | п. <del>ч</del> .э.т    | Duntos do Ingreso          |                |             |  |
|                                 | A cture                 | lizosión 24/01/2012 10:45  | Varcián: 100   |             |  |
| Fecha de                        | e Actua                 | IIZacion: 24/01/2013 16:45 | version: 1.0.0 |             |  |
| Preparad                        | LION: CO                | ontroi de Calidad/my.      | Pagina 3 de 55 | IVIIINCETUK |  |

| Producto: Manual de Usuario VUCE-SENASA       |
|-----------------------------------------------|
| Asunto: Ventanilla Única de Comercio Exterior |
| Ámbito: Público                               |

| IV.  | SUC  | E                                           |
|------|------|---------------------------------------------|
| V.   | Doc  | umentos Resolutivos                         |
| V    | .1.  | DATOS                                       |
| V    | .2.  | ADJUNTOS                                    |
| VI.  | Buzo | ón Electrónico                              |
| V    | 1.1. | GENERACIÓN DEL CPB 46                       |
| V    | 1.2. | CANCELACIÓN DEL CPB Y GENERACIÓN DE LA SUCE |
| V    | 1.3. | ASIGNACIÓN DEL EXPEDIENTE                   |
| V    | 1.4. | DOCUMENTO RESOLUTIVO                        |
| VII. | Traz | abilidad                                    |

| Fecha de Actualización: 24/01/2013 16:45 | Versión: 1.0.0 | MU-SNS-04-FM |
|------------------------------------------|----------------|--------------|
| Preparación: Control de Calidad/my.      | Página 4 de 55 | MINCETUR     |

Asunto: Ventanilla Única de Comercio Exterior Ámbito: Público

## MANUAL DE USUARIO DE LA VUCE - SENASA

## I. Introducción

El presente documento es un complemento del Manual de Usuario – General, el cual recomendamos leer primero, en éste se detallan las funcionalidades del Sistema VUCE para la obtención del Documento Resolutivo para el TUPA 01-CVI del Servicio Nacional de Sanidad Agraria – SENASA:

| TUPA   | Formato | Descripción                                                                                                    |  |  |  |  |
|--------|---------|----------------------------------------------------------------------------------------------------|--|--|--|--|
| 01-CVI | SNS003  | SOLICITUD DE MODIFICACIÓN DEL PERMISO FITOSANITARIO DE<br>IMPORTACIÓN O PERMISO FITOSANITARIO DE TRÁNSITO<br>INTERNACIONAL. |  |  |  |  |

## II. Acceso al Sistema

Para ingresar al Sistema VUCE consignar primero la siguiente dirección en su Navegador de internet:

http://www.vuce.gob.pe/

Luego, con el botón deslizante ubicado en **Ingresar al Sistema VUCE** dar clic en el Componente de <u>Mercancías restringidas</u>.

El Usuario puede obtener mayor información sobre los procedimientos de creación de usuarios y cómo solicitar la Modificación del PFI o PFTI ingresando a los links de la página web de la VUCE:

- Manual de Creación de usuarios (A)
- Documentación / SERVICIO NACIONAL DE SANIDAD AGRARIA SENASA / SNS003 Modificación del PFI o PFTI, consultarlo antes de Ingresar al Sistema VUCE (B).

| Fecha de Actualización: 24/01/2013 16:45 | Versión: 1.0.0 | MU-SNS-04-FM |  |
|------------------------------------------|----------------|--------------|--|
| Preparación: Control de Calidad/my.      | Página 5 de 55 | MINCETUR     |  |

#### Asunto: Ventanilla Única de Comercio Exterior

Ámbito: Público

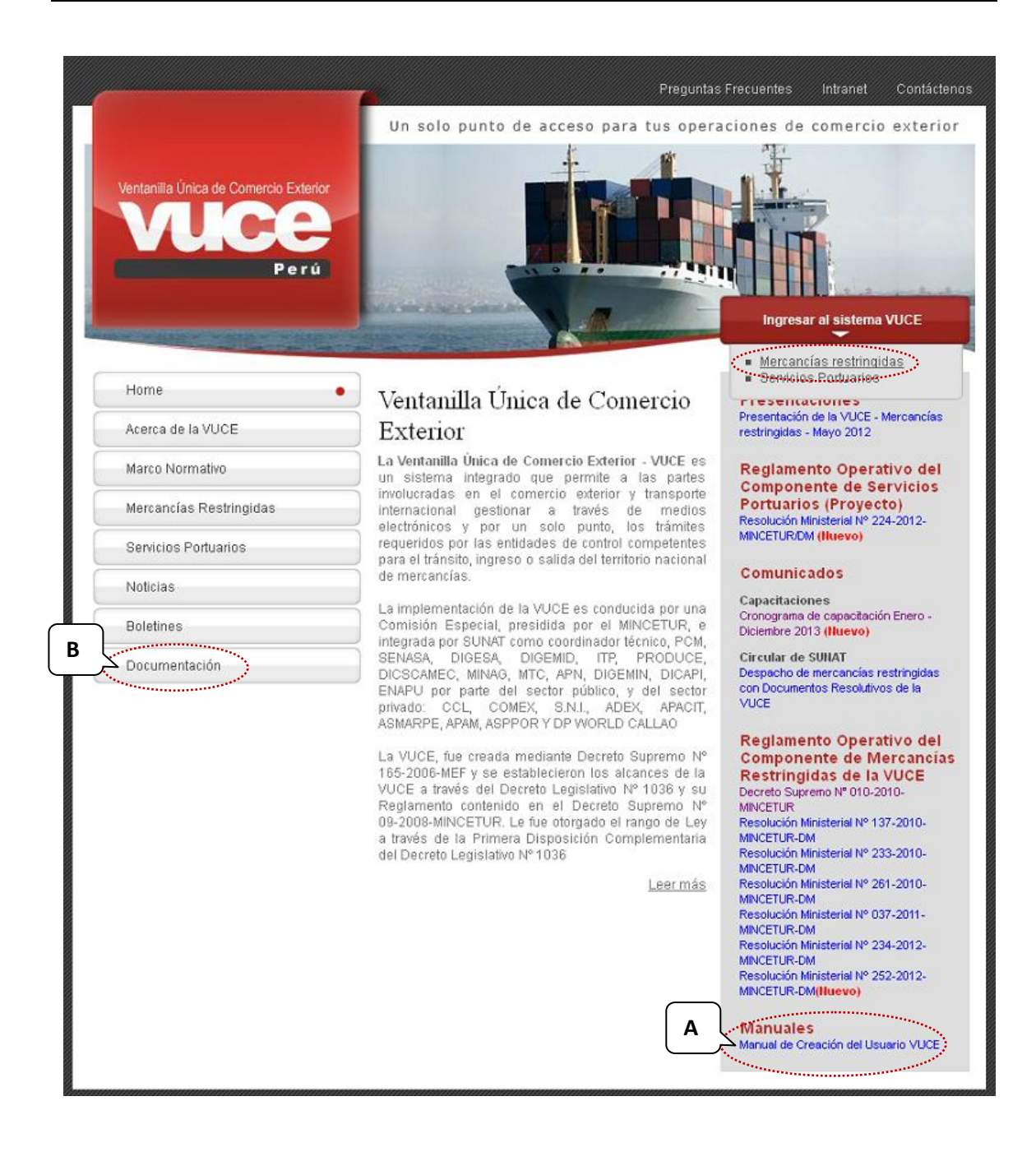

El Usuario debe autenticarse, según su tipo: Exportador/Importador o Funcionario. En este caso da clic sobre <u>Autenticación SOL</u>.

La **Autenticación SOL** se da en caso el Usuario (Exportador/Importador) sea persona jurídica o natural con Registro Único de Contribuyentes (RUC).

| Fecha de Actualización: 24/01/2013 16:45 | Versión: 1.0.0 | MU-SNS-04-FM |  |
|------------------------------------------|----------------|--------------|--|
| Preparación: Control de Calidad/my.      | Página 6 de 55 | MINCETUR     |  |

Asunto: Ventanilla Única de Comercio Exterior

Ámbito: Público

Cuando éstas obtienen el RUC, la Superintendencia Nacional de Aduanas y de Administración Tributaria-SUNAT les otorga un Código de Usuario y una Clave de Acceso (Usuario SOL), con las cuales pueden acceder a realizar trámites utilizando este medio electrónico. Caso contrario, con la Clave SOL se creará(n) al(los) Usuario(s) Secundario(s) para que éste(os) pueda(n) accesar también a la VUCE.

| Vertanila Única de Comercio Exterior<br>VULCECE<br>Perú | Un sólo punto de acceso para tus operaciones de comercio exterior                                                                                                    |
|---------------------------------------------------------|----------------------------------------------------------------------------------------------------|
|                                                         | Sistema VUCE<br>Para ingresar al sistema, selecciona una de las dos opciones de autenticación.<br>Mercancias Restringidas<br>Usuarios Exportadores/Importadores<br>Autenticación SOL<br>FUNCOMINIOS<br>Autenticación Extranet<br>Manual de creación de Usuario VUCE |
| Estimado Usuario, próximamente estará disponible el s   | ervicio de autenticación por DNI, únicemente para usuarios que no cuenten con el registro de su RUC ante SUNAT. Si usted ya cuenta con RUC, solo podrá ingresar a través del botón. Autenticación SOL.                                                              |

Al dar clic en **Autenticación SOL**, aparece una ventana donde se deberá consignar el **RUC** (de quien solicita el trámite) y el Código de **USUARIO** y la **CLAVE** de Acceso asignados por el Usuario Principal a este Usuario Secundario para que ingrese al Sistema VUCE y realice el trámite. Dar clic en Iniciar Sesión.

| Ventanilla Unica de Comercio Esterior<br>VUICCE<br>Portá |                               |                                                                             | ٢                       | PERÚ      | Ministerio<br>de Comercio Exterior<br>y Turismo |
|----------------------------------------------------------|-------------------------------|-----------------------------------------------------------------------------|-------------------------|-----------|-------------------------------------------------|
| Bienvenido, ingrese con su Clave SOL                     |                               |                                                                             |                         |           |                                                 |
| CLAVESOL                                                 | RUC :<br>USUARIO :<br>CLAVE : | Ingrese número d<br>Ingrese usuario S<br>Ingrese clave de<br>Iniciar Sesión | de RUC<br>SOL<br>acceso |           |                                                 |
| BIENVENIDOS A LA VENTA                                   | NILLA UNICA DI                | E COMERCIO E                                                                | XTERIO<br>Agre          | ga este   | enlace a: 🗙 📲 🕇 💽 🕾                             |
| Compatibilidad Política de privacidad Aprende sobre SOL  | 📕 © 199                       | 7-2013 🗢 SUNA                                                               | T - PERU                | . Todos I | os Derechos Reservados.                         |

| Fecha de Actualización: 24/01/2013 16:45 | Versión: 1.0.0 | MU-SNS-04-FM |
|------------------------------------------|----------------|--------------|
| Preparación: Control de Calidad/my.      | Página 7 de 55 | MINCETUR     |

Producto: Manual de Usuario VUCE-SENASA Asunto: Ventanilla Única de Comercio Exterior Ámbito: Público

El Sistema muestra un mensaje informando que está autorizado el ingreso y un aviso de seguridad, en ella se debe dar clic en Continuar.

| Archive Editar Var Historial Marcaderar Hawamistar           | X                      |                                                                                                    |        |             |
|--------------------------------------------------------------|------------------------|----------------------------------------------------------------------------------------------------|--------|-------------|
|                                                              | wgda                   | V L                                                                                                    |        |             |
| U VOCE - Verkanina Unica de Conercio Exce > V.II Autencicado | on 550 - Clave SOL ::. |                                                                                                    |        |             |
| A https://www.sunat.gob.pe/xssecurity/signor.htm             |                        | C ♥ ♥ Ask.com                                                                                                    | $\sim$ | <b>^ *</b>  |
| Øtracker Q.                                                  | - Search 🖉             | 😰 🗄 🖉 Open Viewer 🏼 @ Product Info + 💰 Upgrade 🐔 Tell a friend 🐔 Tracker News + 🔤 17º Lima, Peru + 🛐 Games - 👘                                                      |        | 🔍 Options · |
|                                                              | Ø                      | Acceso autorizado!<br>Cargando la aplicación, espere un momento por favor3 🖏                                                                                        |        |             |
|                                                              |                        |                                                                                                    |        |             |
|                                                              |                        |                                                                                                    |        |             |
|                                                              |                        |                                                                                                    |        |             |
|                                                              | Advertencia de S       | Seguridad 🛛 🔀                                                                                                    |        |             |
|                                                              | Aunque es<br>sobre una | sta página está encriptada, la información que usted hava ingresado va a ser enviada<br>conexión no encriptada y podría ser facilmente leida por una tercera parte. |        |             |
|                                                              | ¿Está seg              | uro que desea continuar enviando esta información?                                                                                                    |        |             |
|                                                              |                        | Continue                                                                                                    |        |             |
|                                                              |                        |                                                                                                    |        |             |

Luego, presenta un aviso de confirmación, dar clic en Aceptar.

| 🕘 .:: Autenticacion SSO - Clave SOL :: Mozilla Firefox    |                                                                                                    | _ 7 🗙       |
|-----------------------------------------------------------|----------------------------------------------------------------------------------------------------|-------------|
| Archivo Editar Ver Historial Marcadores Herramientas A    | уща                                                                                                    |             |
| 🗌 VUCE - Ventanilla Única de Comercio Exte 🗵 🔿 Conectando | × +                                                                                                    |             |
| + https://www.sunat.gob.pe/xssecurity/signon.htm          | 🏠 マ 🗙 💋 - Ask.com                                                                                                    | ج 🌸 🏫 🍳     |
| Otracker Q.                                               | 🔹 Search 🐠 👆 🖉 Open Viewer 🔮 Product Info - 🌏 Upgrade 🖉 Tell a friend 🧔 Tracker News - 🔤 17º Lima, Peru - 🛐 Games -                                                                     | 🧠 Options 🔹 |
|                                                           | Cargando la aplicación, espere un momento por favor5 🥪                                                                                                    |             |
|                                                           |                                                                                                    |             |
|                                                           |                                                                                                    |             |
|                                                           | Confirmar                                                                                                    |             |
|                                                           | Esta página veb está sendo redireccionada a una nueva ubicación. ¿Le gustaria reenviar los datos     del formulario que usted ha escrito a la nueva ubicación?     Acoptar     Cancelar |             |
|                                                           |                                                                                                    |             |
|                                                           |                                                                                                    |             |

Entonces de muestra la pantalla de Inicio del Sistema VUCE con las opciones:

• **SUCE** - Solicitud Única de Comercio Exterior, a través del cual se solicitarán los documentos resolutivos que se encuentran en los TUPA de las Entidades Competentes.

| Fecha de Actualización: 24/01/2013 16:45 | Versión: 1.0.0 | MU-SNS-04-FM |
|------------------------------------------|----------------|--------------|
| Preparación: Control de Calidad/my.      | Página 8 de 55 | MINCETUR     |

Asunto: Ventanilla Única de Comercio Exterior

Ámbito: Público

- DOCUMENTOS RESOLUTIVOS, encontrará los documentos autorizantes, permisos, registros y otros, solicitados a las Entidades Competentes.
- BUZÓN ELECTRÓNICO, encontrará todas las notificaciones enviadas por las Entidades Competentes o por el Sistema VUCE, relacionadas a sus solicitudes.
- CONSULTA TÉCNICA, podrá enviar y recibir cualquier consulta que realice a la Entidad Competente.
- SERVICIOS, podrá realizar el seguimiento de sus trámites a través de la sub-opción Trazabilidad o efectuar el pago de las tasa de sus solicitudes utilizando el Sistema Electrónico de Pagos o consultar la Lista de Mercancías Restringidas.

| Vertanila Única de Comercio Exterior | JAVER PRADO PEREZ (USUJAVERPROD) Salira<br>Un cálo punto de acceso para tus operaciones de comercio exterior |
|--------------------------------------|----------------------------------------------------------------------------------------------------|
| Perú S                               | CE DOCUMENTOS RESOLUTIVOS BUZÓN ELECTRÓNICO CONSULTA TÉCNICA SERVICIOS                                       |
|                                      |                                                                                                    |
| JAVIE                                | PRADO PEREZ, biervenido al sistema VUCE, desde aquí podrás realizar tus operaciones y también monitorearlas. |
|                                      | Borradores (380)                                                                                             |
|                                      | SUCEs en proceso (450)                                                                                       |
|                                      | Buzón de mensajes                                                                                            |
|                                      | Tienes (6281) mensajes nuevos                                                                                |

## III. SOLICITUD

Ingresando a la opción **SUCE** el Usuario puede crear una Solicitud y visualizar posteriormente su Documento Resolutivo – DR.

Para iniciar el trámite se deberá crear una **Solicitud**, ingresando a la opción **SUCE**. Existen dos (2) formas de seleccionar el TUPA/Formato, una de ellas es dando clic en el botón Nueva Solicitud.

| Fecha de Actualización: 24/01/2013 16:45 | Versión: 1.0.0 | MU-SNS-04-FM |
|------------------------------------------|----------------|--------------|
| Preparación: Control de Calidad/my.      | Página 9 de 55 | MINCETUR     |

Asunto: Ventanilla Única de Comercio Exterior

Ámbito: Público

| Ventanilla Única de Comercio Exterior           |                             |                   |                     | <u>JAVIER</u> | : PRADO PEREZ (USUJAVIEF | <u>(PROD) Salir:</u> |
|-------------------------------------------------|-----------------------------|-------------------|---------------------|---------------|--------------------------|----------------------|
| VUGE                                            |                             | Un sól            | o punto de acceso p | ara tus opera | ciones de comerc         | io exterio           |
| Perú                                            | SUCE DOCUMENTOS RESOLUTIVOS | BUZÓN ELECTRÓNICO | CONSULTA TÉCNICA    | SERVICIOS     |                          |                      |
| Ieva Solicitud<br>Seleccione una Entidad: TODOS | Solicitud: O SUCE:          | C Expediente:     | : Estado: To        | opos          | v                        | Buscar               |
| SUCEs Borradores                                |                             |                   |                     |               |                          |                      |

Luego, en Seleccione una Entidad ubicar una, en este caso a SENASA.

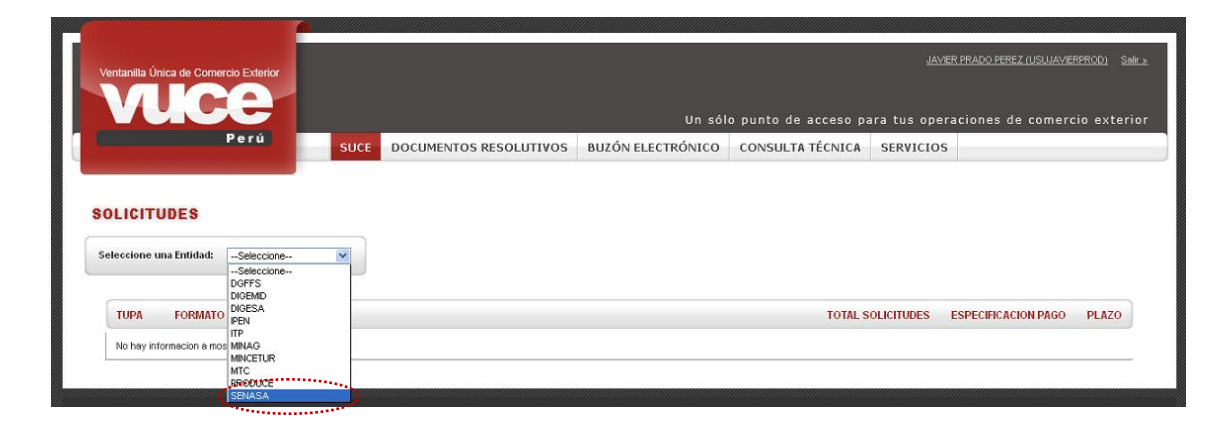

Otra manera de seleccionar el TUPA/Formato del trámite es eligiendo primero a la Entidad, en el caso el SENASA,

| Fecha de Actualización: 24/01/2013 16:45 | Versión: 1.0.0  | MU-SNS-04-FM |
|------------------------------------------|-----------------|--------------|
| Preparación: Control de Calidad/my.      | Página 10 de 55 | MINCETUR     |

Asunto: Ventanilla Única de Comercio Exterior

Ámbito: Público

| Ventanilla Única de Comercio Exterior                                                   |                         |                   |                  |                 | JAVIER PRADO PEREZ (USI | <u>JJAVERPROD)</u> <u>Selir≫</u> |
|-----------------------------------------------------------------------------------------|-------------------------|-------------------|------------------|-----------------|-------------------------|----------------------------------|
| VUGE                                                                                    |                         |                   | Un sólo punto de | acceso para tus | operaciones de co       | mercio exterior                  |
| Perú                                                                                    | SUCE DOCUMENTOS RESOLUT | IVOS BUZÓN ELECTI | RÓNICO CONSULT/  | A TÉCNICA SERVI | cios                    |                                  |
| Nueva Solicitud                                                                         | D Extend - SUCE         |                   |                  |                 |                         |                                  |
| Selectione una Entrautor<br>TODOS<br>DGFFS<br>DGFFS<br>DGEMD<br>BUCES<br>BUCES<br>BUCES | Solicitud:              | SUCE:             | xpediente:       | Estado: TODOS   |                         | Buscar                           |
| ENTIDAD C TUP/ MINAG                                                                    | DMBRE                   | ESTADO 🗢 SOLICIT  | UD SUCE EXPEDIE  | NTE TRAZA REGI  | ISTRO DÍAS TRÁMITE      | PLAZO                            |
| No hay informacion a mos                                                                |                         |                   |                  |                 |                         |                                  |
| SENASA                                                                                  |                         |                   |                  |                 |                         |                                  |

Para luego dar clic en Nueva Solicitud .

| Vertanila Única de Comercio Exterior                                                    |                          | Un sól              | o punto de acceso pa | <u>JAVIER</u><br>ara tus opera | (PRADO PEREZ (USUUAVERPROD) Salir »<br>ciones de comercio exterior |
|-----------------------------------------------------------------------------------------|--------------------------|---------------------|----------------------|--------------------------------|--------------------------------------------------------------------|
| Perú SUC                                                                                | E DOCUMENTOS RESOLUTIVOS | BUZÓN ELECTRÓNICO   | CONSULTA TÉCNICA     | SERVICIOS                      |                                                                    |
| Solicitud Única de Comercio Extern<br>Nueva Solicitud<br>Seleccione una Entidad: SENASA | Or - SUCE                | C Expediente:       | Estado: TO           | 005                            | Buscar                                                             |
| SUCES Borradores                                                                        |                          |                     |                      |                                |                                                                    |
| ENTIDAD                                                                                 | BRE ESTAI                | do \$ solicitud suc | E EXPEDIENTE TRAZ    | A REGISTRO                     | DÍAS TRÁMITE PLAZO                                                 |
| No hay informacion a mostrar.                                                           |                          |                     |                      |                                |                                                                    |
|                                                                                         |                          |                     |                      |                                |                                                                    |

De cualquiera de las dos (2) maneras el Sistema realiza la búsqueda de los TUPAs/Formatos incorporados en la VUCE para SENASA.

Con el cursor ubicado en el TUPA/Formato que se registrará, dar clic sobre el **NOMBRE** del Formato para seleccionarlo. En el caso en <u>Solicitud de Modificación del Permiso Fitosanitario</u> <u>de Importación o Permiso Fitosanitario de Tránsito Internacional.</u>

| Fecha de Actualización: 24/01/2013 16:45 | Versión: 1.0.0  | MU-SNS-04-FM |
|------------------------------------------|-----------------|--------------|
| Preparación: Control de Calidad/my.      | Página 11 de 55 | MINCETUR     |

Asunto: Ventanilla Única de Comercio Exterior

Ámbito: Público

| ntanilla Ún | ica de Comerc                 | o Exterior<br>Un sólo punto de a                                                                                                    | يع<br>acceso para tus ope | VIER PRADO PEREZ (USUJAVIE<br>eraciones de comerc | RPROD) S |
|-------------|-------------------------------|----------------------------------------------------------------------------------------------------|---------------------------|---------------------------------------------------|----------|
|             | F                             | erú SUCE DOCUMENTOS RESOLUTIVOS BUZÓN ELECTRÓNICO CONSULT                                                                                                    | A TÉCNICA SERVIC          | IOS                                               |          |
| LICITU      | I <b>DES</b><br>na Entidad: [ | SENASA                                                                                                    | Filas 1 - 10 de 1         | 0. Página 1 de 1 M                                |          |
| TUPA        | FORMATO                       | NOMBRE                                                                                                    | TOTAL SOLICITUDES         | ESPECIFICACION PAGO                               | PLAZO    |
| 01-CA       | SNS002                        | Parmiso Santavio de Insortación de animales, productos y subproductos de orixen animal e insectos de valor benéfico<br>(abejas), que cuenten con requisitos acrobados                       | 0                         | 1.677% de la UIT                                  | 5(dias)  |
| 01-CA       | SNS004                        | Modificación del Permiso Sanitario de Importación de animales, productos y subproductos de origen animal e insectos de valor<br>benéfico (abelas), que cuenten con requisitos aerobados     | 0                         | 1.184% de la UIT                                  | 5(dias)  |
| 01-CVI      | SNS001                        | Solicitud de Permiso Fitosanitario de Importación                                                                                                    | 5                         |                                                   |          |
| 01-CVI      | SNS003                        | Solicitud de Modificación del Permiso Fitosanitario de Importación o Permiso Fitosanitario de Tránsito Internacional                                                                        | 0                         | 1.184% de la UIT                                  | 5(dias)  |
| 01-CVI      | SNS040                        | Solicitud de Permiso Fitosantario para el mansito internacional                                                                                                    | 0                         | 1.677% de la UIT                                  | 5(dias)  |
| 01-CVI      | SNS041                        | Solicitud de Permiso Fitosenitario de Importación                                                                                                    | 0                         | 1.677% de la UIT                                  | 5(dias)  |
| 02-CVE      | SNS024                        | Solicitud de Certificación fitosanitaria de lugares de producción y su modificación                                                                                                    | 0                         | 0.553% hectárea o<br>fracción                     | 30(dias) |
| 03-CVE      | SNS029                        | Solicitud para la certificación de Funcionamiento de plantas empacadoras, de tratamiento cuarentenario y de poscosecha y de<br>centro de acopio - inscripción en el reaistro de acopiadores | 0                         | 4.932% de la UIT                                  | 10(dias) |
|             | 010014                        | Solicitud de Registro de importadores, lugares de producción y responsables técnicos de material suleto a cuarentena<br>posentrada                                                          | 0                         | 5.918% / 4.438% de la UIT                         | 15(dias) |
| 04-CVI      | 5/45/014                      |                                                                                                    |                           |                                                   |          |

#### III.1. SELECCIÓN DEL DR ORIGEN

Para realizar este trámite el Usuario debe seleccionar primero el DR Origen, es decir, el Permiso Fitosanitario de Importación - **PFI** (Formato SNS041) o Permiso Fitosanitario de Tránsito Internacional – **PFTI** (Formato SNS040) obtenido a través del Sistema VUCE que se quiere modificar y/o ampliar.

Para ello, estando en el área superior de la pantalla se muestra el campo **Documento Resolutivo**, dar clic sobre el ícono in para seleccionar el DR que se desea Modificar y/o Ampliar.

| Fecha de Actualización: 24/01/2013 16:45 | Versión: 1.0.0  | MU-SNS-04-FM |
|------------------------------------------|-----------------|--------------|
| Preparación: Control de Calidad/my.      | Página 12 de 55 | MINCETUR     |

Asunto: Ventanilla Única de Comercio Exterior

Ámbito: Público

| ntanilla Única de Comercio Exteri                                                                                                    | or                                                                                                 |                                                                                                    |                              |                      | JAVIER PRA   | DO FLACE (DSGRAVENAROD) |
|----------------------------------------------------------------------------------------------------|----------------------------------------------------------------------------------------------------|----------------------------------------------------------------------------------------------------|------------------------------|----------------------|--------------|-------------------------|
|                                                                                                    |                                                                                                    |                                                                                                    |                              |                      |              |                         |
| Perú                                                                                                    |                                                                                                    |                                                                                                    | Un solo p                    | ounto de acceso para | tus operació | nes de comercio exten   |
|                                                                                                    | SUCE                                                                                               | DOCUMENTOS RESOLUTIVOS                                                                                                    | BUZÓN ELECTRÓNICO            | CONSULTA TÉCNICA     | SERVICIOS    |                         |
|                                                                                                    |                                                                                                    |                                                                                                    |                              |                      |              |                         |
| S003 - Solicitud de l                                                                                                    | Aodificación d                                                                                     | el Permiso Fitosanitario d                                                                                                    | le Importación o Pe          | rmiso Fitosanitario  | de Tránsit   | o Internacional         |
| JPA: 01-CVI)                                                                                                    |                                                                                                    |                                                                                                    | ie imperie                   |                      |              |                         |
|                                                                                                    |                                                                                                    |                                                                                                    |                              |                      |              |                         |
| DA BROLAD EL DECISTRO DE LA SO                                                                                                    | COTUD VEDIEIQUE LOS                                                                                | COATOR DE LA RECTAÑA "DATOS DEL SOLL                                                                                                    | CUTANTER V CELECCIONE "CHADI | AD CODMATON          |              |                         |
| A INCIAR EL REGISTRO DE LA 30                                                                                                    | ICTIOD, VERIFIQUE 200                                                                              | DATOS DE LA PESTANA DATOS DEL SOLI                                                                                                    | CHARTE T SELECCIONE GOARA    | AR FORMATO"          |              |                         |
| ento Resolutivo: 🛅                                                                                                    |                                                                                                    |                                                                                                    | m                            |                      |              |                         |
|                                                                                                    |                                                                                                    |                                                                                                    | 101                          |                      |              |                         |
|                                                                                                    |                                                                                                    | D                                                                                                    |                              |                      |              |                         |
| uardar Formato Transmitir                                                                                                    | Crear Modificación                                                                                 | Regresar                                                                                                    |                              |                      |              |                         |
| iuardar Formato Transmitir<br>Es Ampliación?<br>Datos del Solicitante                                                                                                    | Crear Modificación                                                                                 | Regresar<br>6n?                                                                                                    |                              |                      |              |                         |
| uardar Formato<br>Es Ampliación?<br>Datos del Solicitante<br>DATOS DEL SOLICITAIITE                                                                                                    | Crear Modificación                                                                                 | regresar<br>ón?                                                                                                    |                              |                      |              |                         |
| Utandar Formato<br>Es Ampliación?<br>Datos del Solicitante<br>DATOS DEL SOLICITAITE<br>Tipo de Documento:                                                                                                    | Crear Modificación                                                                                 | Regressi<br>ón?<br>INimero de Documento:                                                                                                    | 20262996329                  |                      |              |                         |
| Uardar Formato Uardar Formato Es Angliación? Datos del Solicitante DATOS DEL SOLICITAITE Tipo de Documento: Actividad: Datic Societte                                                                                                    | Crear Modificación Es Modificación RUC RUC                                                         | integresso<br>ón?<br>Illúmero de Documento:                                                                                                    | 20262996329                  |                      |              |                         |
| Uardar Formato Uardar Formato Es Ampliación? Datos del Solicitante DATOS DEL SOLICITAITE Tipo de Documento: Actividad: Razón Sociali                                                                                                    | Crear Modificación Es Modificación RUC FARMINDUSTRIA S.                                            | Regressr<br>ón?<br>Ikimero de Documento:<br>A.                                                                                                    | 20262996329                  |                      |              |                         |
| Utandar Formato Utandar Formato Es Ampliación? Datos del Solicitante DATOS DEL SOLICITAIITE Tipo de Documento: Actividad: Razón Social: Departamento: Provencia:                                                                                                    | Crear Modificación Es Modificación RUC FARMINDUSTRIA S. LIMA LIMA                                  | Regressr<br>ón?<br>INimero de Documento:<br>A.                                                                                                    | 20262996329                  |                      |              |                         |
| Utandar Formato Utandar Formato Es Ampliación? Datos del Solicitante DATOS DEL SOLICITAINE Tipo de Documento: Actividad: Pazón Social: Departamento: Provincia: Distrito:                                                                                                    | Crear Modificación<br>Es Modificación<br>RUC<br>FARMINDUSTRIA S.<br>LIMA<br>LINCE                  | Kegress<br>én?<br>Ikimero de Documento:<br>A.                                                                                                    | 20262996329                  |                      |              |                         |
| Utandar Formato Utandar Formato Es Angliación? Datos del Solicitante DATOS DEL SOLICITAITE Tipo de Documento: Actividad: Razón Social: Departamento: Provincia: Distrito: Donicilio Leado Dirección:                                                                             | Crear Modificación Es Modificación RUC FARMINDUSTRIA S. LIMA LIMA LINCE JR. MARISCAL MILI          | INGUIOSSI<br>ón?<br>INimero de Documento:<br>.A.                                                                                                    | 20262996329                  |                      |              |                         |
| Utandar Formato<br>Utandar Formato<br>Es Ampliación?<br>Datos del Solicitante<br>DATOS DEL SOLICITAIITE<br>Tipo de Documento:<br>Actividad:<br>Razón Social:<br>Departmento:<br>Provincia:<br>Distrito:<br>Domicilio Legia o Dirección:<br>Referencia:                           | Crear Modificación Es Modificación RUC FARMINDUSTRIA S. LIMA LINCE JR. MARISCAL MILL               | INIMERO DE DOCUMENTO:                                                                                                    | 20262996329                  |                      |              |                         |
| Utandar Formato Utandar Formato Es Ampliación?  Datos del Solicitante  DATOS DEL SOLICITAIITE  Tipo de Documento: Actividad: Razón Social: Departamento: Provincia: Distrito: Domicilio Legal o Dirección: Referencia: Teléfono:                                                 | Crear Modificación Es Modificación RUC FARMINDUSTRIA S. LIMA LINCE JR. MARISCAL MILL 4117000       | INTERIORE INTERIOR INTERIORIALIZZA INTERIORALIZZA INTERIORALIZA INTERIORALIZA INTERIORALIZZA INTERIORALIZZA INTERIORALIZZA INTERIORALIZZA INTERIORALIZZA INTERIORALIZZA INTERIORALIZZA INTERIORALIZZA INTERIORALIZZA INTERIORALIZZA INTERIORALIZZA INTERIORALIZZA INTERIORALIZZA INTERIORALIZZA INTERIORALIZZA INTERIORALIZZA INTERIORALIZA INTERIORALIZA INTERIORALIZZA INTER                                                                                                    | 20262996329                  | Fax:                 |              | 4701170                 |
| Utandar Formato Utandar Formato Es Ampliación?  Datos del Solicitante DATOS DEL SOLICITAITE Tipo de Documento: Actividad: Razón Social: Departamento: Provincia: Distrito: Domicilio Legal o Dirección: Referencia: Teléfono: Correo Electrónico:                                | Crear Modificación Es Modificación RUC FARMINDUSTRIA S. LIMA LIMA LINCE JR: MARISCAL, MILL 4117000 | INIMERO DE DOCUMENTO:<br>INIMERO DE DOCUMENTO:<br>IA.<br>LER URB. LOBATON 2151 LIMA LIMA LINCE<br>Celular:                                                                                                    | 20262996329                  | Fax                  |              | 4701170                 |
| Utandar Formato Utandar Formato Es Ampliación?  Datos del Solicitante  Datos del Solicitante  Tipo de Documento: Actividad: Razón Social: Departamento: Provincia: Distrito: Domidio Legal o Dirección: Referencia: Teléfono: Correo Electrónico:  DATOS DEL REPRESENTAINTE LEGO | Crear Modificación Es Modificación RUC FARMINDUSTRIA S. LIMA LINCE JR. MARISCAL MILL 4117000 AL    | INTERPRESSION<br>INTERPRESSION<br>INTERP | 20262996329                  | Fax                  |              | 4701170                 |

Entonces, se abre la pantalla **Búsqueda de Documentos Resolutivos** en donde el Usuario selecciona el tipo de Permiso que desea Modificar o Ampliar, es decir, un Permiso Fitosanitario de Importación - **PFI** o un Permiso Fitosanitario para el Tránsito Internacional - **PFTI**.

|                           | Búsqueda d        | e Documentos Resolutivos |                       |  |
|---------------------------|-------------------|--------------------------|-----------------------|--|
| rrar                      |                   |                          |                       |  |
|                           |                   |                          |                       |  |
| C ES PEI? C ES PEII?      |                   |                          |                       |  |
| Nro de Autorización:      |                   |                          |                       |  |
| Nro Dr:                   |                   |                          |                       |  |
| Buecar Documento Pe       | solutivo          |                          |                       |  |
| Duscal Documento Re:      | solutivo          |                          |                       |  |
|                           |                   |                          |                       |  |
| Doc. Resolutivo           | Nro. Autorización | Nro. Expediente          | Fecha de Autorización |  |
| No bassinda manina a sana |                   |                          |                       |  |
| No hay informacion a most | rar.              |                          |                       |  |
|                           |                   |                          |                       |  |
|                           |                   |                          |                       |  |
|                           |                   |                          |                       |  |
|                           |                   |                          |                       |  |
|                           |                   |                          |                       |  |
|                           |                   |                          |                       |  |
|                           |                   |                          |                       |  |

La selección se realiza dando clic en el ícono o para luego consignar Buscar Documento Resolutivo, mostrando todos los Documentos Resolutivos Aprobados previamente registrados en el Sistema VUCE.

| Fecha de Actualización: 24/01/2013 16:45 | Versión: 1.0.0  | MU-SNS-04-FM |
|------------------------------------------|-----------------|--------------|
| Preparación: Control de Calidad/my.      | Página 13 de 55 | MINCETUR     |

Asunto: Ventanilla Única de Comercio Exterior

Ámbito: Público

| rar                                                                 | Búsqueda do                                               | e Documentos Resolutivos                                 |                                                                                         |
|---------------------------------------------------------------------|-----------------------------------------------------------|----------------------------------------------------------|-----------------------------------------------------------------------------------------|
| Es PFI? Es PFTI?                                                    |                                                           |                                                          |                                                                                         |
| Iro de Autorización:                                                |                                                           |                                                          |                                                                                         |
| iro Dr:                                                             |                                                           |                                                          |                                                                                         |
|                                                                     |                                                           |                                                          |                                                                                         |
| iuscar Documento Res                                                | solutivo                                                  |                                                          |                                                                                         |
| Suscar Documento Res                                                | solutivo                                                  | Filas 1 - 3                                              | 3 de 3. Página 🚺 de 1 🕅 🔍 🕨 M                                                           |
| Buscar Documento Res<br>Doc. Resolutivo                             | Nro. Autorización                                         | Filas 1 - 3<br>Nro, Expediente                           | 3 de 3. Página 1 de 1 <b>K A Þ Þ</b>                                                    |
| Buscar Documento Res<br>Doc. Resolutivo<br>2013000026               | Nro. Autorización<br>139906442                            | Filas 1 - 3                                              | 3 de 3. Página 1 de 1 M 4 M M<br>Fecha de Autorización<br>18/01/2013                    |
| Suscar Documento Res<br>Doc. Resolutivo<br>2013000026<br>2013000025 | Nro. Autorización           139906442           139906441 | Filas 1 - 3  Nro. Expediente  139900001097  139900001096 | 3 de 3. Página 1 de 1 <b>a a b</b><br>Fecha de Autorización<br>18/01/2013<br>18/01/2013 |

Para realizar una búsqueda más específica, luego de seleccionar el Tipo de Permiso consignar el **Nro. DR** o **Nro. de Autorización** antes de dar clic en el botón Buscar Documento Resolutivo.

Por último, seleccionar uno dando clic en el número de DR (columna Doc. Resolutivo).

|                      | Búsqueda d        | e Documentos Resolutivos |                             |   |
|----------------------|-------------------|--------------------------|-----------------------------|---|
| errar                |                   |                          |                             | 1 |
| ● Es PFI? ● Es PFTI? |                   |                          |                             |   |
| Nro de Autorización: |                   |                          |                             |   |
| Nro Dr:              |                   |                          |                             |   |
| Buscar Documento Re  | solutivo          |                          |                             |   |
|                      |                   | Filas 1 -                | 1 de 1. Página 1 de 1 🕷 🖷 🕨 | 1 |
| Doc. Resolutivo      | Nro. Autorización | Nro. Expediente          | Fecha de Autorización       |   |
| 2013000026           | 139906440         | 139900001095             | 18/01/2013                  |   |
|                      |                   |                          |                             |   |
|                      |                   |                          |                             |   |
|                      |                   |                          |                             |   |
|                      |                   |                          |                             |   |
|                      |                   |                          |                             |   |

Seleccionado el documento, se indicará lo que se hará con éste seleccionando las opciones: **Es Ampliación?** y/o **Es Modificación?**, dando clic en el recuadro *▼* . El Usuario puede marcar una o ambas opciones.

| Fecha de Actualización: 24/01/2013 16:45 | Versión: 1.0.0  | MU-SNS-04-FM |
|------------------------------------------|-----------------|--------------|
| Preparación: Control de Calidad/my.      | Página 14 de 55 | MINCETUR     |

Asunto: Ventanilla Única de Comercio Exterior

Ámbito: Público

| entanilla Única de Comercio Exteri                                                                                                    | or                                                                                                    |                                                                                                    |                               |                      | JAVIER PRA   | DO PEREZ (USUJAVIERPROD) |
|----------------------------------------------------------------------------------------------------|----------------------------------------------------------------------------------------------------|----------------------------------------------------------------------------------------------------|-------------------------------|----------------------|--------------|--------------------------|
| MICE                                                                                                    |                                                                                                    |                                                                                                    |                               |                      |              |                          |
|                                                                                                    |                                                                                                    |                                                                                                    | Un sólo p                     | ounto de acceso para | tus operacio | ines de comercio exte    |
| Perú                                                                                                    | SUCE                                                                                                    | DOCUMENTOS RESOLUTIVOS                                                                                  | BUZÓN ELECTRÓNICO             | CONSULTA TÉCNICA     | SERVICIOS    |                          |
|                                                                                                    |                                                                                                    |                                                                                                    |                               |                      |              |                          |
|                                                                                                    |                                                                                                    |                                                                                                    |                               |                      |              |                          |
| IS003 - Solicitud de M                                                                                                    | lodificación d                                                                                                    | el Permiso Fitosanitario d                                                                              | le Importación o Pe           | rmiso Fitosanitario  | o de Tránsit | o Internacional          |
| UPA: 01-CVI)                                                                                                    |                                                                                                    |                                                                                                    |                               |                      |              |                          |
|                                                                                                    |                                                                                                    |                                                                                                    |                               |                      |              |                          |
| RA INICIAR EL REGISTRO DE LA SO                                                                                                    | LICITUD, VERIFIQUE LOS                                                                                                    | S DATOS DE LA PESTAÑA "DATOS DEL SOLI                                                                   | ICITANTE" Y SELECCIONE "GUARE | AR FORMATO"          |              |                          |
| 2013000026                                                                                                    | •                                                                                                    |                                                                                                    | 1                             |                      |              |                          |
| · · · · · · · · · · · · · · · · · · ·                                                                                                    | *                                                                                                    |                                                                                                    |                               |                      |              |                          |
| nento Resolutivo: 🔎                                                                                                    |                                                                                                    |                                                                                                    | e                             |                      |              |                          |
|                                                                                                    |                                                                                                    |                                                                                                    |                               |                      |              |                          |
| Tranomitir                                                                                                    | Conor Maulificación                                                                                                    | Deermoor                                                                                                |                               |                      |              |                          |
| uardar Formato                                                                                                    | Crear Modificación                                                                                                    | Regresar                                                                                                |                               |                      |              |                          |
| uardar Formato                                                                                                    | Crear Modificación                                                                                                    | Regresar                                                                                                |                               |                      |              |                          |
| uardar Formato . Traveretr                                                                                                    | Crear Modificación                                                                                                    | Regresar<br>Kn?                                                                                         |                               |                      |              |                          |
| uardar Formato                                                                                                    | Crear Modificación                                                                                                    | Regresar                                                                                                |                               |                      |              |                          |
| Buardar Formato                                                                                                    | Creac Modificación                                                                                                    | Regresar                                                                                                |                               |                      |              |                          |
| Uardar Formato<br>Es Anplación?<br>Datos del Solicitante<br>DATOS DEL SOLICITAIITE                                                                                                    | Crast Modificación                                                                                                    | Regresar<br>(ng                                                                                         |                               |                      |              |                          |
| Juardar Formato                                                                                                    | Es Modificació                                                                                                    | Regresar                                                                                                | 20262996529                   |                      |              |                          |
| Undar Formato E Amplación? Datos del Solicitante DATOS DEL SOLICITATITE Tipo de Documento: Arividag:                                                                                                    | Es Modificación                                                                                                    | Regresar<br>602                                                                                         | 20262996329                   |                      |              |                          |
| Jundar Formato                                                                                                    | Es Modificación                                                                                                    | Regresar<br>(67)<br>Himero de Documento:                                                                | 20262996329                   |                      |              |                          |
| Jundar Formato                                                                                                    | Es Modificación<br>Es Modificación<br>RUC<br>FARMINDUSTRIA S.<br>LMA                                                              | Regresar<br>(602)<br>Ikimero de Documento:                                                              | 20262996329                   |                      |              |                          |
| Undar Formato E Amplación? Datos del Solicitante DATOS DEL SOLICITANTE Tipo de Documento: Actividad: Razón Social: Departamento: Provincia:                                                                                                    | Es Modificación<br>Es Modificación<br>RUC<br>FARMINDUSTRIA S.<br>LIMA<br>LIMA                                                     | Regresar<br>(477)<br>(18)<br>Ikimero de Documento:<br>(A.                                               | 20262996329                   |                      |              |                          |
| Jundar Formato<br>E Ampliación?<br>Datos del Solicitante<br>DATOS DEL SOLICITAITE<br>Tipo de Documento:<br>Actividad:<br>Razón Sociale<br>Departamento:<br>Provincia:<br>Distrito:                                                                                                    | Es Modificación<br>Es Modificación<br>RUC<br>FARMINDUSTRIA S.<br>LIMA<br>LINICE                                                   | Regresar<br>(67)<br>Himero de Documento:<br>(A.                                                         | 20262996329                   |                      |              |                          |
| Undar Formato<br>E Amplación?<br>Datos del Solicitante<br>DATOS DEL SOLICITANTE<br>Tipo de Documento:<br>Actividad:<br>Razón Sociale<br>Departamento:<br>Provincia:<br>Distrito:<br>Doniellio Leualo Dirección:                                                                                                    | RUC<br>FARMINDUSTRIA S.<br>LIMA<br>LIMA<br>LIMA<br>LIMCE<br>JR. MARISCAL MILL                                                     | Ilúmero de Documento:                                                                                   | 20262996329                   |                      |              |                          |
| Jundar Formato                                                                                                    | RUC<br>FARMINDUSTRIA S.<br>LIMA<br>LINCE<br>JR. MARISCAL MILL                                                                     | Ikimero de Documento:<br>:A.<br>LER URB. LOBATON 2151 LMA LINA LINCE                                    | 20262996329                   |                      |              |                          |
| Jundar Formato<br>E Ampliación?<br>Datos del Solicitante<br>Datos Del Solicitante<br>Tipo de Documento:<br>Actividad:<br>Razón Sociale<br>Departamento:<br>Provincia:<br>Distrito:<br>Domicilio Legal o Dirección:<br>Referencia:<br>Teléfono:                                                                                | RUC<br>FARMINDUSTRIA S.<br>LIMA<br>LINCE<br>JR. MARISCAL MILL<br>4117000                                                          | Ikimero de Documento:<br>IA.<br>LER URB. LOBATON 2151 LMA LIMA LINCE<br>Cebular:                        | 20262996329                   | Fac                  |              | 4701170                  |
| Jundar Formato<br>E Angolación?<br>Datos del Solicitante<br>Datos del Solicitante<br>Datos del Solicitante<br>Tipo de Documento:<br>Actividad:<br>Razón Social:<br>Departamento:<br>Provincia:<br>Distrito:<br>Domidio Legal o Dirección:<br>Referencia:<br>Teléfono:<br>Corrae Retrúduro:                                    | Example Modificación<br>Es Modificació<br>RUC<br>FARMINDUSTRIA S.<br>LIMA<br>LIMA<br>LINCE<br>JR: MARISCAL, MILL<br>4117000       | Regresar<br>del 2<br>Illúmero de Documento:<br>: A.<br>LER URB. LOBATON 2151 LMA LIMA LINCE<br>Celular: | 20262996329                   | Fax:                 |              | 4701170                  |
| Jundar Formato                                                                                                    | Cross Modificación Es Modificación RUC FARMINDUSTRIA S. LIMA LINA LINA LINCE JR. MARISCAL MILL 4117000                            | Ikimero de Documento:<br>:A.<br>LER URB. LOBATON 2151 LMA LINCE<br>Celular:                             | 20262996329                   | Fac                  |              | 4701170                  |
| Jundar Formato<br>E Ampliación?<br>Datos del Solicitante<br>Datos del Solicitante<br>Datos DEL SOLICITAITE<br>Tipo de Documento:<br>Actividad:<br>Razón Social:<br>Departamento:<br>Provincia:<br>Distrito:<br>Domicillo Legal o Dirección:<br>Referencia:<br>Teléfono:<br>Correo Electrónico:<br>DATOS DEL REPRESENTAITE LEG | Econo Modificación<br>Es Modificación<br>RUC<br>FARMINDUSTRIA S.<br>LIMA<br>LINA<br>LINA<br>LINCE<br>JR. MARISCAL MILL<br>4117000 | Ikimero de Documento:<br>:A.<br>LER URB. LOBATON 2151 LMA LIMA LINCE<br>Celular:                        | 20262996329                   | Fac                  |              | 4701170                  |

#### III.2. AMPLIACIÓN

En caso el Usuario requiera ampliar un Permiso de Fitosanitario de Importación-PFI o Permiso Fitosanitario para el Tránsito Internacional-PFTI, lo podrá solicitar sólo una única vez antes de su vencimiento. La ampliación es por 90 días adicionales, siempre y cuando el mismo no haya vencido.

Para ello, ubicar primero el DR Origen solicitado previamente a través del Sistema VUCE cuyo vencimiento se quiere ampliar. Luego, marcar con un Check el recuadro del campo <sup>I</sup> Es Ampliación?</sup>.

|                          | 2013000026                             |     |
|--------------------------|----------------------------------------|-----|
| Documento Resolutivo:  🔯 | 1                                      | .:: |
| Guardar Formato          | Transmitir Crear Modificación Regresar |     |
| Es Ampliación?           | Es Modificación?                       |     |

| Fecha de Actualización: 24/01/2013 16:45 | Versión: 1.0.0  | MU-SNS-04-FM |
|------------------------------------------|-----------------|--------------|
| Preparación: Control de Calidad/my.      | Página 15 de 55 | MINCETUR     |

| Producto: Manual de Usuario VUCE-SENASA       |
|-----------------------------------------------|
| Asunto: Ventanilla Única de Comercio Exterior |
| Ámbito: Público                               |

#### III.2.1. Datos del Solicitante

En el área **DATOS DEL SOLICITANTE** se muestra la información pre-cargada correspondiente a la Persona o Empresa, cuyo RUC se consignó en la autenticación.

En este caso, por ser Persona Jurídica se activa el área **DATOS DEL REPRESENTANTE LEGAL**, seleccionar de la lista desplegable a uno de ellos, para luego dar clic en Guardar Formato.

|                                                                                                    |                                                                                                    |                                                                                                    |                              |                        |                            | IEROROD) Salir » |
|----------------------------------------------------------------------------------------------------|----------------------------------------------------------------------------------------------------|----------------------------------------------------------------------------------------------------|------------------------------|------------------------|----------------------------|------------------|
| Ventanilla Única de Comercio Exteri                                                                                                    | or .                                                                                                    |                                                                                                    |                              |                        | JAVIER PRADO PEREZ (DSDJAV | ENPRODI SHIES    |
|                                                                                                    |                                                                                                    |                                                                                                    |                              |                        |                            |                  |
| VUICE                                                                                                    |                                                                                                    |                                                                                                    | Un sól                       | o punto de acceso para | tus operaciones de come    | rcio exterior    |
| Perú                                                                                                    |                                                                                                    |                                                                                                    |                              |                        | ED WOLD O                  |                  |
|                                                                                                    | SUCE                                                                                                    | DOCUMENTOS RESOLUTIVOS                                                                                                    | BUZON ELECTRONICO            | CONSULTA TECNICA S     | ERVICIOS                   |                  |
|                                                                                                    |                                                                                                    |                                                                                                    |                              |                        |                            |                  |
| NS003 - Solicitud de M                                                                                                    | Aodificación de                                                                                                    | l Permiso Fitosanitario                                                                                                    | de Importación o Pe          | ermiso Fitosanitario   | de Tránsito Internacion    | al (TUPA:        |
| 1-CVI)                                                                                                    |                                                                                                    |                                                                                                    |                              |                        |                            |                  |
|                                                                                                    |                                                                                                    |                                                                                                    |                              |                        |                            |                  |
| ADA INICIAD EL DEGISTRO DE LA SO                                                                                                    |                                                                                                    | DATOS DE LA PESTAÑA "DATOS DEL SOL                                                                                                    | ICITANTE" V SELECCIONE "GUAR | DAR FORMATO"           |                            |                  |
| ANA INICIAN EE NEOISTIKO DE EN SO                                                                                                    | LICITOD, VEIMINOE 2001                                                                                                    | ATO DE ENTESTAIN DATOS DEL SOL                                                                                                    | CICHAINE TOLLECCIONE ODAK    | DARTONINATO            |                            |                  |
| 2013000026                                                                                                    |                                                                                                    |                                                                                                    |                              |                        |                            |                  |
| umento Resolutivo: 🖻                                                                                                    |                                                                                                    |                                                                                                    | .:: (*)                      |                        |                            |                  |
| A CONTRACTOR OF A CONTRACTOR OF A CONTRACTOR OF A CONTRACTOR OF A CONTRACTOR OF A CONTRACTOR OF A CONTRACTOR OF                                                                                      |                                                                                                    |                                                                                                    |                              |                        |                            |                  |
| Guardar Formato                                                                                                    | Crear Modificación                                                                                                    | Regresar                                                                                                    |                              |                        |                            |                  |
| Es Ampliación?                                                                                                    | 🔲 Es Modificació                                                                                                    | n?                                                                                                    |                              |                        |                            |                  |
| DATOS DEL SOLICITANTE                                                                                                    |                                                                                                    |                                                                                                    |                              |                        |                            |                  |
| Tipo de Documento:                                                                                                    | RUC                                                                                                    | Número de Documento:                                                                                                    | 20262996329                  |                        |                            |                  |
| Actividad:                                                                                                    |                                                                                                    |                                                                                                    |                              |                        |                            |                  |
|                                                                                                    |                                                                                                    |                                                                                                    |                              |                        |                            |                  |
| Razon Social:                                                                                                    | FARMINDUSTRIA S.A                                                                                                    | ι.                                                                                                    |                              |                        |                            |                  |
| Razon Social:<br>Departamento:                                                                                                    | FARMINDUSTRIA S.A<br>LIMA                                                                                                    | ι.                                                                                                    |                              |                        |                            |                  |
| Razon Social:<br>Departamento:<br>Provincia:                                                                                                    | FARMINDUSTRIA SJ<br>LIMA<br>LIMA                                                                                                    | ι.                                                                                                    |                              |                        |                            |                  |
| Razon Social:<br>Departamento:<br>Provincia:<br>Distrito:                                                                                                    | FARMINDUSTRIA S <i>3</i><br>LIMA<br>LIMA<br>LINCE                                                                                                    | ι.                                                                                                    |                              |                        |                            |                  |
| Razon Social:<br>Departamento:<br>Província:<br>Distrito:<br>Domicilio Legal o Dirección:                                                                                                    | Farmindustria SJ<br>Lima<br>Lima<br>Lince<br>JR: Mariscal Mille                                                                                                    | N.<br>ER URB, LOBATON 2151 LIMA LIMA LINCE                                                                                                |                              |                        |                            |                  |
| Razon Social:<br>Departamento:<br>Provincia:<br>Distrito:<br>Domicilio Legal o Dirección:<br>Referencia:                                                                                             | FARMINDUSTRIA SJ<br>LIMA<br>LIMA<br>LINCE<br>JR. MARISCAL MILLE                                                                                                    | L.<br>ER URB, LOBATON 2151 LIMA LIMA LINCE                                                                                                |                              |                        |                            |                  |
| Razon Social:<br>Departamento:<br>Província:<br>Distrito:<br>Domicilio Legal o Dirección:<br>Referencia:<br>Teléfono:                                                                                | Farmindustria S <i>J</i><br>Lima<br>Lima<br>Lince<br>JR: Mariscal Mille<br>4117000                                                                                                    | L.<br>ER URB. LOBATON 2151 LIMA LIMA LINCE<br>Celular:                                                                                    |                              | Fax                    | 4701170                    |                  |
| Razon Social:<br>Departamento:<br>Provincia:<br>Distrito:<br>Domicilio Legal o Dirección:<br>Referencia:<br>Teléfono:<br>Correo Electrónico:                                                         | FARMINDUSTRIA SJ<br>LIMA<br>LIMA<br>LINCE<br>JR: MARISCAL MILLE<br>4117000                                                                                                    | L.<br>ER URB. LOBATON 2151 LIMA LIMA LINCE<br><b>Celular:</b>                                                                             |                              | Fax                    | 4701170                    |                  |
| Inizon Social:<br>Departamento:<br>Provincia:<br>Distrito:<br>Domicilio Legal o Dirección:<br>Referencia:<br>Teléfono:<br>Correo Electrónico:<br>DATOS DEL REPRESEITAITE LEC                         | FARMINDUISTRIA SJ<br>LIMA<br>LIMA<br>LINCE<br>JR. MARISCAL MILLE<br>4117000                                                                                                    | L.<br>ER URB. LOBATON 2151 LIMA LIMA LINCE<br>Celular:                                                                                    |                              | Fax                    | 4701170                    |                  |
| Razon Social:<br>Departamento:<br>Provincia:<br>Distrito:<br>Domicilio Legal o Dirección:<br>Referencia:<br>Teléfono:<br>Correo Electrónico:<br>DATOS DEL REPRESEITANTE LEG<br>Representante Legal:  | FARMINDUSTRIA S.J<br>LIMA<br>LIMA<br>LINCE<br>JR. MARISCAL MILLE<br>4117000<br>AL                                                                                                    | ER URB. LOBATON 2151 LIMA LIMA LIMCE<br>Celular:                                                                                          | ulizar                       | Fax                    | 4701170                    |                  |
| Razon Social:<br>Departamento:<br>Provincia:<br>Distrito:<br>Domicilio Legal o Dirección:<br>Referencia:<br>Teléfono:<br>Correo Electrónico:<br>DATOS DEL REPRESENTANTE LEG<br>Representante Legal:  | FARMHOUSTRIA S.J<br>LIMA<br>LIMA<br>LINCE<br>JR. MARISCAL MILLE<br>4117000<br>AL<br>Seleccione<br>Seleccione                                                                                             | u.<br>ER URB. LOBATON 2151 LMA LMA LINCE<br>Celular:                                                                                      | ializar                      | Fax                    | 4701170                    |                  |
| Razon Social:<br>Departamento:<br>Provincia:<br>Distrito:<br>Domicilio Legal o Dirección:<br>Referencia:<br>Teléfono:<br>Correo Electrónico:<br>DATOS DEL PEPRESENTANTE LEG<br>Representante Legal:  | FARMINDUSTRIA S.J<br>LIMA<br>LIMA<br>LINCE<br>JR. MARISCAL MILLE<br>4117000<br>AL<br>Selectione                                                                                                    | ER URB. LOBATON 2151 LIMA LIMA LIMA E<br>Celular:                                                                                         | ializar                      | Fast                   | 4701170                    |                  |
| Razon Social:<br>Departamento:<br>Provincia:<br>Distrito:<br>Domicilio Legal o Dirección:<br>Referencia:<br>Teléfono:<br>Correo Electrónico:<br>DATOS DEL REPRESEITAIITE LEG<br>Representante Legal: | FARMINDUSTRIA S.J<br>LIMA<br>LIMA<br>LINCE<br>JR. MARISCAL MILLE<br>4117000<br>ALLEN<br>Selectione-<br>CABALLEN ROJA<br>COMBE SOTOMAY<br>DOMINGUEZ SMITH                                                 | ER URB. LOBATON 2151 LIMA LIMA LIMCE<br>Celular:<br>S PERCY ERNESTO<br>R CLAUDA ALEJANORA<br>MURICIO ASTON                                | ializar.                     | Fax                    | 4701170                    |                  |
| Razon Social:<br>Departamento:<br>Provincia:<br>Distrito:<br>Domicilio Legal o Dirección:<br>Referencia:<br>Teléfono:<br>Correo Electrónico:<br>DATOS DEL REPRESENTANTE LEG<br>Representante Legal:  | FARMINDUSTRIA S./<br>LIMA<br>LIMA<br>LINCE<br>JR: MARISCAL MILLE<br>4117000                                                                                                    | E. URB. LOBATON 2151 LMA LIMA LIMA ENCE<br>Celular:                                                                                       | ializar                      | Fax                    | 4701170                    |                  |
| Razon Social:<br>Departamento:<br>Provincia:<br>Diotrito:<br>Domicilio Legal o Dirección:<br>Referencia:<br>Teléfono:<br>Correo Electrónico:<br>DATOS DEL REPRESENTANTE LEGO<br>Representante Legal: | FARMINDUSTRIA S.J<br>LIMA<br>LIMA<br>LINCE<br>JR. MARISCAL MILLE<br>4117000<br>AL<br>Seleccione-<br>Seleccione-<br>CABALLERO ROJA<br>COMINGUEZ SMITH<br>LINARS SAMANE<br>LINARS CORRES<br>MGRALES CORRES | ER URB. LOBATON 2151 LIMA LIMA LIMA LINCE<br>Celular:<br>SPERCY EINESTO<br>SPERCY EINESTO<br>SPERCY EINESTO<br>EFERNANDO<br>DUARDO ENJADO | ializar                      | Fax                    | 4701170                    |                  |

En el área de **Mensajes** (A) se aprecia que no se tiene más información que ingresar o seleccionar, por lo que el Usuario podría transmitir la Solicitud.

#### **Mensajes** La información ha sido grabada con éxito. Se actualizó satisfactoriamente el Detalle

Se muestra el **Número de Solicitud** que es un correlativo, la **Fecha de Registro** es decir cuando se creó la Solicitud, la **Fecha de Actualización** el cual cambia conforme se guarden los datos

| Fecha de Actualización: 24/01/2013 16:45 | Versión: 1.0.0  | MU-SNS-04-FM |
|------------------------------------------|-----------------|--------------|
| Preparación: Control de Calidad/my.      | Página 16 de 55 | MINCETUR     |

| Producto: Manual de Usuario VUCE-SENASA       |
|-----------------------------------------------|
| Asunto: Ventanilla Única de Comercio Exterior |
| Ámbito: Público                               |

hasta que se transmita la Solicitud y el **Número de DR Origen (B)** que corresponde al Permiso Fitosanitario cuya vigencia se ampliará.

| Número de Solicitud: | 2013000119 | Fecha de Registro: | 21/01/2013 15:11:52 | Fecha de Actualización: | 21/01/2013 15:11:52 |
|----------------------|------------|--------------------|---------------------|-------------------------|---------------------|
| Número de DR Origen: | 2013000026 | ]                  |                     |                         |                     |

Además, se muestran activos los botones (C) cuyas funcionalidades pueden ejecutarse para ésta Solicitud.

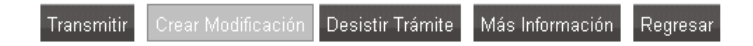

Y, se muestran las pestañas (**D**) con datos registrados en el DR Origen: **Detalle de la Solicitud** y **Productos**.

| Datos del Solicitante | Detalle de la Solicitud | Productos |
|-----------------------|-------------------------|-----------|
|                       |                         |           |

| Ventanilla Única de Comercio Exterior                        |                                                    |                                   | Un sólo p           | ounto de acceso para | <u>JAVIER PRADO</u><br>a tus operacione | <u>DPEREZ (USUJAVIERPROD)</u> Salir.»<br>es de comercio exterior |
|--------------------------------------------------------------|----------------------------------------------------|-----------------------------------|---------------------|----------------------|-----------------------------------------|------------------------------------------------------------------|
| Perú                                                         | SUCE DOG                                           | UMENTOS RESOLUTIVOS               | BUZÓN ELECTRÓNICO   | CONSULTA TÉCNICA     | SERVICIOS                               |                                                                  |
| A<br>Mensajes<br>La información ha sido grabada con és       | odificación del Pe                                 | ermiso Fitosanitario d            | le Importación o Pe | rmiso Fitosanitari   | o de Tránsito                           | Internacional                                                    |
| Se actualizó satisfactoriamente el Deta                      | lle                                                |                                   |                     |                      |                                         |                                                                  |
| B DATOS DE LA SOLICITUD                                      |                                                    |                                   |                     |                      |                                         |                                                                  |
| Transmitir<br>Datos del Solicitante<br>DATOS DEL SOLICITAITE | Desistir Trámite Más Inf<br>Detalle de la Solicito | ormación Regresar<br>Id Productos | J                   |                      |                                         |                                                                  |
| Tipo de Documento:                                           | RUC                                                | Número de Documento:              | 20262996329         |                      |                                         |                                                                  |
| Actividad:                                                   |                                                    |                                   |                     |                      |                                         |                                                                  |
| Razón Social:                                                | FARMINDUSTRIA S.A.                                 |                                   |                     |                      |                                         |                                                                  |
| Departamento:                                                | LIMA                                               |                                   |                     |                      |                                         |                                                                  |
| Provincia:                                                   | LIMA                                               |                                   |                     |                      |                                         |                                                                  |
| Distrito:                                                    | LINCE                                              |                                   |                     |                      |                                         |                                                                  |
| Domicilio Legal o Direccion:<br>Referencia:                  | JR. MARISCAL MILLER URE                            | LOBATON 2151 LIMA LIMA LINCE      |                     |                      |                                         |                                                                  |
| Teléfono:                                                    | 4117000                                            | Celular:                          |                     | Fax:                 |                                         | 4701170                                                          |
| Correo Electrónico:                                          |                                                    |                                   |                     |                      |                                         |                                                                  |
| DATOS DEL REPRESENTANTE LEGA                                 | L                                                  |                                   |                     |                      |                                         |                                                                  |
| Representante Legal:                                         | CABALLERO ROJAS PER                                | CY ERNESTO (*) Actua              | alizar              |                      |                                         |                                                                  |

| Fecha de Actualización: 24/01/2013 16:45 | Versión: 1.0.0  | MU-SNS-04-FM |
|------------------------------------------|-----------------|--------------|
| Preparación: Control de Calidad/my.      | Página 17 de 55 | MINCETUR     |

Asunto: Ventanilla Única de Comercio Exterior

Ámbito: Público

Al ser **Ampliación** el Usuario podría **Transmitir** la Solicitud, dando clic en el botón **Transmitir** pues no se permite modificar.

Antes de esto, el Usuario podría visualizar los datos de los Productos registrados en el DR Origen.

#### III.2.2. Detalle de la Solicitud

Ingresando a la pestaña **Detalle de la Solicitud**, se muestran cargados los datos del **Nro. de Autorización**, el tipo de trámite que **Es Ampliación?** así como el tipo de permiso, que en este caso es **PFI** los cuales fueron seleccionados para iniciar el trámite.

| Ventanilla Única de Comercio Ex                          | terior                                   |                                        |                |                              |                      | JAVIER        | PRADO PEREZ (USUJAVIERPROD) Salir » |
|----------------------------------------------------------|------------------------------------------|----------------------------------------|----------------|------------------------------|----------------------|---------------|-------------------------------------|
| VUCE                                                     |                                          |                                        |                | Un sól                       | o punto de acceso pa | ara tus opera | ciones de comercio exterior         |
| Per                                                      | ú SUCE                                   | DOCUMENTOS RES                         | DLUTIVOS       | BUZÓN ELECTRÓNICO            | CONSULTA TÉCNICA     | SERVICIOS     |                                     |
| SNS003 - Solicitud de<br>01-CVI)                         | e Modificación de                        | el Permiso Fitos                       | anitario de    | e Importación o Pe           | rmiso Fitosanitari   | o de Tránsit  | o Internacional (TUPA:              |
| <b>Mensajes</b><br>La información ha sido grabada c      | on éxito.                                |                                        |                |                              |                      |               |                                     |
| DATOS DE LA SOLICITUD                                    | Detaile                                  |                                        |                |                              |                      |               |                                     |
| Número de Solicitud: 20130<br>Número de DR Origen: 20130 | 00119 Fecha de Regi<br>00026             | stro: 21/01/2013 15:11:6               | 2 Fecha de A   | stualización: 21/01/2013 15: | 11:52                |               |                                     |
| Transmitir Crear Modificaci Datos del Solicitante        | ón Desistir Trámite M<br>Detalle de la S | lás Información Regre<br>olicitud Prod | esar<br>luctos |                              |                      |               |                                     |
| Guardar                                                  |                                          |                                        |                |                              |                      |               |                                     |
| Ilro de Autorización:                                    | 139906442                                |                                        |                |                              |                      |               |                                     |
| Es Ampliación?<br>Es PFI?                                | Es Mod                                   | lificación ?<br>1?                     |                |                              |                      |               |                                     |
|                                                          |                                          |                                        |                |                              |                      |               |                                     |

#### III.2.3. Productos

Para visualizar el detalle de los **Productos** ingresa a la pestaña del mismo nombre que muestra los datos del DR Origen. Para visualizar los datos dar clic sobre el ícono <sup>Q</sup> en la columna **VER**.

| Fecha de Actualización: 24/01/2013 16:45 | Versión: 1.0.0  | MU-SNS-04-FM |
|------------------------------------------|-----------------|--------------|
| Preparación: Control de Calidad/my.      | Página 18 de 55 | MINCETUR     |

Asunto: Ventanilla Única de Comercio Exterior

Ámbito: Público

| entanilla Única                                                               | de Comercio Ex                                                                                                    | erior                                                                                             |                                                                                      |                               |                      |                                               | DO PEREZ (USUJAVIERP                      |        |
|-------------------------------------------------------------------------------|----------------------------------------------------------------------------------------------------|---------------------------------------------------------------------------------------------------|--------------------------------------------------------------------------------------|-------------------------------|----------------------|-----------------------------------------------|-------------------------------------------|--------|
|                                                                               |                                                                                                    |                                                                                                   |                                                                                      | Un sól                        | o punto de acceso pa | ara tus operacion                             | nes de comercio                           | p exte |
|                                                                               | Per                                                                                                    | SUCE                                                                                              | DOCUMENTOS RESOLUTIVOS                                                               | BUZÓN ELECTRÓNICO             | CONSULTA TÉCNICA     | SERVICIOS                                     |                                           |        |
| nsajes<br>formación ha<br>ctualizó satisf<br>TOS DE LA SO                     | sido grabada o<br>actoriamente el<br>LICITUD                                                                                                    | n éxito.<br>Detalle                                                                               |                                                                                      |                               |                      |                                               |                                           |        |
| ero de Solicitu<br>ero de DR Orig<br>ransmitir<br>Datos del                   | d: 20130<br>en: 20130<br>Crear Modificaci<br>I Solicitante                                                                                                    | DO119 Fecha de Reg<br>DO226 Desistir Trámite M<br>Detalle de la S                                 | stro: 21/01/2013 15:11:52 Feeha de<br>1ás Información Regresar<br>olicitud Productos | Actualización: 21.01/2013 15: | 11:52                |                                               |                                           |        |
| ero de Solicitu<br>ero de DR Orig<br>iransmitir<br>Datos de                   | d: 20130<br>en: 20130<br>Crear Modificaci<br>I Solicitante                                                                                                    | Dot19<br>Fecha de Reg<br>DO26<br>In Desistir Trámite<br>Detalle de la S                           | stro: 21/01/2013 15:11:52 Fecha de<br>1ás Información Regresar<br>olicitud Productos | Actualización: 21/01/2013 15: | 11:52                | Filas 1 - 1 de 1. Pági                        | ina 🚺 de 1 📧                              | 4      |
| ero de Solicitu<br>ero de DR Orig<br>ransmitir<br>Datos de<br>CANTIDAD        | d: 20130<br>en: 20130<br>Crear Modificaci<br>I Solicitante<br>PESO NETO                                                                                                    | D0119 Fecha de Reg<br>10026 Pecha de Reg<br>100 Desistir Trámite N<br>Detalle de la S<br>PRODUCTO | stree 21/01/2013 15:11:52 Fecha de<br>1ás Información Regresar<br>olicitud Productos | Actualización: 21.01/201315   | 11:52                | Filas 1 - 1 de 1. Pági<br>TIPO ENV.           | iina 1 de 1 M<br>IASE UNIDAD              | VER    |
| ero de Solicitu<br>ero de DR Orig<br>ransmitir<br>Datos del<br>CANTIDAD<br>10 | d: 20130<br>20130<br>2014<br>20140<br>201400<br>201400<br>201400<br>201400<br>201400<br>20140000000000 | COLLO<br>COLLO<br>Desistir Trámite<br>Detaile de la S<br>PRODUCTO<br>ARROZ, grano pilado          | stre: 21/01/2013 15:11:52 Fecha de<br>16s información Regresar<br>olicitud Productos | Actualización: 21/01/201315   | 11:52                | Filas 1 - 1 de 1. Pági<br>TIPO EMA<br>CAJA(S) | ina 1 de 1 10<br>MASE UNIDAD<br>KILOGRAMO | VER    |

#### **III.3.3.1. DATOS GENERALES**

Se aprecia que todos los campos de la pestaña **Datos Generales** se encuentran bloqueados.

| ar                       |                     |     |  |
|--------------------------|---------------------|-----|--|
| Datos Generales          | Puntos de Ingreso   |     |  |
| bacos denerates          |                     |     |  |
|                          |                     |     |  |
| roducto:                 | ARROZ, grano pilado | (†) |  |
| lombre Científico:       | Oryza sativa        |     |  |
| ubpartida Nacional:      | 1006.30.00.00       | (*) |  |
| ódigo Institucional:     |                     |     |  |
| nidad de Medida de Peso: | KILOGRAMO 💉 (*)     |     |  |
| 'eso Neto (en kg.):      | 2000.000000 (*)     |     |  |
| ïpo de Envase:           | CAJA(S) (*)         |     |  |
| antidad de envase:       | 10.000000 (*)       |     |  |
|                          |                     |     |  |
|                          |                     |     |  |
|                          |                     |     |  |
|                          |                     |     |  |
|                          |                     |     |  |
|                          |                     |     |  |
|                          |                     |     |  |
|                          |                     |     |  |
|                          |                     |     |  |

| Fecha de Actualización: 24/01/2013 16:45 | Versión: 1.0.0  | MU-SNS-04-FM |
|------------------------------------------|-----------------|--------------|
| Preparación: Control de Calidad/my.      | Página 19 de 55 | MINCETUR     |

| Producto: Manual de Usuario VUCE-SENASA       |
|-----------------------------------------------|
| Asunto: Ventanilla Única de Comercio Exterior |
| Ámbito: Público                               |

#### **III.3.3.2. PUNTOS DE INGRESOS**

Así como los campos de los **Puntos de Ingreso**, no permitiendo cambiar o ingresar datos.

| Producto - Formato 41                   |  |
|-----------------------------------------|--|
|                                         |  |
|                                         |  |
| Datos Generales Puntos de Ingreso       |  |
| Puesto de Control de Ingreso:Seleccione |  |
|                                         |  |
| OMBRE SEDE                              |  |
| IESTO DE CONTROL MARITIMO - LIMA CALLAO |  |
|                                         |  |
|                                         |  |
|                                         |  |
|                                         |  |
|                                         |  |
|                                         |  |
|                                         |  |
|                                         |  |
|                                         |  |
|                                         |  |
|                                         |  |
|                                         |  |
|                                         |  |
|                                         |  |
|                                         |  |
|                                         |  |
|                                         |  |
|                                         |  |

Transmitida la Solicitud, los procesos siguientes son los mismos a los que se explican para el caso de la Modificación.

#### III.3. MODIFICACIÓN

Esta opción permite cambiar en un Permiso de Fitosanitario de Importación-PFI o un Permiso Fitosanitario para el Tránsito Internacional-PFTI los siguientes datos: **Importador**, el **Peso Neto** (en kg.), Tipo de Envase, Cantidad de Envase y el Punto de Ingreso.

Aplica para el(los) Producto(s) si no tiene(n) Subproductos o para los Subproductos.

Entonces, para el DR Origen seleccionado marcar el recuadro del campo 🗹 Es Modificación?.

|                           | 2013000025                             |   |
|---------------------------|----------------------------------------|---|
| Documento Resolutivo: 🛛 🕻 | 3                                      | : |
| Guardar Formato           | Transmitir Crear Modificación Regresar |   |
| Es Ampliación?            | Es Modificación?                       |   |

| Fecha de Actualización: 24/01/2013 16:45 | Versión: 1.0.0  | MU-SNS-04-FM |
|------------------------------------------|-----------------|--------------|
| Preparación: Control de Calidad/my.      | Página 20 de 55 | MINCETUR     |

Producto: Manual de Usuario VUCE-SENASA Asunto: Ventanilla Única de Comercio Exterior Ámbito: Público

#### III.3.1. Datos del Solicitante

Al ingresar al Formato se encuentra activa la pestaña **Datos del Solicitante**, presentando los datos correspondientes a la persona o empresa, esto de acuerdo al RUC consignado por el Usuario Secundario al momento de autenticarse.

En el área **DATOS DEL SOLICITANTE** se muestra la información pre-cargada correspondiente a esta persona o empresa, ésta no puede ser modificada pues viene de la SUNAT.

En este caso, por ser Persona Jurídica se muestra además el área **DATOS DEL REPRESENTANTE LEGAL**, por lo que debe seleccionar de la lista desplegable a uno de ellos, para luego dar clic en Guardar Formato

| Ventanilla Única de Comercio Exteri                                                                                                    | x                         |                                   |                               |                      | JAVIER PR.       | ADO PEREZ (USUJAVIERPROD) Salir: |
|----------------------------------------------------------------------------------------------------|---------------------------|-----------------------------------|-------------------------------|----------------------|------------------|----------------------------------|
|                                                                                                    |                           |                                   |                               |                      |                  |                                  |
|                                                                                                    |                           |                                   |                               |                      |                  |                                  |
| Porú                                                                                                    |                           |                                   | UN SOI                        | o punto de acceso pa | ara tus operació | ones de comerció exterio         |
| reiu                                                                                                    | SUCE C                    | OCUMENTOS RESOLUTIVOS             | BUZÓN ELECTRÓNICO             | CONSULTA TÉCNICA     | SERVICIOS        |                                  |
|                                                                                                    |                           |                                   |                               |                      |                  |                                  |
| NC002 Calinitud da N                                                                                                    | ladificación del          | Permise Eiteconitorie             | la Importación o Da           | rmice Eiteconiteri   | a da Tráncita    | Internetional (TUDA)             |
| SNSUU3 - SOIICILLIA de M                                                                                                    | rodificación dei          | Permiso Fitosanitario (           | de importación o Pe           | rmiso Fitosanitari   | o de Transito    | Internacional (TUPA:             |
| (1-GVI)                                                                                                    |                           |                                   |                               |                      |                  |                                  |
|                                                                                                    |                           |                                   |                               |                      |                  |                                  |
| PARA INICIAR EL REGISTRO DE LA SO                                                                                                    | LICITUD, VERIFIQUE LOS DA | TOS DE LA PESTAÑA "DATOS DEL SOL  | ICITAINTE" Y SELECCIONE "GUAR | DAR FORMATO"         |                  |                                  |
| 2013000025                                                                                                    |                           |                                   |                               |                      |                  |                                  |
| Real Provide Provide P |                           |                                   |                               |                      |                  |                                  |
| cumento Resolutivo: 🔎                                                                                                    |                           |                                   | *)                            |                      |                  |                                  |
| Guardar Formato Transmitir                                                                                                    | Crear Modificación Re     | gresar                            |                               |                      |                  |                                  |
| Eo Employión?                                                                                                    | En Madifiannián?          | 5                                 |                               |                      |                  |                                  |
| L Es Ampliación?                                                                                                    | Es Modificación?          |                                   |                               |                      |                  |                                  |
| DATOS DEL SOLICITANTE                                                                                                    |                           |                                   |                               |                      |                  |                                  |
| Tipo de Documento:                                                                                                    | RUC                       | Número de Documento:              | 20262996329                   |                      |                  |                                  |
| Actividad:                                                                                                    |                           |                                   |                               |                      |                  |                                  |
| Razón Social:                                                                                                    | FARMINDUSTRIA S.A.        |                                   |                               |                      |                  |                                  |
| Departamento:                                                                                                    | LIMA                      |                                   |                               |                      |                  |                                  |
| Provincia:                                                                                                    | LIMA                      |                                   |                               |                      |                  |                                  |
| Distrito:                                                                                                    | LINCE                     |                                   |                               |                      |                  |                                  |
| Domicilio Legal o Dirección:<br>Referencia:                                                                                                    | JR. MARISCAL MILLER       | URB. LOBATON 2151 LIMA LIMA LINCE |                               |                      |                  |                                  |
| Teléfener                                                                                                    | 4447000                   | Californi                         |                               | F                    |                  | 1701170                          |
| reterono:                                                                                                    | 411/000                   | Celular:                          |                               | Fax:                 |                  | 4/011/0                          |
| Correo Electronico:                                                                                                    |                           |                                   |                               |                      |                  |                                  |
| DATOS DEL REPRESENTANTE LEG                                                                                                    | AL                        |                                   |                               |                      |                  |                                  |
| Representante Legal:                                                                                                    | Seleccione                | 💌 🖱 Actu                          | alizar                        |                      |                  |                                  |
|                                                                                                    | Seleccione                | ERCV ERNESTO                      |                               |                      |                  |                                  |
|                                                                                                    | COMBE SOTOMAYOR           | CLAUDIA ALEJANDRA                 |                               |                      |                  |                                  |
|                                                                                                    | DOMINGUEZ SMITH M         | AURICIO GASTON                    |                               |                      |                  |                                  |
|                                                                                                    | LUNA TORIBIO JOSE         | ERNANDO                           |                               |                      |                  |                                  |
|                                                                                                    | MORALES CORNEJO           | MARIELA ISABEL TERESA             |                               |                      |                  |                                  |
|                                                                                                    | YORU MALEE RICAR          | RDO                               |                               |                      |                  |                                  |

Al **Guardar Formato** se presenta en el área superior unos **Mensajes** (**A**), los cuales indican qué información faltaría llenar.

| Mensajes                                                                                |                 |              |
|-----------------------------------------------------------------------------------------|-----------------|--------------|
| La información ha sido grabada con éxito.<br>Se actualizó satisfactoriamente el Detalle |                 |              |
| Fecha de Actualización: 24/01/2013 16:45                                                | Versión: 1.0.0  | MU-SNS-04-FM |
| Preparación: Control de Calidad/my.                                                     | Página 21 de 55 | MINCETUR     |

| Producto: Manual de Usuario VUCE-SENASA       |
|-----------------------------------------------|
| Asunto: Ventanilla Única de Comercio Exterior |
| Ámbito: Público                               |

Asimismo, el Sistema genera un Número de Solicitud y, muestra la Fecha de Registro y la Fecha de Actualización, y muestra el Número de DR Origen (B).

| Número de Solicitud: | 2012006246 | Fecha de Registro: | 15/10/2012 11:53:56 | Fecha de Actualización: | 15/10/2012 11:53:56 |
|----------------------|------------|--------------------|---------------------|-------------------------|---------------------|
| Número de DR Origen: | 2012001066 | ]                  |                     |                         |                     |

Se activan botones cuyas funcionalidades afectan a la Solicitud.

Transmitir Crear Modificación Desistir Trámite Más Información Regresar

Al dar clic en Desistir Trámite se elimina la Solicitud. Si se da clic en Regresar se retorna a la pantalla anterior (C).

Además, se muestran Pestañas en donde se consigna o selecciona aquella información requerida para este Formato: **Detalle de la Solicitud** y **Productos (D)**.

| Ventanilla Única de Comercio Exteri                                                                                                    | or                                                                                                    |                                                                                                    | Un sólo i                    | punto de acceso para | JAVIER PRAD<br>a tus operacion | o PEREZ (USUJAVIERPROD) Sali |
|----------------------------------------------------------------------------------------------------|----------------------------------------------------------------------------------------------------|----------------------------------------------------------------------------------------------------|------------------------------|----------------------|--------------------------------|------------------------------|
| Perú                                                                                                    | SUCE DO                                                                                                    | DCUMENTOS RESOLUTIVOS                                                                                           | BUZÓN ELECTRÓNICO            | CONSULTA TÉCNICA     | SERVICIOS                      |                              |
| SNS003 - Solicitud de M                                                                                                    | lodificación del P                                                                                                    | ermiso Fitosanitario d                                                                                          | le Importación o Pe          | rmiso Fitosanitari   | o de Tránsito                  | Internacional                |
| (TUPA: 01-CVI)                                                                                                    |                                                                                                    |                                                                                                    |                              |                      |                                |                              |
| Mensajes<br>La información ha sido grabada con e                                                                                                    | śxito.                                                                                                    |                                                                                                    |                              |                      |                                |                              |
| Se actualizó satisfactoriamente el De                                                                                                    | talle                                                                                                    |                                                                                                    |                              |                      |                                |                              |
| Húmero de Solicitud: 20130001                                                                                                    | 20 Fecha de Registro                                                                                                    | 21/01/2013 15:35:58 Feeba de                                                                                    | Actualización: 21/01/2013.15 | 35-58                |                                |                              |
| imero de DR Origen: 20130000                                                                                                    | 25                                                                                                    |                                                                                                    | _                            |                      |                                |                              |
|                                                                                                    |                                                                                                    |                                                                                                    |                              |                      |                                |                              |
| Transmitir Crear Modificación                                                                                                    | Desistir Trámite Más I                                                                                                    | Información Regresar                                                                                            |                              |                      |                                |                              |
| Transmitir Crear Modificación<br>Datos del Solicitante                                                                                                    | Desistir Trámite Más I<br>Detalle de la Solici                                                                                                    | Información Regresar<br>Itud Productos                                                                          |                              |                      |                                |                              |
| Transmitir Crear Modificación<br>Datos del Solicitante<br>DATOS DEL SOLICITANTE                                                                                                    | Desistir Trámite Más I<br>Detalle de la Solici                                                                                                    | información Regresar<br>itud Productos                                                                          |                              |                      |                                |                              |
| Transmitri Creat Modificación<br>Datos del Solicitante<br>DATOS DEL SOLICITAITE<br>Tipo de Documento:                                                                                                    | Desistir Trámite Más I<br>Detalle de la Solici<br>RUC                                                                                             | Información Regresar<br>Itud Productos                                                                          | 20262996329                  |                      |                                |                              |
| Transmitri Creat Modificación<br>Datos del Solicitante<br>DATOS DEL SOLICITAIITE<br>Tipo de Documento:<br>Actividad:                                                                                                    | Desistir Trâmite Más I<br>Detalle de la Solici<br>RUC                                                                                             | Información Regresar<br>Itud Productos<br>Ilúmero de Documento:                                                 | 20262996329                  |                      |                                |                              |
| Transmitr Creat Modificación<br>Datos del Solicitante<br>DATOS DEL SOLICITAIITE<br>Tipo de Documento:<br>Actividad:<br>Razón Social:<br>Beortomento                                                                                                    | Desistir Trămite Más I<br>Detalle de la Solici<br>RUC<br>FARMINDUSTRIA S.A.                                                                       | Información Regresar<br>Itud Productos                                                                          | 20262996329                  |                      |                                |                              |
| Transmitr Creat Modificación<br>Datos del Solicitante<br>DATOS DEL SOLICITAITE<br>Tipo de Documento:<br>Actividad:<br>Razón Social:<br>Departamento:<br>Brodivicia:                                                                                                 | Desistir Trâmite Más I<br>Detalle de la Solici<br>RUC<br>FARMINDUSTRIA S.A.<br>LIMA                                                               | Información Regresar<br>Itud Productos                                                                          | 20262996329                  |                      |                                |                              |
| Transmitr Creat Modificación<br>Datos del Solicitante<br>DATOS DEL SOLICITAITE<br>Tipo de Documento:<br>Actividad:<br>Razón Social:<br>Departamento:<br>Provincia:<br>Distrito:                                                                                     | Desistir Trämite Mas I<br>Detalle de la Solici<br>RUC<br>FARMNDUSTRIA S.A.<br>LMA<br>LMA<br>LMA                                                   | Información Regresar<br>Itud Productos<br>Iliúmero de Documento:                                                | 20262996329                  |                      |                                |                              |
| Transmitri Creat Modificación<br>Datos del Solicitante<br>DATOS DEL SOLICITAITE<br>Tipo de Documento:<br>Actividad:<br>Razón Social:<br>Departamento:<br>Provincia:<br>Distrito :<br>Domicifio Legal o Dirección:<br>Referencia:                                    | Desistir Tramite Mas I<br>Detalle de la Solici<br>RUC<br>FARMNDUSTRIA S.A.<br>LIMA<br>LIMA<br>LINCE<br>JR. MARISCAL MILLER UI                     | Información Regresar<br>Itud Productos<br>Ilúmero de Documento:<br>RB, LOBATON 2151 LIMA LIMA LINCE             | 20262996329                  |                      |                                |                              |
| Transmitri Crear Modificación<br>Datos del Solicitante<br>DATOS DEL SOLICITAITE<br>Tipo de Documento:<br>Actividad:<br>Razón Social:<br>Departamento:<br>Provincia:<br>Distrito:<br>Domicilio Legal o Dirección:<br>Referencia:<br>Taléfono:                        | Desistir Trämite Mäs I<br>Detalle de la Solici<br>RUC<br>FARMONDUSTRIA S.A.<br>LIMA<br>LIMA<br>LIMA<br>LINCE<br>JR. MARISCAL MILLER UI<br>4117000 | Información Regresar<br>Itud Productos<br>Ilúmero de Documento:<br>R9. LOBATON 2151 LMA LMA LINCE               | 20262996329                  |                      |                                | 4701170                      |
| Transmitri Creat Modificación<br>Datos del Solicitante<br>DATOS DEL SOLICITAITE<br>Tipo de Documento:<br>Actividad:<br>Razón Social:<br>Departamento:<br>Provincia:<br>Distrito:<br>Domicifio Legal o Dirección:<br>Referencia:<br>Teléfono:<br>Correo Electrónico: | Desistir Tramite Mas I<br>Detalle de la Solici<br>RUC<br>FARMNDUSTRIA S.A.<br>LIMA<br>LIMA<br>LINCE<br>uR: MARISCAL MILLER UI<br>4117000          | Información Regresar<br>Itud Productos<br>Ilúmero de Documento:<br>RB, LOBATON 2151 LIMA LIMA LINCE<br>Celular: | 2026296329                   | Fax:                 |                                | 4701170                      |

| Fecha de Actualización: 24/01/2013 16:45 | Versión: 1.0.0  | MU-SNS-04-FM |
|------------------------------------------|-----------------|--------------|
| Preparación: Control de Calidad/my.      | Página 22 de 55 | MINCETUR     |

| Producto: Manual de Usuario VUCE-SENASA       |
|-----------------------------------------------|
| Asunto: Ventanilla Única de Comercio Exterior |
| Ámbito: Público                               |

Se observa que algunos campos presentan en el extremo derecho un asterisco (\*) es porque son obligatorios, es decir, se debe consignar o seleccionar un dato para poder grabar. Asimismo, los campos que muestren una cabeza de flecha invertida en la caja de texto  $\checkmark$ , presentan una tabla de ayuda (proporcionada por la Entidad), de donde se debe seleccionar una opción.

#### III.3.2. Detalle de la Solicitud

En la pestaña **Detalle de la Solicitud** se muestran los datos del permiso **Nro. De Autorización** pre-cargados, además indica que el trámite es de tipo **Modificación** de un **PFI**.

Sólo al ser un PFI podría modificar el **Importador**. Para ello, dando clic sobre el ícono Buscar el Sistema le permite realizar la búsqueda del **Nuevo Nombre del Importador (Solicitante)**.

| Ventanilla Única de Comercio Exterior                                                                            |                                                                   | Un sólo i                     | punto de acceso para | <u>JAVIER PRA</u><br>a tus operacio | <u>DOPEREZ (USUJAVIERPROD)</u> Salk <u>»</u><br>nes de comercio exterior |
|----------------------------------------------------------------------------------------------------|-------------------------------------------------------------------|-------------------------------|----------------------|-------------------------------------|--------------------------------------------------------------------------|
| Perú                                                                                                    | SUCE DOCUMENTOS RESOLUTIVOS                                       | BUZÓN ELECTRÓNICO             | CONSULTA TÉCNICA     | SERVICIOS                           |                                                                          |
|                                                                                                    |                                                                   |                               |                      |                                     |                                                                          |
| SNS003 - Solicitud de Modificaci<br>(TUPA: 01-CVI)                                                               | ión del Permiso Fitosanitario d                                   | le Importación o Pe           | rmiso Fitosanitari   | o de Tránsito                       | o Internacional                                                          |
| <mark>Mensajes</mark><br>La información ha sido grabada con éxito.<br>Se actualizó satisfactoriamente el Detalle |                                                                   |                               |                      |                                     |                                                                          |
| DATOS DE LA SOLICITUD                                                                                            |                                                                   |                               |                      |                                     |                                                                          |
| Número de Solicitud: 2013000120 Fecha<br>Número de DR Origen: 2013000025                                         | de Registro: 21/01/2013 15:35:58 Fecha de /                       | Actualización: 21/01/2013 15: | 35:58                |                                     |                                                                          |
| Transmitir Crear Mödificación Desistir Trán<br>Datos del Solicitante Detalle                                     | nite Más Información Regresar<br>de la Solicitud <b>Productos</b> |                               |                      |                                     |                                                                          |
| Guardar                                                                                                    |                                                                   |                               |                      |                                     |                                                                          |
| Ilro de Autorización: 13990644                                                                                   | 0                                                                 |                               |                      |                                     |                                                                          |
| Es Ampliación?                                                                                                   | Es Modificación?                                                  |                               |                      |                                     |                                                                          |
|                                                                                                    |                                                                   |                               |                      |                                     |                                                                          |
| Nuevo Nombre del Importador<br>(Solicitante):                                                                    | <u>.</u>                                                          |                               |                      |                                     |                                                                          |
| Nuevo Tipo de Documento del<br>Importador (Solicitante):                                                         | one 🗸                                                             |                               |                      |                                     |                                                                          |
| Nuevo Nro. de Documento del<br>Importador (Solicitante):                                                         |                                                                   |                               |                      |                                     |                                                                          |
|                                                                                                    |                                                                   |                               |                      |                                     |                                                                          |

En la pantalla **Búsqueda de Importadores**, que cuenta con dos (2) filtros de búsqueda: por **Número de Documento** o por **Nombre del Importador**.

| Fecha de Actualización: 24/01/2013 16:45 | Versión: 1.0.0  | MU-SNS-04-FM |
|------------------------------------------|-----------------|--------------|
| Preparación: Control de Calidad/my.      | Página 23 de 55 | MINCETUR     |

Asunto: Ventanilla Única de Comercio Exterior

Ámbito: Público

|                    | Busqueda          | le Importadores     |  |
|--------------------|-------------------|---------------------|--|
| ar                 |                   |                     |  |
| lúmero de Docur    | nento:            |                     |  |
| lombre del Impo    | rtador:           |                     |  |
| luscar Importado   | or                |                     |  |
|                    |                   |                     |  |
| NOMBRE             | TIPO DE DOCUMENTO | NUMERO DE DOCUMENTO |  |
|                    |                   |                     |  |
| No hay informacion | i a mostrar.      |                     |  |
|                    |                   |                     |  |
|                    |                   |                     |  |
|                    |                   |                     |  |
|                    |                   |                     |  |
|                    |                   |                     |  |
|                    |                   |                     |  |
|                    |                   |                     |  |
|                    |                   |                     |  |
|                    |                   |                     |  |
|                    |                   |                     |  |
|                    |                   |                     |  |
|                    |                   |                     |  |
|                    |                   |                     |  |
|                    |                   |                     |  |
|                    |                   |                     |  |
|                    |                   |                     |  |
|                    |                   |                     |  |
|                    |                   |                     |  |
|                    |                   |                     |  |
|                    |                   |                     |  |

En este caso, se realiza la búsqueda por Nombre del Importador, consignado el dato dar clic

en Buscar Importador . Para seleccionarlo dar clic sobre el NOMBRE.

| Búsqueda de Importadores |                   |                                   |              |  |  |
|--------------------------|-------------------|-----------------------------------|--------------|--|--|
| Cerrar                   |                   |                                   |              |  |  |
| Número de Documento:     |                   |                                   |              |  |  |
| Nombre del Importador:   | VIVERO            |                                   |              |  |  |
| Buscar Importador        |                   |                                   |              |  |  |
|                          |                   | Filas 1 - 2 de 2. Página 🚺 de 1 🕷 | <b>∢ ▶ H</b> |  |  |
| NOMBRE                   | TIPO DE DOCUMENTO | NUMERO DE DOCUMENTO               |              |  |  |
| VIVERO LOS INKAS SA      | RUC               | 20102086296                       |              |  |  |
| VIVEROS GENESIS SAC      | RUC               | 20517933318                       |              |  |  |
|                          |                   |                                   |              |  |  |
|                          |                   |                                   |              |  |  |
|                          |                   |                                   |              |  |  |
|                          |                   |                                   |              |  |  |
|                          |                   |                                   |              |  |  |
|                          |                   |                                   |              |  |  |
|                          |                   |                                   |              |  |  |

Entonces el Sistema muestra el Nuevo Nombre del Importador (Solicitante), Nuevo Tipo de Documento del Importador (Solicitante) y Nuevo Tipo de Documento del Importador (Solicitante), teniendo los datos del Nuevo Importador, dar clic en Guardar .

| Fecha de Actualización: 24/01/2013 16:45 | Versión: 1.0.0  | MU-SNS-04-FM |
|------------------------------------------|-----------------|--------------|
| Preparación: Control de Calidad/my.      | Página 24 de 55 | MINCETUR     |

Asunto: Ventanilla Única de Comercio Exterior

Ámbito: Público

| Perd     SUCE   Documentos Resolutivos     BUCE   Documentos Resolutivos     BUCE   Documentos Resolutivos   BUSON ELECTRÓNICO CONSULTA TÉCNICA SERVICIOS NSN003 - Solicitud de Modificación del Permiso Fitosanitario de Importación o Permiso Fitosanitario de Tránsito Internacional Un sólo punto de acceso para tus operaciones de comercio exter NSN003 - Solicitud de Modificación del Permiso Fitosanitario de Importación o Permiso Fitosanitario de Tránsito Internacional Un sólo pabale con éxito: Internación del Solicitud de Modificación del Permiso Fitosanitario de Importación o Permiso Fitosanitario de Tránsito Internacional Un sólo pabale con éxito: Internación de Solicitud de Modificación del Permiso Fitosanitario de Importación o Permiso Fitosanitario de Tránsito Internacional Un sólo pabale con éxito: Internación de Solicitud de Modificación del Permiso Fitosanitario de Importación o Permiso Fitosanitario de Tránsito Internacional Internación de Solicitud de Modificación del Permiso Fitosanitario de Importación o Permiso Fitosanitario de Tránsito Internacional Internación de Solicitud de Modificación de Permiso Fitosanitario de Importación: Internación de Internación de Importader Internación de Importader Internación de                                                                                                    | /entanilla Única de Comercio Exterior                                                                                                    |                                                                                                    |                                                                                                    |                                 |                      | JAVIER PRADO PERE   | EZ (USUJAVIERPROD) S |
|----------------------------------------------------------------------------------------------------|----------------------------------------------------------------------------------------------------|----------------------------------------------------------------------------------------------------|----------------------------------------------------------------------------------------------------|---------------------------------|----------------------|---------------------|----------------------|
| Perú       SUCE       Documentos resolutivos       Buzón ELECTRÓNICO       CONSULTA TÉCNICA       SERVICIOS         NS8003 - Solicitud de Modificación del Permiso Fitosanitario de Importación o Permiso Fitosanitario de Tránsito Internacional       Internacional         NINGUAS - Solicitud de Modificación del Permiso Fitosanitario de Importación o Permiso Fitosanitario de Tránsito Internacional         NINGUAS - Solicitud de Modificación del Permiso Fitosanitario de Importación o Permiso Fitosanitario de Tránsito Internacional         NINGUAS - Solicitud       Perdule         Artos DE LA Solicitud       2013000120         Fecha de Registro:       2101/2013153559         Perdide Districtaria       Más Información Regresar         Datas del Solicitud:       Detalle de la Solicitud         Verdudor       Es Modificación?         Es Ampliación?       Es Modificación?         Es Pir?       Es Modificación?         Itaveo Hondure del Importador:       Succer         Newo Ionemato del Importador:       Busear         Itaveo Ionemato del Importador:       Busear         Itaveo Ionemato del Importador:       Busear                                                                                                    | MUCE                                                                                                    |                                                                                                    |                                                                                                    |                                 |                      |                     |                      |
| SUCE       DOCUMENTOS RESOLUTIVOS       BUZÓN ELECTRÓNICO       CONSULTA TÉCNICA       SERVICIOS         NS8003 - Solicitud de Modificación del Permiso Fitosanitario de Importación o Permiso Fitosanitario de Tránsito Internacional       Internacional         NS8003 - Solicitud de Modificación del Permiso Fitosanitario de Importación o Permiso Fitosanitario de Tránsito Internacional         Internacional       Internacional         Internacional       Internacional         Internacional       Internacional         Internacional       Internacional         Internacional       Internacional         Internacional       Internacional         Internacional       Internacional         Internacional       Internacional         Internacion ha sitio grabada con Asito.       Internacional         Internacional       Internacional         Internacion de BRO Origen:       201900120         Internacional       Preductos         Internacion?       Internacion?         Internacion?       Internacion?         Internacion?       Internacion?         Internacion?       Internacion?         Internacion?       Internacion?         Internacion?       Internacion?         Internacion?       Internacion?         Internacion?                                                                                                    | Parú                                                                                                    |                                                                                                    |                                                                                                    | Un sólo                         | punto de acceso para | i tus operaciones d | e comercio exter     |
| NS003 - Solicitud de Modificación del Permiso Fitosanitario de Importación o Permiso Fitosanitario de Tránsito Internacional<br>TUPA: 01-CVI)<br>Información he sido grabade con éxito.<br>AntOS DE LA SOLICITUD<br>Internacional 201300120 Fecha de Registro: 2101/2013 15:3559 Fecha de Actualización: 2101/2013 15:3559<br>reco de Solicitud: 201300025 Pecha de Registro: 2101/2013 15:3559 Fecha de Actualización: 2101/2013 15:3559<br>Torsmitri Cent Modificación Desistri Tránsite Más Información Regesar<br>Datos del Solicitante: 19806442<br>Es Ampliación? Es Modificación? ©<br>Es PFI? Es Modificación? ©<br>Formation Solicitud Preductos<br>Filos de Antonización: 19806442<br>Es Ampliación? ©<br>Es PFI? Es PFI? Es Modificación? ©<br>Havos Ilombre del Importador<br>Solicitante: 19806442<br>Es Modificación? ©<br>Es PFI? Es PFI? Es PFI?<br>Internación Internación del Importador<br>Solicitante: 19806442<br>Es Modificación? ©<br>Es PFI? Es Modificación? ©<br>Es PFI?<br>Es Modificación? ©<br>Es PFI?<br>Es Modificación?<br>Es Modificación? | Fera                                                                                                    | SUCE                                                                                                    | DOCUMENTOS RESOLUTIVOS                                                                                                    | BUZÓN ELECTRÓNICO               | CONSULTA TÉCNICA     | SERVICIOS           |                      |
| NS003 - Solicitud de Modificación del Permiso Fitosanitario de Importación o Permiso Fitosanitario de Tránsito Internacional<br>TUPA: 01-CVI)                                                                                                    |                                                                                                    |                                                                                                    |                                                                                                    |                                 |                      |                     |                      |
| FUPA: 01-CVI)                                                                                                    | NS003 - Solicitud de M                                                                                                    | odificación del                                                                                                    | I Permiso Fitosanitario                                                                                                    | de Importación o Pe             | ermiso Fitosanitari  | o de Tránsito Inte  | ernacional           |
| Anos pet La Solicitante:  Información ha sido grabada con éxito.  actualizó statisfactoriamente el Detalle  Anos pet La Solicituat  Ceran Middificación  Desistir Trámite Más Información Regresar  Datos del Solicitante  Detalle de la Solicitua  Productos  Itio de Autorización:  S39906442  Es Ampliación?  Es PPTI?  Itio de Autorización:  S39906442  Es PPTI?  Itio de Autorización:  S39906442  Es PPTI?  Itio de Autorización:  S39906442  Es PPTI?  Itio de Autorización:  S39906442  Itio de Autorización:  S39906442  Itio de Autorización:  S3990644  Itio de Autorización:  S3990644  Itio de Autorización:  S3990644  Itio de Autorización:  S3990644  Itio de Autorización:  S3990644  Itio de Autorización:  S399064  Itio de Autorización:  S399064  Itio de Autorización:  S399064  Itio de Autorización:  S399064  Itio de Autorización:  S399064  Itio de Autorización:  S399064  Itio de Autorización:  S399064  Itio de Autorizació                                                                                                    | UPA: 01-CVI)                                                                                                    |                                                                                                    |                                                                                                    |                                 |                      |                     |                      |
| Paragles   Información he sido grabada con évito.   actualizó satisfactoriamente el Detaile   XATOS DE LA SOLICITUD Techa de Registro: 2101/2013 15:35:58 Fecha de Actualización: 2101/2013 15:35:58 Transmitir Creat Modificación Desistir Trámite Más Información Regresar Datos del Solicitante Detaile de la Solicitud Productos Guardar Hr o de Autorización: 133806442 Ea Ampliación? Es PF1? Kes PF1? Kes PF1? Kes PF1? Nevo Ilombre del Importador (Solicitante) Ruec Michaele SA Rue Ilongento del Importador (Solicitante) Rue C Importador Solicitante Rue C Importador Solicitante Kurce Ilongento del Importador (Solicitante) Rue C Importador Solicitante Rue C Importador Solicitante Rue C Importador Solicitante                                                                                                    |                                                                                                    |                                                                                                    |                                                                                                    |                                 |                      |                     |                      |
| Allos DE LA SOLICITUD  Artos DE LA SOLICITUD  Tensmitir Crear Middificación Desistir Trámite Más Información Regresar  Datos del Solicitate  Itro de Autorización: 139806442  Es Ampliación? Es Modificación? Es PFT1?  Itro de Autorización: 139806442  Es Ampliación? Es PFT1?  Itro de Autorización: 139806442  Es Modificación? Es PFT1?  Itro Desister Trámite Massa Autorización? Es PFT1?  Itro Desister Trámite Massa Autorización?  Itro de Autorización: 139806442  Itro de Autorización: 139806442                                                                                                    | insajes                                                                                                    |                                                                                                    |                                                                                                    |                                 |                      |                     |                      |
| ArtOS DE LA SOLICITUD  arero de Solicitudi 2013000120 Fecha de Registre: 21.01.2013 15:35:58 Fecha de Actualización: 21.01.2013 15:35:58 Tansmitri Crear Moduficación Desistir Trámite Más Informació Regresar Datos del Solicitante Detalle de la Solicitud Productos  Guardar  Itro de Autorización: 133906442 Es Ampliación? Es Modificación? Es PF1? Es PF17?  Itrevo Hombre del Importador (Solicitante): Itro de Documento del Importador Solicitante Itro De Documento del Importador Solicitante Itro De Documento del Importador Solicitante Itro De Documento del Importador Solicitante Itro De Documento del Importador Solicitante Itro De Documento del Importador Solicitante Itro De Documento del Importador Solicitante Itro De Documento del Importador Solicitante Itro De Documento del Importador Solicitante Itro De Documento del Importador Solicitante Itro De Documento del Importador Solicitante Itro De Documento del Importador Solicitante Itro De Documento del Importador Solicitante Itro De Documento del Importador Solicitante Itro De Documento del Itro Descrittori del Itro Descrittori del Itro Des                                                                                                    | nformación ha sido grabada con ex<br>actualizó satisfactoriamente el Deta                                                                                                    | ito.<br>Ile                                                                                                    |                                                                                                    |                                 |                      |                     |                      |
| Artos BELA SOLICITUD                                                                                                    |                                                                                                    |                                                                                                    |                                                                                                    |                                 |                      |                     |                      |
| hero de Solicitud: 2013000122 Fecha de Registro: 21.01.2013 15:35:58 Fecha de Actualización: 21.01.2013 15:35:58 Transmitir Crear Moddificación Desistir Trámite Más Información Regresar Datos del Solicitante Detalle de la Solicitud Productos  Uno de Autorización: 139906442 Es Ampliación? Es PFTI? Es PFTI? Es PFTI? Es PFTI? Intervo Nombre del Importador (Solicitante): Intervo Nombre del Importador (Solicitante): Intervo Nom                                                                                                    | ATOS DE LA SOLICITOD                                                                                                    |                                                                                                    |                                                                                                    |                                 |                      |                     |                      |
| mero de DR Origen: 201300025 Transmitir Orean Modificación Desistir Trámite Más Información Regresar Datos del Solicitante Detalle de la Solicitud Productos Guardar Ilro de Autorización: 139806442 Es Ampliación? Es Modificación?  Es PF1? Es PF1? Es PF1? Ikuevo Hombre del Importador (Solicitante): Ikuevo Hombre del Importador (Solicitante): Ikuevo Hombre del Importador (So                                                                                                    |                                                                                                    |                                                                                                    |                                                                                                    | le Actualización: 21.01.0013.15 | 35:58                |                     |                      |
| Transmitti       Crear Modificación       Desistir Trámite       Más Información       Regresar         Datos del Solicitante       Detalle de la Solicitud       Productos         Guardar                                                                                                    | iero de Solicitud: 2013000120                                                                                                    | Fecha de Regist                                                                                                    | tro: 21/01/2013 15:35:58 Fecha (                                                                                                    | Te rectant Lacron               |                      |                     |                      |
| Transmitil     Great Modificación     Desistir Trámite     Más Información     Regresar       Datos del Solicitante     Detalle de la Solicitud     Productos       Suardar                                                                                                    | nero de DR Origen: 2013000025                                                                                                    | Fecha de Regist                                                                                                    | tro: 2101/2013 15:35:58 Fecha o                                                                                                    |                                 |                      |                     |                      |
| Datos del Solicitante     Detalle de la Solicitud     Productos       Guandar                                                                                                    | ero de DR Origen: 201300012                                                                                                    | Fecha de Regist                                                                                                    | tro: 211011201315:35:58 Pecha (                                                                                                    |                                 |                      |                     |                      |
| Eguardiar         Hr o de Autorización:       139906442         Es Ampliación?       Es Modificación?         Es PFI?       Es Modificación?         Huevo Hombre del Importador<br>(Solicitante):       Importador Solicitante):         Huevo Tipo de Documento del<br>Importador Solicitante):       Ruc         Huevo Ho. de Documento del<br>Importador Solicitante):       Ruc                                                                                                    | tero de DR Origen: 201300012<br>201300012<br>Transmitir Crear Modificación                                                                                                    | Desistir Trámite Má                                                                                                    | ás Información Regresar                                                                                                    |                                 |                      |                     |                      |
| Guardar         Hr o de Autorización:         Ea Ampliación?         Ea Ampliación?         Es PFI?         Es PFI?         Es PFI?         Es prize         Huevo Hombre del Importador<br>(Solicitante):         Iluevo Iombre del Importador<br>(Solicitante):         Rucc         Huevo Ileo, de Documento del<br>Importador (Solicitante):         Rucc         Huevo Ileo, de Documento del<br>Importador (Solicitante):                                                                                                    | tero de Solicitud: 20130012<br>tero de DR Origen: 201300025<br>Transmitir Crear Modificación<br>Datos del Solicitante                                                                                                    | Desistir Trámite Má                                                                                                    | ás Información Regresar                                                                                                    |                                 |                      |                     |                      |
| Ik o de Autorización:       133906442         Es Ampliación?       Es Modificación?         Es PFI?       Es PFTI?         Ikuevo Hombre del Importador<br>(Solicitante):       Importador Solicitante):         Ikuevo Ibo de Documento del<br>Importador Solicitante):       Ruc         Ikuevo Ibo, de Documento del<br>Importador Solicitante):       Ruc                                                                                                    | Transmitir Crear Modificación Datos del Solicitante                                                                                                    | Desistir Trámite Má                                                                                                    | ás Información Regresar<br>licitud Productos                                                                                                    |                                 |                      |                     |                      |
| Ilro de Autorización: 139306442 Es Ampliación? Es PF1? Es PF1? Es PF1? Intervo Hombre del Importador (Solicitante): Intervo Tipo de Documento del Importador (Solicitante): Intervo Tipo de Documento del Importador Solicitante): Intervo Tipo de Documento del Importador Solicitante): Importador Solicitante): Importador Solicitante): Importado                                                                                                    | Transmitir Crear Modificación Datos del Solicitante Guardar                                                                                                    | Desistir Trámite Má                                                                                                    | icitud Productos                                                                                                    |                                 |                      |                     |                      |
| Es Ampliación? Es Modificación? Es Modificación? Es PFI? Es PFI? Es PFI?                                                                                                    | Itansmitir Crear Modificación<br>Datos del Solicitante<br>Guardar                                                                                                    | Desistir Trámite Má                                                                                                    | sis Información Regresar                                                                                                    |                                 |                      |                     |                      |
| Es PF1?  Es PF1?  Ruevo lombre del importador (Solicitante):  Ruevo los Decumento del Importador Solicitante):  Rue  COURT DIO DE Decumento del Importador Solicitante):  DO DECUMENTE DIO DECUMENTE DE DECUMENTE DIO DECUMENTE DIO DECUMENTE DI                                                                                                    | Iro de Autorización:                                                                                                    | Desistir Trámits Má<br>Detalle de la Sol                                                                                                    | icitud Productos                                                                                                    |                                 |                      |                     |                      |
| Iluevo Ilombre del Importador<br>(Solicitante):     VIVERO LOS INKAS SA       Iluevo Tipo de Documento del<br>Importador (Solicitante):     RUC       Iluevo Tipo de Documento del<br>Importador (Solicitante):     20102086236                                                                                                    | Ilro de Autorización:<br>Es Ampliación?                                                                                                    | Desistir Trámits Má<br>Detalle de la Sol                                                                                                    | dia Información Regresar<br>Ilicitud Productos                                                                                                    |                                 |                      |                     |                      |
| Ituevo Hombre del Importador<br>(Solicitante):     VIVERO LOS INVAS SA       Ituevo Tipo de Documento del<br>Importador (Solicitante):     Ruc       Ituevo Tipo de Documento del<br>Importador (Solicitante):     20102086286                                                                                                    | Landon and Antonia and Antonia antonia antonia antonia antonia antonia antonia antonia ant | Desistir Trámite Ma<br>Detalle de la Sol<br>139906442<br>Es Modif<br>V Es PF11?                                                                                                    | is Información Regresar<br>Ilicitud Productos                                                                                                    |                                 |                      |                     |                      |
| (Solicitante):     Buscar       Ikievo Tipo de Documento del<br>Importador (Solicitante):     RUC       Ikievo Ilto. de Documento del<br>Importador (Solicitante):     2010/2086/286                                                                                                    | Iro de Autorización:<br>Es Ampliación?<br>Es PFI?                                                                                                    | Desistir Trämite Mä<br>Detalle de la Sol<br>139906442<br>Es Modif<br>Es Modif                                                                                                    | tre: ZIUIZUI 3153535 Petra d<br>śś Información Regresar<br>licitud Productos<br>ficación ?                                                                                                    |                                 |                      |                     |                      |
| Iluevo Tipo de Documento del RUC  Iluevo Ilo, de Documento del 20102086296 Iluevo Ilo, de Documento del 20102086296                                                                                                    | Itero de obrigen: 201300124<br>201300024<br>201300024<br>Transmitir Crear Modificación<br>Datos del Solicitante<br>Guardar<br>Itro de Autorización:<br>Es Ampliación?<br>Es PFI?                                                                                                    | Desistri Trámite Má<br>Detalle de la Sol<br>139906442<br>Es Modif<br>Es PF112                                                                                                    | initian      initian       initian       initian       initian |                                 |                      |                     |                      |
| Importador (Solicitante): INUC<br>Itureo Ito, de Documento del 20102086296<br>Importador (Solicitante): 20102086296                                                                                                    | Transmitir Crear Modificación<br>Datos del Solicitante<br>Guardar<br>Hro de Autorización:<br>Es Ampliación?<br>Es PFI?                                                                                                    | Desistir Trámite Má<br>Detalle de la Sol<br>139906442<br>Es Nodir<br>V Es PF112                                                                                                    | AS Información Regresar<br>As Información Regresar<br>Ilicitud Productos<br>Ficación?                                                                                                    |                                 |                      | _                   |                      |
| Itievo Iro, de Documento del 20102086296                                                                                                    | Iren de solicituit 201300124<br>201300024<br>201300025<br>Transmitir Crear Modificación<br>Datos del Solicitante<br>Guardar<br>Hro de Autorización:<br>Es Ampliación?<br>Es PFI?<br>Iluevo Hombre del Importador<br>(Solicitante):                                                                                                    | Desistir Trámite Má Detalle de la Sol  133906442 Es Modir  Es Modir  Es PFI12 Es Modir  Es PFI12 Es Modir  Es PFI12 Es Modir  Es PFI12 Es Modir  Es PFI12 Es Modir  Es PFI12 Es Modir Es PFI12 Es Modir Es PFI12 Es Modir Es PFI12 Es Modir Es PFI12 Es Modir Es PFI12 Es Modir Es PFI12 Es Modir Es PFI12 Es Modir Es PFI12 Es Modir Es Modir Es PFI12 Es Modir Es Modir | icitud Productos                                                                                                    |                                 |                      |                     |                      |
|                                                                                                    | Transmitir<br>Crear Modificación<br>Datos del Solicitante<br>Cuardar<br>Itro de Autorización:<br>Es Ampliación?<br>Es Ampliación?<br>Es PFI?<br>Huevo Hombre del Importador<br>(Solicitante):                                                                                                    | Image: Second Second                | is Información Regresar<br>licitud Productos<br>ficación ?                                                                                                    |                                 |                      |                     |                      |

Ningún campo es obligatorio, se entiende que el Sistema sólo permite cambios en los campos detallados inicialmente y en ellos, el dueño del PFI o PFTI cambia lo que quiera.

#### III.3.3. Productos

En caso se modifiquen datos del(los) Producto(s) o Subproducto(s), ingresar a la pestaña **Productos** para modificar algunos de los datos del(los) producto(s).

Para modificar los datos, dar clic sobre el ícono 📽 (columna EDITAR).

| Fecha de Actualización: 24/01/2013 16:45 | Versión: 1.0.0  | MU-SNS-04-FM |
|------------------------------------------|-----------------|--------------|
| Preparación: Control de Calidad/my.      | Página 25 de 55 | MINCETUR     |

Asunto: Ventanilla Única de Comercio Exterior

Ámbito: Público

| /entanilla Única                                                                                       | de Comercio Exte                                                              | nor                                                          |                                                                 |                               |                      |                                        | ) PEREZ (USUJAVERF |           |
|----------------------------------------------------------------------------------------------------|-------------------------------------------------------------------------------|--------------------------------------------------------------|-----------------------------------------------------------------|-------------------------------|----------------------|----------------------------------------|--------------------|-----------|
| VU.                                                                                                    | CE                                                                            |                                                              |                                                                 | Un sól                        | o punto de acceso pa | ara tus operacione                     | es de comerci      | o exter   |
|                                                                                                    | Perú                                                                          | SUCE                                                         | DOCUMENTOS RESOLUTIVOS                                          | BUZÓN ELECTRÓNICO             | CONSULTA TÉCNICA     | SERVICIOS                              |                    | _         |
| ensajes<br>información ha<br>actualizó, satisf<br>ATOS DE LA SO<br>nero de Solicitu<br>nero de DR Orig | sido grabada cor<br>estoriamente el E<br>.ICITUD<br>d: 2013000<br>en: 2013000 | éxito,<br>etalle<br>120 Fecha de Reg<br>025 Desistir Trámite | istro: 21/01/2013 15:35:58 Fecha de<br>Yás Información Reprosar | Actualización: 21/01/2013 15; | 35:59                |                                        |                    |           |
| Transmitir (<br>Datos del                                                                              | rear Modificación<br>Solicitante                                              | Detalle de la S                                              | solicitud Productos                                             |                               |                      |                                        |                    |           |
| Transmitir C<br>Datos del                                                                              | rear Modificación<br>Solicitante                                              | Detalle de la S                                              | Solicitud Productos                                             |                               |                      | Filas 1 - 1 de 1. Págin                | na 1 de 1 M        | 4   Þ   Þ |
| Transmitir<br>Datos del<br>CANTIDAD                                                                    | rear Modificación<br>Solicitante<br>PESO NETO                                 | Detalle de la S                                              | solicitud Productos                                             |                               |                      | Filas 1 - 1 de 1. Págin<br>TIPO ENVASE | uniDAD             | editar    |

#### **III.3.3.1. DATOS GENERALES**

Al ingresar, se abre la pantalla **Producto - Formato 03** con los campos y datos consignados para la pestaña **Datos Generales** para el Producto bloqueados. Sin embargo, al ser un Producto con Subproductos, éstos últimos son los que pueden ser modificados (peso, tipo y cantidad de envase) y permitirá agregar nuevos Subproductos del Producto.

|                       |              | Produ               | icto - Formato 41 |             |                |           |        |
|-----------------------|--------------|---------------------|-------------------|-------------|----------------|-----------|--------|
| rar                   |              |                     |                   |             |                |           |        |
| <u></u>               |              |                     |                   |             |                |           |        |
| Datos Generales       | s Pu         | ntos de Ingreso     |                   |             |                |           |        |
|                       |              |                     |                   |             |                |           |        |
| Producto:             |              | HORTALIZAS, semilla |                   | (*)         |                |           |        |
| Nombre Científico:    |              |                     |                   |             |                |           |        |
| Subpartida Nacional:  |              | 1209.91             |                   |             | (*)            |           |        |
| Código Institucional: |              |                     |                   |             |                |           |        |
| Unidad de Medida de F | 'eso:        | KILOGRAMO 💉 (*)     |                   |             |                |           |        |
| Peso Neto (en kg.):   |              | 5000.000000 (*)     |                   |             |                |           |        |
| Tipo de Envase:       |              | BOLSAS              | (*)               |             |                |           |        |
| Cantidad de envase:   |              | 5.000000 (*)        |                   |             |                |           |        |
|                       |              |                     |                   |             |                |           |        |
| Juevo Subproducto     |              |                     |                   |             |                |           |        |
| ubProductos           |              |                     |                   |             |                |           |        |
|                       |              |                     |                   | Filas 1 - 2 | de 2. Página 🤇 | 1 de 1 🕅  | 4 Þ H  |
| CANTIDAD ENVASE       | PESO         | PRODUCTO            |                   |             | TIPO ENVASE    | UNIDAD    | EDITAR |
| 2                     | 3,000.000000 | ZANAHORIA, semilla  |                   |             | BOLSAS         | KILOGRAMO | Ø      |
| 3                     | 2,000.000000 | BETARRAGA, semilla  |                   |             | BOLSAS         | KILOGRAMO |        |
|                       |              |                     |                   |             |                |           |        |

| Fecha de Actualización: 24/01/2013 16:45 | Versión: 1.0.0  | MU-SNS-04-FM |
|------------------------------------------|-----------------|--------------|
| Preparación: Control de Calidad/my.      | Página 26 de 55 | MINCETUR     |

Producto: Manual de Usuario VUCE-SENASA Asunto: Ventanilla Única de Comercio Exterior Ámbito: Público

Mostrándose activos sólo los campos que pueden ser modificados: **Peso Neto (en kg)**, **Tipo de Envase** y/o **Cantidad de Envase**.

|               |                           | Producto - Formato 41    |          |
|---------------|---------------------------|--------------------------|----------|
| _             |                           |                          |          |
| Cerrar        | Subproducto - Formato 41  |                          |          |
| Datos G       |                           |                          |          |
|               | Guardar Subproducto Cer   | rar                      |          |
| Cerrar        |                           |                          |          |
|               | SubProducto:              | Buscar ZANAHORIA, semila | (*)      |
| Producto:     | Nombre Científico:        | Daucus carota            |          |
| Nombre Cier   | Subpartida Nacional:      | 1209.91.30.00 (*)        |          |
| Código Instit | Código Institucional:     |                          |          |
| Unidad de M   | Peso:                     | 3000.000000 (*)          |          |
| Peso Neto te  | Unidad de Medida de Peso: | RILOGRAMO (*)            |          |
| Tipo de Enva  | Cantidad da anuanau       | SACO(S)                  |          |
| Cantidad de   | canudad de envase:        | 2.00000 (*)              |          |
|               |                           |                          |          |
| Nuevo Subpi   |                           |                          |          |
| SubProduct    |                           |                          |          |
|               |                           |                          |          |
| CANTIDAD      |                           |                          | EDITAR   |
| 2             |                           |                          | <b>1</b> |
| 3             |                           |                          |          |
|               |                           |                          |          |
|               |                           |                          |          |
|               | L                         |                          |          |
|               |                           |                          |          |

Se permite modificar el dato del campo **Cantidad de Producto** si la Subpartida Nacional empieza con 0601 y 0602 o si es un Insecto.

#### III.3.3.2. PUNTOS DE INGRESO

Además, se puede modificar los **Puntos de Ingreso** presentando las siguientes validaciones:

- Si el Producto es de Categoría Pos entrada, sólo permite los Puntos de Ingreso: Aéreo -Callao, Marítimo – Callao y Oficina Postal de Lima
- Si el Producto no es de Categoría Pos entrada, muestra los Puntos de Ingreso de todos los medios de transporte
- Si el Producto está con marca "CPE autorizado a ingresar por todo...", se listan todos los Puntos de Ingreso

Para realizar la modificación dar clic en el ícono 📽 (columna EDITAR) y seleccionar otro.

| Fecha de Actualización: 24/01/2013 16:45 | Versión: 1.0.0  | MU-SNS-04-FM |
|------------------------------------------|-----------------|--------------|
| Preparación: Control de Calidad/my.      | Página 27 de 55 | MINCETUR     |

Asunto: Ventanilla Única de Comercio Exterior

Ámbito: Público

| Producto - Formato 03                 | ×      |
|---------------------------------------|--------|
| Cerrar                                |        |
| Datos Generales Puntos de Ingreso     |        |
| Nuevo Punto de Ingreso                |        |
| NOMBRE SEDE                           | EDITAR |
| PUESTO DE CONTROL AEREO - LIMA CALLAO |        |
|                                       |        |
|                                       |        |
|                                       |        |
|                                       |        |
|                                       |        |
|                                       |        |
|                                       |        |
|                                       |        |
|                                       |        |
|                                       |        |
|                                       |        |
|                                       |        |

 También permite seleccionar nuevos Puntos de Ingreso. Para ello, dar clic en el botón

 Nuevo Punto de Ingreso

 . Una vez modificados los datos dar clic en el botón

 Cerrar

|                                                                  | Producto - Formato 03                                                                                                    | <br>×  |
|------------------------------------------------------------------|----------------------------------------------------------------------------------------------------|--------|
| <b>Mensajes</b><br>La información ha sido actualizada con éxito. |                                                                                                    |        |
| Cerrar                                                           |                                                                                                    |        |
| Datos Generales<br>Punto de Ingreso                              |                                                                                                    |        |
| Cerrar Guardar Punto de                                          | ) Ingreso                                                                                                    | EDITAR |
| PUESTO DE C                                                      | Seleccione<br>AEROPLERTO HUANCHACO - LA LIBERTAD<br>ALAMOR, PIURA<br>DESAGUADERO - PUNO<br>DESVIG LAS LOMAS - PIURA<br>EL FERROCARRIL - TACINA<br>EL FERROCARRIL - TACINA<br>ESTINDOLA - PIURA<br>LATONECIÓN - MOGUEGUA<br>IÑAPARI - MADRE DE DIOS<br>KASANI - PIURA<br>LANCONES - PIURA<br>LANCONES - PIURA<br>MAVILA - MADRE DE DIOS<br>MOCLUPE - LAMBAYEQUE<br>MODITALYO - MOGUEGUA<br>NAMBALLE, JAEN<br>OFICINA POSTAL DE LIMA |        |

Así, se mostrará una línea resumen con los datos actualizados para el Producto.

| Fecha de Actualización: 24/01/2013 16:45 | Versión: 1.0.0  | MU-SNS-04-FM |
|------------------------------------------|-----------------|--------------|
| Preparación: Control de Calidad/my.      | Página 28 de 55 | MINCETUR     |

Asunto: Ventanilla Única de Comercio Exterior

Ámbito: Público

| Ventanilla Única de Comercio E                                                                                                    | kterior                                                                                       |                                                                                        |                                 |                      |                                        | ) PEREZ (USUJAV     | <u>(ERPROD)</u> Sal |
|----------------------------------------------------------------------------------------------------|-----------------------------------------------------------------------------------------------|----------------------------------------------------------------------------------------|---------------------------------|----------------------|----------------------------------------|---------------------|---------------------|
|                                                                                                    |                                                                                               |                                                                                        | Un sól                          | o punto de acceso pa | ara tus operacion                      | es de comei         | rcio exteri         |
| Pe                                                                                                    | SUCE                                                                                          | DOCUMENTOS RESOLUTIVOS                                                                 | BUZÓN ELECTRÓNICO               | CONSULTA TÉCNICA     | SERVICIOS                              |                     |                     |
| DATOS DE LA SOLICITUD                                                                                                    |                                                                                               |                                                                                        |                                 |                      |                                        |                     |                     |
| DATOS DE LA SOLICITUD<br>imero de Solicitud: 201<br>imero de DR Origen: 201<br>Transmär Crear Modifica<br>Datos del Solicitante                           | 000120 Fecha de Reg<br>000025<br>Ión Desistir Trámite I<br>Detaile de la S                    | istro: 21.01/2013 15:35:58 Fecha d<br>Más Información Regresar<br>Isolicitud Productos | e Actualización: 21/01/2013 16: | 38.24                |                                        |                     |                     |
| DATOS DE LA SOLICITUD<br>imero de Solicitud: 2011<br>imero de DR Origen: 2011<br>Transmitir Crear Modifica<br>Datos del Solicitante                       | 000120 Fecha de Reg<br>000025 fon Desistir Trámite 1<br>Detalle de la S                       | istro: 21.01/2013 15:35:58 Fecha d<br>Más Información Regresar<br>iolicitud Productos  | e Actualización: 21/01/2013 16: | 38:24                | Files 1 - 1 de 1. Págin                | na 1 de 1           |                     |
| DATOS DE LA SOLICITUD<br>imero de Solicitud: 2011<br>imero de DR Origen: 2011<br>Transmitir Crear Modifica<br>Datos del Solicitante<br>CANTIDAD PESO NETO | 000120 Fecha de Reg<br>000025 Formanie 1<br>Desistir Trámite 1<br>Detalle de la S<br>PRODUCTO | istro: 21.01/2013 15:35:58 Fecha d<br>Más Información Regresar<br>iolicitud Productos  | e Actualización: 21/01/2013 16: | 38.24                | Filas 1 - 1 de 1. Págir<br>TIPO ENVASE | na 1 de 1<br>UNIDAD | R C P R             |

Modificados los datos la Solicitud puede ser transmitida.

Si se da clic en Regresar sin haber transmitido la Solicitud, la encontraremos en la pestaña Borradores con ESTADO PENDIENTE DE ENVÍO A ENTIDAD.

Dando clic en 2013000120 (columna SOLICITUD) ingresar al detalle de la Solicitud.

|                                                           | e Comercio Exte                 | arior          |                                    |                   |                                |                                                        |                                                    |
|-----------------------------------------------------------|---------------------------------|----------------|------------------------------------|-------------------|--------------------------------|--------------------------------------------------------|----------------------------------------------------|
|                                                           |                                 |                |                                    | Un se             | ólo punto de acceso            | para tus operacione                                    | es de comercio exteri                              |
|                                                           | Peri                            |                | DOCUMENTOS RESOLUTIVOS             | BUZÓN ELECTRÓNICO | CONSULTA TÉCNIC                | A SERVICIOS                                            |                                                    |
| ueva Solicitud                                            |                                 |                |                                    | ~                 |                                |                                                        |                                                    |
| ueva Solicitud<br>Seleccione una En<br>SUCEs              | tidad: TODOS<br>Borrado         | res            | ● Solicitud: 2013000120 :○ SUCE: [ | C Expedient       | e: Estado: [                   | Files 1 - 1 de 1 - Básis                               | Buscar                                             |
| ueva Solicitud<br>Seleccione una En<br>SUCES<br>ENTIDAD ÷ | iidad: TODOS<br>Borrado<br>TUPA | res<br>FORMATO | Solicitud: 2013000122 Succe: [     | ESTADO            | e: Estado: SOLICITUD TRAZABILI | TODOS<br>Filas 1 - 1 de 1. Págin<br>DAD FECHA REGISTRO | Buscar<br>Re 1 de 1 M C D M<br>FECHA ACTUALIZACIÓN |

Para que la información 'viaje' a la Entidad se da clic en  $\begin{tabular}{c} $Transmitir$ Transmitir$ . \end{tabular}$ 

| Fecha de Actualización: 24/01/2013 16:45 | Versión: 1.0.0  | MU-SNS-04-FM |
|------------------------------------------|-----------------|--------------|
| Preparación: Control de Calidad/my.      | Página 29 de 55 | MINCETUR     |

Asunto: Ventanilla Única de Comercio Exterior

Ámbito: Público

| entanilla Unica de Comercio Exterio                                                                                                    | x .                                                                                                    |                                                                                                    |                               |                      |                |                        |
|----------------------------------------------------------------------------------------------------|----------------------------------------------------------------------------------------------------|----------------------------------------------------------------------------------------------------|-------------------------------|----------------------|----------------|------------------------|
| MICE                                                                                                    |                                                                                                    |                                                                                                    |                               |                      |                |                        |
|                                                                                                    |                                                                                                    |                                                                                                    | Un sólo                       | punto de acceso para | a tus operacio | ines de comercio exter |
| Peru                                                                                                    | SUCE                                                                                                    | DOCUMENTOS RESOLUTIVOS                                                                                                    | BUZÓN ELECTRÓNICO             | CONSULTA TÉCNICA     | SERVICIOS      |                        |
|                                                                                                    |                                                                                                    |                                                                                                    |                               |                      |                |                        |
| a b but i a b                                                                                                    | - differención de                                                                                                    | Power Fitereniteria                                                                                                    | la laurantaoián o Da          |                      | - de Tránciá   | - Internetional        |
| NSOU3 - Solicitud de W                                                                                                    | lodificación de                                                                                                    | I Permiso Fitosanitario d                                                                                                    | le Importacion o re           | rmiso Fitosanitari   | o de Transit   | o Internacional        |
| 'UPA: 01-CVI)                                                                                                    |                                                                                                    |                                                                                                    |                               |                      |                |                        |
|                                                                                                    |                                                                                                    |                                                                                                    |                               |                      |                |                        |
| nsujes                                                                                                    | and the second second second second second second second second second second second second second second second                                    |                                                                                                    |                               |                      |                |                        |
| ransmitió satisfactoriamente la So                                                                                                    | olicitud                                                                                                    |                                                                                                    |                               |                      |                |                        |
| *****                                                                                                    |                                                                                                    |                                                                                                    |                               |                      |                |                        |
| ATOS DE LA SOLICITUD                                                                                                    |                                                                                                    |                                                                                                    |                               |                      |                |                        |
|                                                                                                    |                                                                                                    |                                                                                                    |                               |                      |                |                        |
| iero de Solicitud: 20130001                                                                                                    | 20 Fecha de Regis                                                                                                    | stro: 21/01/2013 15:35:58 Fecha de                                                                                               | Actualización: 21/01/2013 16: | 49:24                |                |                        |
|                                                                                                    |                                                                                                    |                                                                                                    |                               |                      |                |                        |
| nero de DR Origen: 20130000.                                                                                                    | 25                                                                                                    |                                                                                                    |                               |                      |                |                        |
| nero de DR Origen: 20130000                                                                                                    | 25                                                                                                    |                                                                                                    |                               |                      |                |                        |
| Transmitir Crear Modificación                                                                                                    | 25<br>Desistir Trámite Má                                                                                                    | s Información Regresar                                                                                                    |                               |                      |                |                        |
| Transmitir Crear Modificación                                                                                                    | 25<br>Desistir Trámite Má                                                                                                    | s Información Regresar                                                                                                    |                               |                      |                |                        |
| Transmitir Crear Modificación Datos del Solicitante                                                                                                    | 25<br>Desistir Trámite Má<br>Detalle de la So                                                                                                    | is Información Regresar<br><b>Hicitud Productos</b>                                                                              |                               |                      |                |                        |
| Transmitir Crear Modificación<br>Datos del Solicitante                                                                                                    | 25<br>Desistir Trámite Má<br>Detalle de la So                                                                                                    | is Información Regresar<br>Nicitud Productos                                                                                     |                               |                      |                |                        |
| Transmiti Crear Medificación<br>Datos del Solicitante<br>DATOS DEL SOLICITANTE                                                                                                    | 25<br>Desistir Trámite Má<br>Detalle de la So                                                                                                    | is Información Regresar<br>Nicitud Productos                                                                                     |                               |                      |                |                        |
| Transmiti Crear Modificación<br>Datos del Solicitante<br>DATOS DEL SOLICITAITE<br>Tipo de Documento:                                                                                                    | 25<br>Desistir Trámíte Má<br>Detalle de la So<br>RUC                                                                                                | is Información Regresar<br>Dicitud Productos<br>Número de Documento:                                                             | 20262996329                   |                      |                |                        |
| Transmitir Crear Modificación<br>Datos del Solicitante<br>DATOS DEL SOLICITANTE<br>Tipo de Documento:<br>Actividad:                                                                                                    | 25<br>Desistir Trámite Má<br>Detalle de la So<br>RUC                                                                                                | es Información Regresar<br>Productos<br>Ilámero de Documento:                                                                    | 20262996329                   |                      |                |                        |
| Transmitti Croar Modificación<br>Datos del Solicitante<br>DATOS DEL SOLICITAITE<br>Tipo de Documento:<br>Actividad:<br>Razón Socialt                                                                                                    | 25<br>Desistir Trámite Má<br>Detalle de la So<br>RUC<br>FARMINDUSTRIA S A                                                                           | is Información Regresar<br>Slicitud Productos<br>Illimero de Documento:                                                          | 20262996329                   |                      |                |                        |
| Transmitii Croar Modificación<br>Datos del Solicitante<br>DATOS DEL SOLICITAITE<br>Tipo de Documento:<br>Actividad:<br>Razón Sociak<br>Decartamento:                                                                                                    | 25<br>Desistir Trámite Má<br>Detalle de la So<br>RUC<br>FARMINDUSTRIA S.A<br>LIMA                                                                   | s Información Regresar<br>Flicitud Productos<br>Número de Documento:                                                             | 20262996329                   |                      |                |                        |
| Transmitir Croar Medificación<br>Datos del Solicitante<br>DATOS DEL SOLICITAITE<br>Tipo de Documento:<br>Actividad:<br>Razón Social:<br>Departamento:<br>Provincia:                                                                                                    | 25<br>Desistir Trämite Må<br>Detalle de la So<br>RUC<br>FARMINDUSTRIA S.A<br>LIMA                                                                   | is Información Regresar<br>Alicitud Productos<br>Illúmero de Documento:                                                          | 20262996329                   |                      |                |                        |
| Transmitti Croar Modificación<br>Datos del Solicitante<br>DATOS DEL SOLICITAITE<br>Tipo de Documento:<br>Actividad:<br>Razón Sociale<br>Departamento:<br>Provincia:<br>Dierriga:                                                                                       | 25<br>Desistr Trámite Má<br>Detalle de la So<br>RUC<br>FARMINDUSTRIA S.A<br>LIMA<br>LIMA                                                            | is Información Regresar<br>slicitud Productos<br>Illúmero de Documento:                                                          | 20262996329                   |                      |                |                        |
| Transmitii Croar Modificación<br>Datos del Solicitante<br>DATOS DEL SOLICITAITE<br>Tipo de Documento:<br>Actividad:<br>Razón Social:<br>Departamento:<br>Provincia:<br>Distrito:<br>Docudello Leona o Dirección:                                                       | 25<br>Desistu Trámite Má<br>Detalle de la So<br>RUC<br>FARMINDUSTRIA S.A<br>LIMA<br>LIMA<br>LIMA<br>LIMA<br>LIMA                                    | Is Información Regresar<br>Ficitud Productos<br>Ikimero de Documento:                                                            | 20262996329                   |                      |                |                        |
| Transmiti/ Croar Modificación<br>Datos del Solicitante<br>DATOS DEL SOLICITAITE<br>Tipo de Documento:<br>Actividad:<br>Razón Social:<br>Departamento:<br>Provincia:<br>Distrito:<br>Domicilio Legal o Dirección:                                                       | 25<br>Desistr Trámic Má<br>Detalle de la So<br>RUC<br>FARMINDUSTRIA S.A<br>LIMA<br>LIMA<br>LINCE<br>JR. MARISCAL MILLE                              | is Información Regresar<br>Silcitud Productos<br>Illimero de Documento:<br>C.<br>R: URB. LOBATON 2151 LIMA LIMA LINCE            | 20262396329                   |                      |                |                        |
| Transmitti Croar Modificación<br>Datos del Solicitante<br>DATOS DEL SOLICITAITE<br>Tipo de Documento:<br>Actividad:<br>Razón Social:<br>Departamento:<br>Provincia:<br>Distrito:<br>Referencia:                                                                        | 25<br>Desistir Trámite Má<br>Detalle de la So<br>RUC<br>FARMINDUSTRIA S.A<br>LIMA<br>LIMA<br>LIMA<br>UNCE<br>JR. MARISCAL MILLE                     | is Información Regresar<br>slicitud Productos<br>liúmero de Documento:<br>                                                       | 20262996329                   |                      |                |                        |
| Transmitii Croar Modificación<br>Datos del Solicitante<br>DATOS DEL SOLICITAITE<br>Tipo de Documento:<br>Actividad:<br>Razón Social:<br>Departamento:<br>Provincia:<br>Distrito:<br>Domiellio Legal o Dirección:<br>Referencia:<br>Teléfono:                           | 25<br>Desistir Trámite Má<br>Detalle de la So<br>RUC<br>FARMINDUSTRIA S.A<br>LIMA<br>LIMA<br>LINCE<br>JR. MARISCAL MILLE<br>4117000                 | is Información Regresar<br>Ficitud Productos<br>Número de Documento:<br>C.<br>IR URB. LOBATON 2151 LIMA LIMA LINCE<br>Cebular:   | 20262996329                   | Fax:                 |                | 4701170                |
| Transmiti/ Croar Modificación<br>Datos del Solicitante<br>DATOS DEL SOLICITAITE<br>Tipo de Documento:<br>Actividad:<br>Razón Social:<br>Departamento:<br>Provincia:<br>Distrito:<br>Domicilio Legal o Dirección:<br>Referencia:<br>Teléfono:<br>Correo Electrónico:    | 25<br>Desistir Trámite Má<br>Detalle de la So<br>RUC<br>FARMINDUSTRIA S.A<br>LIMA<br>LIMA<br>LIMA<br>LINCE<br>JR. MARISCAL MILLE<br>4117000         | is Información Regresar<br>Sicitud Productos<br>Illimero de Documento:<br>L.<br>BR URB. LOBATON 2151 LIMA LIMA LINCE<br>Celular: | 20262396329                   | Fax:                 |                | 4701170                |
| Transmiti/<br>Croar Modificación<br>Datos del Solicitante<br>DATOS DEL SOLICITAITE<br>Tipo de Documento:<br>Actividad:<br>Razón Social:<br>Departamento:<br>Provincia:<br>Distrito:<br>Domicilio Legal o Dirección:<br>Referencia:<br>Teléfono:<br>Correo Electrónico: | 25<br>Desistir Trámite Má<br>Detalle de la Se<br>RUC<br>FARMINDUSTRIA S.A<br>LIMA<br>LINA<br>LINA<br>LINA<br>LINCE<br>JR. MARISCAL MILLE<br>4117000 | is Información Regresar<br>Ficitud Productos<br>Número de Documento:<br>C.<br>BR URB. LOBATON 2151 LIMA LIMA LINCE<br>Cehular:   | 2026296529                    | Fax:                 |                | 4701170                |

Transmitida la Solicitud la encontraremos ahora en la opción **SUCE** dentro de la pestaña **SUCEs** y ya no en **Borradores**, con **ESTADO PENDIENTE DE PAGO POR EL USUARIO**.

| Ventanilla Única d | e Comercio E          | cterior          |                        |                 | Un sól        | o punto de acceso | JAVIEF<br>Dara tus opera          | R PRADO PEREZ (USU.<br>aciones de con | <u>AVIERPROD)</u> Sal        |
|--------------------|-----------------------|------------------|------------------------|-----------------|---------------|-------------------|-----------------------------------|---------------------------------------|------------------------------|
|                    | Pe                    | 10 C             | SUCE DOCUMENTOS RESOLU | TIVOS BUZÓN     | ELECTRÓNICO   | CONSULTA TÉCNICA  | SERVICIOS                         |                                       |                              |
| Seleccione una Fr  | tidad: ora            |                  |                        |                 |               | • • • • •         | 0000                              |                                       |                              |
| Seleccione una En  | tidad: SEN.           | lores            | Solicitud: 2013000120  | D suce:         | C Expediente: | Estado:           | ODOS<br>Filas 1 - 1 de 1.         | Página 1 de                           | Buscar                       |
| Seleccione una En  | tidad: SEN.<br>Borrad | Iores<br>FORMATO | Solicitud: 2013000120  | SUCE: ESTADO \$ | C Expediente: | Estado: 1         | Filas 1 - 1 de 1.<br>IZA REGISTRO | Página 1 de<br>DÍAS TRÁMITE           | Buscar<br>1 M I D M<br>PLAZO |

| Fecha de Actualización: 24/01/2013 16:45 | Versión: 1.0.0  | MU-SNS-04-FM |
|------------------------------------------|-----------------|--------------|
| Preparación: Control de Calidad/my.      | Página 30 de 55 | MINCETUR     |

| Producto: Manual de Usuario VUCE-SENASA       |
|-----------------------------------------------|
| Asunto: Ventanilla Única de Comercio Exterior |
| Ámbito: Público                               |

## III.4. AMPLIACIÓN Y MODIFICACIÓN

En caso se solicite tanto la Ampliación como la Modificación de un Permiso de Fitosanitario de Importación-PFI o Permiso Fitosanitario para el Tránsito Internacional-PFTI, previamente solicitado a través del Sistema VUCE luego de seleccionar el DR Origen marcar el recuadro de los campos 🗹 Es Ampliación? y 🗹 Es Modificación? .

| 2013<br>Documento Resolutivo: 🔯 | 3000034         |
|---------------------------------|-----------------|
| Guardar Formato                 | Es Modificación |

Permitiendo ampliar la vigencia del Permiso Fitosanitario por 90 días más y modificar algún(os) dato(s) del Producto.

#### III.4.1. Datos del Solicitante

En el área **DATOS DEL SOLICITANTE** se muestra la información pre-cargada correspondiente a la Empresa, ésta no puede ser modificada pues viene de la SUNAT.

Por ser Persona Jurídica se activa el área **DATOS DEL REPRESENTANTE LEGAL**, seleccionar de la lista desplegable a uno de ellos, para luego dar clic en Guardar Formato.

| Ventanila Unica de Comercio Exterior<br>Vuicce<br>Porti |                                                                                                    | Un sól                         | o punto de acceso para tu | Boardo M. Castilio G. (EVOCEDE) Salita<br>Is operaciones de comercio exterior |
|---------------------------------------------------------|----------------------------------------------------------------------------------------------------|--------------------------------|---------------------------|-------------------------------------------------------------------------------|
| , , , , , , , , , , , , , , , , , , ,                   | SUCE DOCUMENTOS RESOLUTIVO                                                                                  | S BUZÓN ELECTRÓNICO            | CONSULTA TÉCNICA SER      | VICIOS                                                                        |
| SNS003 - Solicitud de M<br>01-CVI)                      | odificación del Permiso Fitosanitari                                                                        | o de Importación o Pe          | rmiso Fitosanitario de    | Tránsito Internacional (TUPA:                                                 |
| PARA INCIAR EL REGISTRO DE LA SOLI                      | CITOD, VERTIQUE LOS DATOS DE LA PESTAIRA DATOS DEL S                                                        | SOLICITARTE I SELECCIONE GOARD | ARPORIMATO                |                                                                               |
| 2013000034                                              |                                                                                                    |                                |                           |                                                                               |
| Documento Resolutivo:                                   |                                                                                                    | .:: (^)                        |                           |                                                                               |
| Guardar Formato Transmitir (                            | Crear Modificación Regresar                                                                                 |                                |                           |                                                                               |
| Es Ampliación?                                          | Es Modificación?                                                                                            |                                |                           |                                                                               |
| DATOS DEL SOLICITANTE<br>Tipo de Documento:             | RUC Ilúmero de Documento:                                                                                   | 20101383378                    |                           |                                                                               |
| Actividad:                                              |                                                                                                    |                                |                           |                                                                               |
| Razón Social:                                           | ALICIA GUZMAN DE CASTILLO S A                                                                               |                                |                           |                                                                               |
| Departamento:                                           | CALLAO                                                                                                    |                                |                           |                                                                               |
| Distrito:                                               | CALLAD                                                                                                    |                                |                           |                                                                               |
| Domicilio Legal o Dirección:<br>Referencia:             | AV. DOS DE MAYO 731 201 PROV. CONST. DEL CALLAO PR                                                          | OV. CONST. DEL CALLAO CALLAO   |                           |                                                                               |
| Teléfono:                                               | 7196600 Celular:                                                                                            |                                | Fax:                      | 4537464                                                                       |
| Correo Electrónico:                                     |                                                                                                    |                                |                           |                                                                               |
| DATOS DEL REPRESENTANTE LEGA                            | L                                                                                                    |                                |                           |                                                                               |
| Representante Legal:                                    | Seleccione V (*) Act<br>Seleccione<br>CASTILLO GUZMAN RICARDO MARIO<br>GUZMAN CAVERO VDA DE CASTILLO ALICIA | tualizar                       |                           |                                                                               |
| echa de Actualizad                                      | ción: 24/01/2013 16:45                                                                                      | Versión:                       | 1.0.0                     | MU-SNS-04-FM                                                                  |
| Preparación: Contro                                     | ol de Calidad/my.                                                                                           | Página 3                       | 1 de 55                   | MINCETUR                                                                      |

Asunto: Ventanilla Única de Comercio Exterior

Ámbito: Público

Al **Guardar Formato** se presenta en el área superior unos **Mensajes** (A), los cuales indican qué información faltaría llenar.

| Mensajes                                                                                |
|-----------------------------------------------------------------------------------------|
| La información ha sido grabada con éxito.<br>Se actualizó satisfactoriamente el Detalle |
|                                                                                         |
|                                                                                         |

Asimismo, el Sistema genera un Número de Solicitud y, muestra la Fecha de Registro y la Fecha de Actualización, y muestra el Número de DR Origen (B).

| Número de Solicitud: | 2013000153 | Fecha de Registro: | 24/01/2013 15:33:00 | Fecha de Actualización: | 24/01/2013 15:33:00 |
|----------------------|------------|--------------------|---------------------|-------------------------|---------------------|
| Número de DR Origen: | 2013000034 | ]                  |                     |                         |                     |
|                      |            |                    |                     |                         |                     |

Al dar clic en Desistir Trámite se elimina la Solicitud. Si se da clic en Regresar se retorna a la pantalla anterior (**C**).

| Transmitir Crear Modificación Desistir Trámite Más Informacio | n Regresar |
|---------------------------------------------------------------|------------|
|---------------------------------------------------------------|------------|

Además, se muestran Pestañas en donde se consigna o selecciona aquella información que podría ser modificada para este Formato: **Detalle de la Solicitud** y **Productos (D)**.

| Datos del Solicitante | Detalle de la Solicitud | Productos |
|-----------------------|-------------------------|-----------|
|                       |                         |           |

| Fecha de Actualización: 24/01/2013 16:45 | Versión: 1.0.0  | MU-SNS-04-FM |
|------------------------------------------|-----------------|--------------|
| Preparación: Control de Calidad/my.      | Página 32 de 55 | MINCETUR     |

Asunto: Ventanilla Única de Comercio Exterior

Ámbito: Público

|                                                                                                    |                                                                                                    |                                                                                                    |                                         |                      | 1100         |                        |
|----------------------------------------------------------------------------------------------------|----------------------------------------------------------------------------------------------------|----------------------------------------------------------------------------------------------------|-----------------------------------------|----------------------|--------------|------------------------|
| entanilla Unica de Comercio Exten                                                                                                    | or                                                                                                    |                                                                                                    |                                         |                      |              |                        |
|                                                                                                    |                                                                                                    |                                                                                                    | Un sólo                                 | ounto de acceso para | tus operacio | ones de comercio exter |
| Perú                                                                                                    | SUCE                                                                                                    | POCUMENTOS RESOLUTIVOS                                                                                                    |                                         |                      | CERVICIOS    |                        |
|                                                                                                    | 3000                                                                                                    | DOCUMENTOS RESOLUTIVOS                                                                                                    | BUZON ELECTRONICO                       | CONSULTA TECNICA     | SERVICIOS    |                        |
|                                                                                                    |                                                                                                    |                                                                                                    |                                         |                      |              |                        |
| NS003 - Solicitud de N                                                                                                    | Aodificación (                                                                                                    | del Permiso Fitosanitario                                                                                                    | de Importación o Pe                     | ermiso Fitosanitari  | o de Tránsit | to Internacional       |
| UPA: 01-CVI)                                                                                                    |                                                                                                    |                                                                                                    |                                         |                      |              |                        |
|                                                                                                    |                                                                                                    |                                                                                                    |                                         |                      |              |                        |
| nsajes                                                                                                    |                                                                                                    |                                                                                                    |                                         |                      |              |                        |
| nformación ha sido grabada con e<br>entralizó catisfactoriamente el De                                                                                                    | éxito.<br>+=!!e                                                                                                    |                                                                                                    |                                         |                      |              |                        |
| auguau saus asse access serves.                                                                                                    | talie                                                                                                    |                                                                                                    |                                         |                      |              |                        |
| ATOS DE LA SOLICITUD                                                                                                    |                                                                                                    |                                                                                                    |                                         |                      |              |                        |
| ero de Solicitud: 20130001                                                                                                    | 53 Fecha de Re                                                                                                    | edistro: 24/01/2013 15:33:00 Fecha de                                                                                                    | Actualización: 24/01/2013 15:           | 33:00                |              |                        |
| ero de DR Origen: 20130000                                                                                                    | 134                                                                                                    |                                                                                                    |                                         |                      |              |                        |
|                                                                                                    |                                                                                                    |                                                                                                    |                                         |                      |              |                        |
|                                                                                                    |                                                                                                    |                                                                                                    |                                         |                      |              |                        |
| Transmitir Crear Modificación                                                                                                    | Desistir Trámite                                                                                                    | Más Información Regresar                                                                                                    |                                         |                      |              |                        |
| Transmitir Crear Modificación                                                                                                    | Desistir Trámite                                                                                                    | Más Información Regresar                                                                                                    |                                         |                      |              |                        |
| Transmitir Crear Modificación<br>Datos del Solicitante                                                                                                    | Desistir Trámite<br>Detalle de la                                                                                                    | Más Información Regresar<br>Solicitud Productos                                                                                                    |                                         |                      |              |                        |
| Transmitir Crear Modificación<br>Datos del Solicitante                                                                                                    | Desistir Trámite<br>Detalle de la                                                                                                    | Más Información Regresar<br>Solicitud Productos                                                                                                    |                                         |                      |              |                        |
| Transmitir Crear Modificación<br>Datos del Solicitante<br>DATOS DEL SOLICITANTE                                                                                                    | Desistir Trámite<br>Detalle de la                                                                                                    | Más Información Regresar<br>Solicitud Productos                                                                                                    |                                         |                      |              |                        |
| Transmitir Grear Medificación<br>Datos del Solicitante<br>DATOS DEL SOLICITAITE<br>Tipo de Documento:                                                                                                    | Desistir Trámite<br>Detalle de la<br>RUC                                                                                                   | Más Información Regresar<br>Solicitud Productos<br>Ilúmero de Documento:                                                                                                | 20101383378                             |                      |              |                        |
| Transmitir Crear Modificación<br>Datos del Solicitante<br>DATOS DEL SOLICITAIITE<br>Tipo de Documento:<br>Actividad:                                                                                                    | Desistir Trámite<br>Detalle de la<br>RUC                                                                                                   | Más Información Regresar<br>Solicitud Productos<br>Ilúmero de Documento:                                                                                                | 20101383378                             |                      |              |                        |
| Transmitir: Crear Modificación<br>Datos del Solicitante<br>DATOS DEL SOLICITAITE<br>Tipo de Documento:<br>Actividad:<br>Razón Social:                                                                                                    | Desistir Trámite<br>Detalle de la<br>RUC<br>ALICIA GUZMAN                                                                                  | Más Información Regresar<br>Solicitud Productos<br>Ilúmero de Documento:<br>DE CASTILLO S A                                                                             | 20101383378                             |                      |              |                        |
| Transmitir Crear Modificación<br>Datos del Solicitante<br>DATOS DEL SOLICITAITE<br>Tipo de Documento:<br>Actividad:<br>Razón Social:<br>Departamento:                                                                                                    | Desistir Trámite<br>Detalle de la<br>RUC<br>ALICIA GUZMAN<br>CALLAO                                                                        | Más Información Regresar<br>Solicitud Productos<br>Ikímero de Documento:<br>DE CASTILLO S A                                                                             | 20101383378                             |                      | _            |                        |
| Transmitir Crear Modificación<br>Datos del Solicitante<br>DATOS DEL SOLICITAITE<br>Tipo de Documento:<br>Actividat:<br>Razón Social:<br>Departamento:<br>Provincia:                                                                                                    | Desistir Trámite<br>Detaile de la<br>RUC<br>ALICIA QUZMAN<br>CALLAO<br>CALLAO                                                              | Más Información Regresar<br>Solicitud Productos<br>Ilúmero de Documento:<br>DE CASTILLO S A                                                                             | 20101383378                             |                      |              |                        |
| Transmitir Crear Modificación<br>Datos del Solicitante<br>DATOS DEL SOLICITAITE<br>Tipo de Documento:<br>Actividad:<br>Razón Social:<br>Departamento:<br>Provincia:<br>Distrito:                                                                                                    | Desistir Trámite<br>Detalle de la<br>RUC<br>ALICIA GUZMAN<br>CALLAO<br>CALLAO                                                              | Más Información Regresar<br>Solicitud Productos<br>Iltimero de Documento:<br>DE CASTILLO S A                                                                            | 20101383378                             |                      |              |                        |
| Fransmitir Crear Modificación<br>Datos del Solicitante<br>DATOS DEL SOLICITAITE<br>Tipo de Documento:<br>Actividad:<br>Razón Social:<br>Departamento:<br>Provincia:<br>Distrio:<br>Domicilio Legal o Dirección:                                                                                                    | Desistir Trámite<br>Detalle de la<br>RUC<br>ALICIA QUZMAN<br>CALLAO<br>CALLAO<br>AV. DOS DE MAY                                            | Más Información Regresar<br>Solicitud Productos<br>Ikimero de Documento:<br>DE CASTILLO S A                                                                             | 20101383378<br>20105. DEL CALLAO CALLAO |                      |              |                        |
| Transmitir Crear Modificación<br>Datos del Solicitante<br>DATOS DEL SOLICITAITE<br>Tipo de Documento:<br>Actividai:<br>Razón Social:<br>Departamento:<br>Provincia:<br>Distrito:<br>Domicilio Legal o Dirección:<br>Referencia:                                                                                            | Desistir Trámite<br>Detalle de la<br>RUC<br>ALICIA GUZMAN<br>CALLAO<br>CALLAO<br>CALLAO<br>AV. DOS DE MAY                                  | Más Información Regresar<br>solicitud Productos<br>Ilúmero de Documento:<br>DE CASTILLO S A<br>10 731 201 PROV. CONST. DEL CALLAO PROV.                                 | 20101383378                             |                      |              |                        |
| Transmitir Crear Modificación<br>Datos del Solicitante<br>DATOS DEL SOLICITAITE<br>Tipo de Documento:<br>Actividad:<br>Razón Social:<br>Departamento:<br>Provincia:<br>Distrito:<br>Domiciio Legal o Dirección:<br>Referencia:<br>Teléfono:                                                                                | Pesistir Trámite<br>Detalle de la<br>RUC<br>ALICIA GUZMAN<br>CALLAO<br>CALLAO<br>AV. DOS DE MAY<br>7198600                                 | Más Información Regresar<br>Solicitud Productos<br>Itámero de Documento:<br>DE CASTILLO S A<br>'0 731 201 PROV. CONST. DEL CALLAO PROV<br>Cetular:                      | 20101383378<br>20101383378              | Fax:                 |              | 4537464                |
| Fransmitir Crear Modificación<br>Datos del Solicitante<br>DATOS DEL SOLICITAITE<br>Tipo de Documento:<br>Actividad:<br>Razón Sociale<br>Departamento:<br>Provincia:<br>Distrito:<br>Domicilio Legal o Dirección:<br>Referencia:<br>Teléfono:<br>Correo Electrónico:                                                        | Desistir Trámite<br>Detalle de la<br>RUC<br>ALICIA GUZMAN<br>CALLAO<br>CALLAO<br>CALLAO<br>AV. DOS DE MAY<br>7196600                       | Más Información Regresar<br>Solicitud Productos<br>Ilúmero de Documento:<br>DE CASTILLO S A<br>'0 731 201 PROV. CONST. DEL CALLAO PROV.<br>Celular:                     | 20101383378<br>20101383378              | Fax:                 |              | 4537484                |
| Transmitir<br>Datos del Solicitante<br>DATOS DEL SOLICITAITE<br>Tipo de Documento:<br>Actividai:<br>Razón Social:<br>Departamento:<br>Provincia:<br>Distrito:<br>Domicilio Legal o Dirección:<br>Referencia:<br>Teléfono:<br>Correo Electrónico:                                                                           | Desistir Trámite<br>Detalle de la<br>RUC<br>ALICIA QUZMAN<br>CALLAO<br>CALLAO<br>CALLAO<br>AV. DOS DE MAY<br>7198600                       | Más Información Regresar<br>sollicitud Productos<br>Itámero de Documento:<br>DE CASTILLO S A<br>'O 731 201 PROV. CONST. DEL CALLAO PROV.<br>Cetular:                    | 20101383378<br>20101383378              | Fax:                 |              | 4537484                |
| Transmitir Crear Modificación<br>Datos del Solicitante<br>DATOS DEL SOLICITAITE<br>Tipo de Documento:<br>Actividat:<br>Razón Social:<br>Departamento:<br>Provincia:<br>Distrito:<br>Domicilio Legal o Dirección:<br>Referencia:<br>Teléfono:<br>Correo Electrónico:                                                        | Desistir Trámite<br>Detalle de la<br>RUC<br>AUCIA QUZMAN<br>CALLAO<br>CALLAO<br>AV. DOS DE MAY<br>7196500<br>AL                            | Más Información Regresar<br>solicitud Productos<br>Ikúmero de Documento:<br>DE CASTILLO S A<br>'O 731 201 PROV. CONST. DEL CALLAO PROV.<br>Cetular:                     | 20101383378<br>2005T. DEL CALLAO CALLAO | Fax                  |              | 4537484                |
| Transmitir Crear Modificación<br>Datos del Solicitante<br>DATOS DEL SOLICITAITE<br>Tipo de Documento:<br>Actividai:<br>Razón Social:<br>Departamento:<br>Provincia:<br>Distrito:<br>Domielio Legal o Dirección:<br>Referencia:<br>Teléfono:<br>Correo Electrónico:<br>DATOS DEL REPRESENTAITE LEGO<br>Representante Legal: | Desistir Trámite<br>Detalle de la<br>RUC<br>ALICIA GUZMAN<br>CALLAO<br>CALLAO<br>CALLAO<br>AV. DOS DE MAY<br>7196600<br>AL<br>CASTILLO GUZ | Más Información Regresar<br>solicitud Productos<br>Itámero de Documento:<br>DE CASTILLO S A<br>'0 731 201 PROV. CONST. DEL CALLAO PROV<br>Cetular:<br>MAN BICARDO MARIO | 20101383378                             | Fax:                 |              | 4537464                |

#### III.4.2. Detalle de la Solicitud

En esta pestaña se muestran los datos del requisito **Nro. De Autorización** pre-cargados, además indica que el trámite es de tipo **Ampliación** / **Modificación** de un **PFTI**.

Puesto que, se ha seleccionado que es una Modificación al ser un PFTI le permite cambiar el dato del campo **Nombre del Exportador**.

| Fecha de Actualización: 24/01/2013 16:45 | Versión: 1.0.0  | MU-SNS-04-FM |
|------------------------------------------|-----------------|--------------|
| Preparación: Control de Calidad/my.      | Página 33 de 55 | MINCETUR     |

Asunto: Ventanilla Única de Comercio Exterior

Ámbito: Público

| Ventanilla Única de Comercio Exterior                                                   |                                                                                                    |                               |                     | Ricardo M. Castillo0 G.    | (IEYQCFDB) Salir.» |
|-----------------------------------------------------------------------------------------|----------------------------------------------------------------------------------------------------|-------------------------------|---------------------|----------------------------|--------------------|
|                                                                                         |                                                                                                    |                               |                     |                            |                    |
|                                                                                         |                                                                                                    | Un sól                        | o punto de acceso p | ara tus operaciones de com | ercio exterior     |
| Perú                                                                                    | UCE DOCUMENTOS RESOLUTIVOS                                                                                                    | BUZÓN ELECTRÓNICO             | CONSULTA TÉCNICA    | SERVICIOS                  |                    |
| SNS003 - Solicitud de Modificaci<br>01-CVI)                                             | ón del Permiso Fitosanitario                                                                                                    | de Importación o Pe           | rmiso Fitosanitari  | io de Tránsito Internacio  | onal (TUPA:        |
| Mensajes                                                                                |                                                                                                    |                               |                     |                            |                    |
| La información ha sido grabada con éxito.<br>Se actualizó satisfactoriamente el Detalle |                                                                                                    |                               |                     |                            |                    |
| DATOS DE LA SOLICITUD                                                                   |                                                                                                    |                               |                     |                            |                    |
| Ilúmero de Solicitud: 2013000153 Fecha<br>Ilúmero de DR Origen: 2013000034              | de Registro: 24/01/2013 15:33:00 Fecha de                                                                                                    | Actualización: 24/01/2013 15: | 33:00               |                            |                    |
| Transmitir Crear Modificación Desistir Trán                                             | ite Más Información Regresar                                                                                                    |                               |                     |                            |                    |
| Datos del Solicitante Detalle                                                           | de la Solicitud Productos                                                                                                    |                               |                     |                            |                    |
| Guardar                                                                                 |                                                                                                    |                               |                     |                            |                    |
| konnen                                                                                  | and the second second se | •                             |                     |                            |                    |
| In o de Autorización:                                                                   | Frank Berriting                                                                                                    | ·····                         |                     |                            |                    |
|                                                                                         |                                                                                                    |                               |                     |                            |                    |
| ES PRI:                                                                                 | ES PF II:                                                                                                    | ***                           |                     |                            |                    |
| Puesto de Control de Salida:                                                            | OSTAL DE CHICLAYO                                                                                                    | ·                             |                     |                            |                    |
| JOSE CAR                                                                                | LOS MIRANDA GUTIERREZ                                                                                                    |                               | 7                   |                            |                    |
| Nombre del Exportador:                                                                  |                                                                                                    |                               | 100                 |                            |                    |
|                                                                                         |                                                                                                    |                               |                     |                            |                    |
|                                                                                         |                                                                                                    |                               |                     |                            |                    |

#### III.4.3. Producto

También podría modificar datos del(los) producto(s), ingresando a la pestaña **Productos** se muestra para cada uno en el extremo derecho el icono  $\mathbb{E}$  (columna **EDITAR**).

En caso fuera(n) Producto(s) sin Subproductos el Sistema no permitiría agregar nuevos.

| Ventanilla Únic:                                                                                                    | a de Comercio Ext                                                                                                    | erior                                                                                                    |                                                                                        |                               |                      |                                     | to M. Castillo0 G. (IEY | <u>QCFDB) Salir</u> |
|----------------------------------------------------------------------------------------------------|----------------------------------------------------------------------------------------------------|----------------------------------------------------------------------------------------------------|----------------------------------------------------------------------------------------|-------------------------------|----------------------|-------------------------------------|-------------------------|---------------------|
|                                                                                                    |                                                                                                    |                                                                                                    |                                                                                        | Un sól                        | o punto de acceso pa | ara tus operacion                   | nes de comerc           | cio exterio         |
|                                                                                                    | Per                                                                                                    | SUCE                                                                                                    | DOCUMENTOS RESOLUTIVOS                                                                 | BUZÓN ELECTRÓNICO             | CONSULTA TÉCNICA     | SERVICIOS                           |                         |                     |
|                                                                                                    |                                                                                                    |                                                                                                    |                                                                                        |                               |                      |                                     |                         |                     |
| Mensajes<br>a información h<br>e actualizó satis<br>DATOS DE LA SO<br>úmero de Solicitu<br>úmero de DR Orie<br>Transmitir<br>Datos de               | e sido grabada co<br>factoriamente el<br>LLCITUD<br>Idi: 201300<br>gen: 20130<br>Grear Modificació<br>L Solicitante          | n éxito.<br>Detaile<br>0153 Fecha de Reg<br>00034 Pecha de Reg<br>n Desistir Trámite M<br>Detaile de la S | istro: 2401/2013 15:33:00 Fecha de<br>Más Información Regresar<br>iolicitud Productos  | Actualización: 24/01/2013 15: | 3200                 |                                     |                         |                     |
| Mensajes<br>a información hi<br>e actualizó satis<br>DATOS DE LA SC<br>úmero de Solicitu<br>úmero de DR Oria<br>Transmitir<br>Datos de              | sido grabada co<br>factoriamente el<br>ILICITUD<br>Idi 20130<br>gen: 20130<br>Crear Madificació<br>I Solicitante             | n éxito.<br>Detaile<br>10153<br>0034<br>1 Desistir Trámite 1<br>Detaile de la S                           | istro: 2401/2013 15:33:00 Fecha de<br>Más Información Regrosar<br>Isolicitud Productos | Actualización: 24/01/2013 15: | 33.00                | Filas 1 - 1 de 1. Pág               | ina 1 de 1 M            |                     |
| Mensajes<br>a información hi<br>a catualizó, satis<br>DATOS DE LA SO<br>úmero de Soliciti<br>úmero de DR Oris<br>Transmitir<br>Datos de<br>CANTIDAD | e sido grabada co<br>factoriamente el<br>LICITUD<br>Intel: 20130<br>20130<br>Crear Modificació<br>I Solicitante<br>PESO NETO | n éxito.<br>Detaile<br>10153<br>0004<br>Desistir Trámite<br>Detaile de la S<br>PRODUCTO                   | istre: 2401/2013 15/33.00 Fecha de<br>Más Información Regresar<br>solicitud Productos  | Actualización: 24/01/2013 15: | 3300                 | Filas 1 - 1 de 1, Pág<br>TIPO ENVAS | ina 1 de 1 M<br>UNIDAD  | EDITAR              |

| Fecha de Actualización: 24/01/2013 16:45 | Versión: 1.0.0  | MU-SNS-04-FM |
|------------------------------------------|-----------------|--------------|
| Preparación: Control de Calidad/my.      | Página 34 de 55 | MINCETUR     |

| Producto: Manual de Usuario VUCE-SENASA       |
|-----------------------------------------------|
| Asunto: Ventanilla Única de Comercio Exterior |
| Ámbito: Público                               |

En la pantalla **Producto – Formato 03**, se muestran las pestañas **Datos Generales** y **Puntos de Ingreso**.

#### III.4.3.1. Datos Generales

En la pestaña **Datos Generales** se muestran activos los campos **Peso Neto (en kg.)**, **Tipo de Envase** y **Cantidad de envase**, cuyos datos pueden ser modificados. En este caso al ser Producto sin Subproductos.

| Cerrar                    |                   |    |
|---------------------------|-------------------|----|
|                           |                   |    |
| Datos Generales           | Puntos de Ingreso |    |
| Guardar Producto          |                   |    |
|                           |                   |    |
| Producto:                 | SOYA, harina (*)  |    |
| Nombre Científico:        | Glycine max       |    |
| Subpartida Nacional:      | 1208.10.00.00     | e) |
| Código Institucional:     |                   |    |
| Unidad de Medida de Peso: | KILOGRAMO (1)     |    |
| Peso Neto (en kg.):       | 23.000000 (*)     |    |
| Tipo de Envase:           | BOLSAS            |    |
| Cantidad de envase:       | 12.000000 (*)     |    |
|                           |                   |    |
|                           |                   |    |
|                           |                   |    |
|                           |                   |    |
|                           |                   |    |
|                           |                   |    |
|                           |                   |    |
|                           |                   |    |
|                           |                   |    |

En caso se realizaran modificaciones dar luego clic en Guardar Producto .

| Fecha de Actualización: 24/01/2013 16:45 | Versión: 1.0.0  | MU-SNS-04-FM |
|------------------------------------------|-----------------|--------------|
| Preparación: Control de Calidad/my.      | Página 35 de 55 | MINCETUR     |

Asunto: Ventanilla Única de Comercio Exterior

Ámbito: Público

|                                                                                                    | Producto - Formato 03 🛛 🛛 🛛 🛛 🛛 |
|----------------------------------------------------------------------------------------------------|---------------------------------|
|                                                                                                    |                                 |
| Mensajes                                                                                                    | s ávita                         |
| pa información na sido actualizada con                                                                                                    |                                 |
| Cerrar                                                                                                    |                                 |
| 00101                                                                                                    |                                 |
| Datos Generales                                                                                                    | untos de Ingreso                |
| A CONTRACTOR OF THE OWNER OF THE OWNER OWNER OF THE OWNER OWNER OF THE OWNER OWNER OWNE |                                 |
| Guardar Producto                                                                                                    |                                 |
|                                                                                                    |                                 |
| Producto:                                                                                                    | SOYA, harina (*)                |
| Nombre Científico:                                                                                                    | Glycine max                     |
| Subpartida Nacional:                                                                                                    | 1208.10.00.00 (*)               |
| Código Institucional:                                                                                                    |                                 |
| Unidad de Medida de Peso:                                                                                                    | KILOGRAMO Y (*)                 |
| Peso Neto (en kg.):                                                                                                    | 23.000000 (*)                   |
| Tipo de Envase:                                                                                                    | GRANEL ()                       |
| Cantidad de envase:                                                                                                    | 0 (*)                           |
|                                                                                                    |                                 |
|                                                                                                    |                                 |
|                                                                                                    |                                 |
|                                                                                                    |                                 |
|                                                                                                    |                                 |
|                                                                                                    |                                 |
|                                                                                                    |                                 |

#### III.4.3.2. Puntos de Ingreso

Asimismo, ingresando a la pestaña **Puntos de Ingreso** el Usuario puede modificar el(los) Puntos de Ingreso o agregar nuevos, estos procedimientos han sido explicados líneas arriba (ver páginas 27 y 28).

Registradas las modificaciones la Solicitud podría ser transmitida.

| /entanilla Única                                                                             | de Comercio Ext                                                                    | erior                                                                      |                                                                                 |                              |                               |                       |                                       | O PEREZ (USUJAVIE     | <u>RPROD) St</u> |
|----------------------------------------------------------------------------------------------|------------------------------------------------------------------------------------|----------------------------------------------------------------------------|---------------------------------------------------------------------------------|------------------------------|-------------------------------|-----------------------|---------------------------------------|-----------------------|------------------|
| VU.                                                                                          |                                                                                    |                                                                            |                                                                                 |                              | lin có                        | lo punto de acceso pa | ara tue operacion                     | es de comer           | sio exter        |
|                                                                                              | Peri                                                                               | SUCE                                                                       | DOCUMENTOS RESO                                                                 | OLUTIVOS                     | BUZÓN ELECTRÓNICO             | CONSULTA TÉCNICA      | SERVICIOS                             | es de comerc          | ITO EXTERN       |
|                                                                                              | in the second second                                                               |                                                                            |                                                                                 |                              |                               |                       |                                       |                       |                  |
| NS003 - S                                                                                    | olicitud de                                                                        | Modificación d                                                             | el Permiso Fitosa                                                               | anitario d                   | de Importación o Pe           | ermiso Fitosanitari   | o de Tránsito II                      | nternaciona           | al (TUPA         |
| 1-CVI)                                                                                       |                                                                                    |                                                                            |                                                                                 |                              |                               |                       |                                       |                       |                  |
|                                                                                              |                                                                                    |                                                                            |                                                                                 |                              |                               |                       |                                       |                       |                  |
| ATOS DE LA SOL                                                                               | ICITUD                                                                             |                                                                            |                                                                                 |                              |                               |                       |                                       |                       |                  |
| ATOS <mark>de la</mark> sol                                                                  | LICITUD                                                                            |                                                                            |                                                                                 | _                            |                               |                       |                                       |                       |                  |
| <mark>ATOS DE LA SOI</mark><br>nero de Solicitu<br>nero de DR Origi                          | LICITUD<br>d: 201200<br>en: 201200                                                 | 1984 Fecha de Reg                                                          | istro: 13/11/2012 15:30:37                                                      | Fecha de J                   | Actualización: 13/11/2012 18: | :11:13                |                                       |                       |                  |
| ATOS DE LA SOI<br>nero de Solicitu<br>nero de DR Orig                                        | d: 201200<br>en: 201200                                                            | 1984 Fecha de Reg<br>0523                                                  | iistro: 13/11/2012 15:30:37                                                     | 7 Fecha de J                 | Actualización: 13/11/2012.18/ | :11:13                |                                       |                       |                  |
| ATOS DE LA SOI<br>nero de Solicitu<br>nero de DR Orig<br>Transmitir                          | d: 201200<br>en: 201200<br>rear Modificació                                        | 1984 Fecha de Reg<br>0523<br>1) Desistir Trámite                           | listro: 13/11/2012 15:30:37                                                     | 7 Fecha de /<br>sar          | Actualización: 13/11/2012/18  | 11:13                 |                                       |                       |                  |
| ATOS DE LA SOl<br>hero de Solicitu<br>hero de DR Orig<br>Transmitir<br>Datos del             | d: 201200<br>en: 201200<br>rear Modificació<br>Solicitante                         | 1984 Fecha de Reg<br>0523<br>n Desistir Trámite<br>Detalle de la s         | ilstro: 13/11/2012 15:30:37<br>Vlás Información Regres<br>solicitud Produ       | 7 Fecha de /<br>Par          | Actualización: 13/11/2012.18  | 11-13                 |                                       |                       |                  |
| ATOS DE LA SOL<br>nero de Solicitu<br>nero de DR Orig<br>Transmitir<br>Datos del             | LICITUD<br>d: 201200<br>en: 201200<br>rear Modificació<br>Solicitante              | 1984 Fecha de Reg<br>0523<br>n Desistir Trámite<br>Detalle de la s         | listro: <u>13/11/2012 15:30:37</u><br>Más Información Regres<br>solicitud Produ | 7 Fecha de J<br>Sar<br>Jotos | Actualización: 13/11/2012 18: | 31113                 | Filas 1 - 1 de 1. Pági                | na 1 de 1             |                  |
| ATOS DE LA SOI<br>hero de Solicitu<br>hero de DR Orig<br>Transmitir<br>Datos del<br>CANTIDAD | LICITUD<br>d: 201200<br>en: 201200<br>roar Modificació<br>Solicitante<br>PESO NETO | 1984 Fecha de Reg<br>0523 Persistin Trámite<br>Detalle de la s<br>PRODUCTO | listre: 13/11/2012 15 30 37<br>Más Información Regres<br>solicitud Produ        | 7 Fecha de /<br>Sar<br>uctos | Actualización: 13/11/2012 18: | 1113                  | Filas 1 - 1 de 1. Pági<br>TIPO ENVASE | na 1 de 1<br>E UNIDAD | EDITAR           |

| Fecha de Actualización: 24/01/2013 16:45 | Versión: 1.0.0  | MU-SNS-04-FM |
|------------------------------------------|-----------------|--------------|
| Preparación: Control de Calidad/my.      | Página 36 de 55 | MINCETUR     |

Asunto: Ventanilla Única de Comercio Exterior Ámbito: Público

Transmitida la Solicitud, los procesos siguientes son los mismos a los que se explican para el caso de la Modificación.

## IV. SUCE

Transmitida la Solicitud y realizado el pago de la Tasa, se genera un número de Solicitud Única de Comercio Exterior – SUCE que se recibe a través de una notificación en el **BUZÓN ELECTRÓNICO**.

Ésta se mostrará también en la opción **SUCE** pestaña **SUCEs** (columna **SUCE**). Cada Solicitud se relaciona a una SUCE y cada SUCE a un Expediente.

| ntanilla Unica d                                       | e Comercio E                 | kterior                |         |                |                    |               | Un sólo r     | unto de acce | so nara      | tus opera                 | ciones de cor                      | nercio ext          |
|--------------------------------------------------------|------------------------------|------------------------|---------|----------------|--------------------|---------------|---------------|--------------|--------------|---------------------------|------------------------------------|---------------------|
|                                                        | Pe                           | rú 🗌                   | SUCE DO | CUMENTOS RESOL | UTIVOS             | BUZÓN ELECT   | RÓNICO        | ONSULTA TÉCN | ICA S        | ERVICIOS                  |                                    |                     |
| va Solicitud                                           |                              |                        |         |                |                    |               |               |              |              |                           |                                    |                     |
| va Solicitud<br>leccione una En<br>SUCEs               | rtidad: TOD<br>Borra         | os<br>dores            | Sol     | icitud:        | ③ SUCE: 20         | 013000056] () | Expediente:   | Estado       | : TODOS      | s1 - 1 de 1.              | Pánina 1 d                         | Buscar              |
| va Solicitud<br>leccione una En<br>SUCEs<br>ENTIDAD \$ | rtidad: TOD<br>Borra<br>TUPA | OS<br>dores<br>FORMATO | Sol     | isitud:        | SUCE: 20 ESTADO \$ | O13000056 O   | Expediente: [ | Estado       | Fila<br>Fila | s 1 - 1 de 1.<br>REGISTRO | Página <u>1</u> de<br>DIAS TRÁMITE | Buscar<br>E 1 N C F |

A través de otra notificación el Usuario recibe el Número de Expediente asignado para esta SUCE por la Entidad (columna **EXPEDIENTE**).

| Fecha de Actualización: 24/01/2013 16:45 | Versión: 1.0.0  | MU-SNS-04-FM |
|------------------------------------------|-----------------|--------------|
| Preparación: Control de Calidad/my.      | Página 37 de 55 | MINCETUR     |

Asunto: Ventanilla Única de Comercio Exterior

Ámbito: Público

| Ventanilla Única                                           | le Comercio E                | kterior                |                      |            |                            |             |                |                          |                           | PRADO PEREZ (USU.                  |                |
|------------------------------------------------------------|------------------------------|------------------------|----------------------|------------|----------------------------|-------------|----------------|--------------------------|---------------------------|------------------------------------|----------------|
| VU.                                                        |                              |                        |                      |            |                            | Un sólo     | punto de acce: | so para                  | tus opera                 | ciones de com                      | nercio exterio |
|                                                            | Pei                          | ú                      | SUCE DOCUMENTOS RESO | LUTIVOS    | BUZÓN ELECTI               | RÓNICO      | CONSULTA TÉCN  | ICA S                    | ERVICIOS                  |                                    |                |
| Nueva Solicitud                                            |                              |                        |                      |            |                            |             |                |                          |                           |                                    |                |
| Nueva Solicitud<br>Seleccione una E<br>SUCEs               | ntidad: TOD<br>Borra         | lores                  | SolicRud:            | ⊛ suce: [2 | 013000056] OI              | Expediente: | Estado         | : TODOS<br>Fila          | s 1 - 1 de 1.             | Página 1 de                        | Buscar         |
| Nueva Solicitud<br>Seleccione una E<br>SUCEs<br>ENTIDAD \$ | tidad: TOD<br>Borrad<br>TUPA | DS<br>Iores<br>Formato | Soticitud:           | ● SUCE: 2  | 013000056 0 1<br>SOLICITUD | Expediente: | Estado         | : TODOS<br>Fila<br>TRAZA | s 1 - 1 de 1.<br>REGISTRO | Página <u>1</u> de<br>DÍAS TRÁMITE | Buscar         |

Transmitida la Solicitud la información ingresada puede ser visualizada, pero no modificada.

Para ingresar y ver los datos que contiene ésta dar clic en <u>2013000056</u> (columna **SUCE**). Se aprecia que siendo SUCE se tiene visualiza la pestaña Docs. Resolutivos, en donde se recibirá de SENASA la aprobación o denegación de la modificación y/o ampliación solicitada.

| Ventanilla Única de Comercio Exterior                                                                 |                                       |                            |                      |                 | ADO PEREZ (USUJ/ |               |
|----------------------------------------------------------------------------------------------------|---------------------------------------|----------------------------|----------------------|-----------------|------------------|---------------|
| VUGE                                                                                                  |                                       | Un sól                     | o punto de acceso pa | ara tus operaci | ones de com      | ercio exterio |
| Perú SUCE                                                                                             | DOCUMENTOS RESOLUTIVOS                | BUZÓN ELECTRÓNICO          | CONSULTA TÉCNICA     | SERVICIOS       |                  |               |
| DATOS DE LA SUCE  himero de SUCE:  Dimero de BR Origen:  Haia Reemana da la SUCE  Más Información  Da | jistro: 2201/2013 12 02:22   Número d | le Expediente: 13990000032 | 9                    |                 |                  |               |
| Datos del Solicitante Detalle de la                                                                   | Solicitud Productos                   | Docs. Resolutivos          |                      |                 |                  |               |
| NUMERO DOC TIDO                                                                                       |                                       |                            |                      |                 | DATOS            | ADJUNTOS      |
| NUMERO DOC TIPO                                                                                       |                                       |                            |                      |                 |                  |               |

## V. Documentos Resolutivos

El Documento Resolutivo – DR es emitido por la Entidad, y a través de ésta se aprueba o deniega el trámite.

| Fecha de Actualización: 24/01/2013 16:45 | Versión: 1.0.0  | MU-SNS-04-FM |
|------------------------------------------|-----------------|--------------|
| Preparación: Control de Calidad/my.      | Página 38 de 55 | MINCETUR     |

Producto: Manual de Usuario VUCE-SENASA Asunto: Ventanilla Única de Comercio Exterior Ámbito: Público

El Usuario recibe de la Entidad una Notificación en el **BUZÓN ELECTRÓNICO** una vez que la Entidad le envía el Documento Resolutivo.

Ingresando a la opción **SUCE** pestaña **SUCEs** ésta se encontrará en **ESTADO APROBADO**. Dando clic en el Número <u>2013000056</u> (columna <u>SUCE</u>) se visualizará el DR.

| fentanilla Única de                | e Comercio Ex         | tenor |                     |             |              |                   |                                       |                            | <u>RADO PEREZ (USU</u> | JAVERPROD) Sa |
|------------------------------------|-----------------------|-------|---------------------|-------------|--------------|-------------------|---------------------------------------|----------------------------|------------------------|---------------|
|                                    | Per                   | a 🗖   | SUCE DOCUMENTOS RES | OLUTIVOS    | BUZÓN ELECT  | Un solo<br>RÓNICO | punto de acceso p<br>CONSULTA TÉCNICA | ara tus opera<br>SERVICIOS | iciones de con         | nercio exteri |
| wa Solicitud                       |                       |       |                     |             |              |                   |                                       |                            |                        |               |
| eva Solicitud<br>Seleccione una En | tidad: TODO           | S     | Solicitud:          | ] ③ SUCE: [ | 2013000056 0 | Expediente:       | Estado: To                            | DOS                        |                        | 💌 Buscar      |
| eva Solicitud                      | tidad: TODO<br>Borrad | ores  |                     | ) ③ SUCE: [ | 2013000056 O | Expediente:       | Estado: To                            | Filas 1 - 1 de 1.          | Página 1 de            | Buscar        |

En la pestaña **Documentos Resolutivos** encontraremos los **DATOS** del DR y en **ADJUNTOS** los documentos en archivo \*.pdf.

| /entanilla Única de (                    | Comercio Exterior         |                                        |                     |                     | WANNEAR BIN2020   | PEREZ (USUJAVERPROD) S |
|------------------------------------------|---------------------------|----------------------------------------|---------------------|---------------------|-------------------|------------------------|
|                                          |                           |                                        |                     |                     |                   |                        |
|                                          | Perú suci                 | DOCUMENTOS RESOLUTIVOS                 | BUZÓN ELECTRÓNICO   | CONSULTA TÉCNICA    | SERVICIOS         | es de comercio exter   |
|                                          |                           |                                        |                     |                     |                   |                        |
| NS003 - Soli                             | citud de Modificación     | del Permiso Fitosanitario d            | de Importación o Pe | ermiso Fitosanitari | io de Tránsito In | ternacional (TUP)      |
| 4 0000 - 000                             | cittu de Mounicación      | uerr crimso ricosumario (              | ac importation or a | ninisy rikysunitun  | vue manato m      | ternacional (1917      |
| 1-CVI)                                   |                           |                                        |                     |                     |                   |                        |
|                                          |                           |                                        |                     |                     |                   |                        |
| ATOS DE LA SUCE                          |                           |                                        |                     |                     |                   |                        |
| ATO DE LET TELE                          |                           |                                        |                     |                     |                   |                        |
| nero de SUCE:                            | 2013000056 Fecha de R     | egistro: 22/01/2013 12:02:22 Ilúmero d | de Expediente: 0001 |                     |                   |                        |
| nero de DR Origen:                       | 2013000025                | 57 N                                   | 10                  |                     |                   |                        |
|                                          |                           |                                        |                     |                     |                   |                        |
| Hoia Decumen de                          | la SUCE Más Información R | egresar                                |                     |                     |                   |                        |
| noja nesumen de                          |                           |                                        |                     |                     |                   |                        |
| rioja Nesoliteri de                      | licitante Detalle de la   | a Solicitud Productos                  | Docs. Resolutivos   |                     |                   |                        |
| Datos del So                             |                           |                                        |                     |                     |                   |                        |
| Datos del So                             | TIPO                      |                                        |                     |                     |                   | INATOS AD HINTOS       |
| Datos del So<br>NUMERO DOC               | TIPO                      |                                        |                     |                     |                   | DATOS ADJUNTOS         |
| Datos del So<br>NUMERO DOC<br>2013000029 | TIPO                      | AU                                     | ITORIZACION         |                     |                   | DATOS ADJUNTOS         |
| Datos del So<br>NUMERO DOC<br>2013000029 | TIPO                      | ÚA.                                    | ITORIZACION         |                     |                   |                        |

| Fecha de Actualización: 24/01/2013 16:45 | Versión: 1.0.0  | MU-SNS-04-FM |
|------------------------------------------|-----------------|--------------|
| Preparación: Control de Calidad/my.      | Página 39 de 55 | MINCETUR     |

Asunto: Ventanilla Única de Comercio Exterior Ámbito: Público

## V.1. DATOS

Dar clic en sobre la columna **DATOS** para visualizar los datos del **DR**, esta información será consultada en el Despacho Aduanero.

| VUC                                     |                                     |                                        | 11 41                    |                     | ara tus casraci | anas da samar | ie euter |
|-----------------------------------------|-------------------------------------|----------------------------------------|--------------------------|---------------------|-----------------|---------------|----------|
|                                         | Perú suc                            | E DOCUMENTOS RESOLUTIVOS               | BUZÓN ELECTRÓNICO        | CONSULTA TÉCNICA    | SERVICIOS       | ones de comer | in exter |
| NS003 - Solic<br>1-CVI)                 | itud de Modificación                | del Permiso Fitosanitario d            | de Importación o Pe      | ermiso Fitosanitari | o de Tránsito   | Internacion   | al (TUPA |
| ATOS DE LA SUCE                         |                                     |                                        |                          |                     |                 |               |          |
| nero de SUCE: [<br>nero de DR Origen: [ | 2013000056 Fecha de l<br>2013000025 | Registro: 22/01/2013 12:02:22 Húmero o | le Expediente: 139900000 | 329                 |                 |               |          |
| Hoja Resumen de l                       | a SUCE Más Información F            | Regresar                               |                          |                     |                 |               |          |
| Datos del Soli                          | citante Detalle de l                | a Solicitud Productos                  | Docs. Resolutivos        |                     |                 |               |          |
|                                         | TIPO                                |                                        |                          |                     |                 | DATOS A       | DJUNTOS  |
| NUMERO DOC                              |                                     |                                        | TORIZACION               |                     |                 | 0             | 30       |

Primero se encuentra la pestaña **Detalle**, conteniendo la información del **SOLICITANTE** y **DATOS DEL DR**.

|                                           |                     | ocumento Resolutivo |            |                                 | ×       |
|-------------------------------------------|---------------------|---------------------|------------|---------------------------------|---------|
| Cerrar<br>Detalle<br>Datos Generales      |                     |                     |            | Versión de DR: Versión 1 (VIGEN | TE) 🗸 🔦 |
| Año de la SUCE:                           | 2013                | Nro de la SUCE:     | 2013000056 |                                 |         |
| Es PFI?                                   | <b>V</b>            | Es PFTI?            |            |                                 |         |
| N° de Documento a Modificar<br>(ampliar): | 139906441           |                     |            | .::                             |         |
| Número de Expediente de la Entidad:       | 139900000329        | ]                   |            |                                 |         |
| Año del DR Origen:                        | 2013                | Nro del DR Origen:  | 2013000025 |                                 |         |
| Fecha de emision:                         | 25/10/2012          | ] <b>m</b>          |            |                                 |         |
| Fecha de vigencia:                        | 23/01/2013          | ]                   |            |                                 |         |
| Es Ampliación?                            | $\checkmark$        | Es Modificación?    |            |                                 |         |
| Datos del Solicitante ó Importad<br>      | RUC                 | (4)                 |            |                                 | -       |
| Número de Documento del                   |                     |                     |            |                                 |         |
| Solicitante:                              | 20102086296         | (^)                 |            |                                 |         |
| Nombre del Solicitante:                   | VIVERO LOS INKAS SA |                     |            |                                 |         |
|                                           |                     |                     |            |                                 | ~       |

Mientras que en la pestaña **Adjuntos** se encuentran cuatro (4) archivos; el primero es la **Hoja Resumen DR** generado por el Sistema VUCE, el siguiente es el **Comprobante de Pago** para este

| Fecha de Actualización: 24/01/2013 16:45 | Versión: 1.0.0  | MU-SNS-04-FM |
|------------------------------------------|-----------------|--------------|
| Preparación: Control de Calidad/my.      | Página 40 de 55 | MINCETUR     |

Asunto: Ventanilla Única de Comercio Exterior

Ámbito: Público

trámite enviado por la Entidad, el tercero contiene la **Solicitud de Modificación y/o Ampliación del PFI**, y por último la **Modificación y/o Ampliación del PFI**.

Para visualizar cada uno de estos documentos, dar clic sobre el **NOMBRE ARCHIVO**.

| Documento Resolutivo 🛛 🕅                                                                                                    |
|----------------------------------------------------------------------------------------------------|
| Cerrar Versión de DR: Versión 1 (VIGENTE) 💌                                                                                                    |
| Detaile                                                                                                    |
| NOMBRE ARCHIVO                                                                                                    |
| VUCE HolaResumen DR 2013000029 set                                                                                                    |
| Sop. Pag. Rec. Pag.139900000329-129900006288.pdf                                                                                                    |
| Sol. ModAmp. PFI-139900000329.pdf                                                                                                    |
| PFI Mod. Amp139900000329-139906440.pdf                                                                                                    |
| Si Ud. va a presentar el Documento Resolutivo (DR) adjunto en el despacho aduanero, deberá imprimir además, la Hoja Resumen (VUCE_HojaResumen_DR_2013005216pdf)<br>por cada DR. |
|                                                                                                    |
|                                                                                                    |
|                                                                                                    |
|                                                                                                    |
|                                                                                                    |
|                                                                                                    |
|                                                                                                    |
|                                                                                                    |
|                                                                                                    |
|                                                                                                    |

Estos mismos documentos son los que se muestran en la columna ADJUNTOS.

#### V.2. ADJUNTOS

Ubicar el cursor sobre la columna **ADJUNTOS**, dar clic en el ícono **S** entonces se presentarán los archivos adjuntos conteniendo los documentos enviados por la Entidad.

| Ventanilla Única de Comercio E                                                                                            | terior                                                           |                                                                          |                                                |                      |                  | DO PEREZ (USUJAVI |             |
|----------------------------------------------------------------------------------------------------|------------------------------------------------------------------|--------------------------------------------------------------------------|------------------------------------------------|----------------------|------------------|-------------------|-------------|
| VUUUU                                                                                                    |                                                                  |                                                                          | Un sól                                         | o punto de acceso pa | ara tus operacio | nes de comer      | cio exterio |
| Pei                                                                                                    | Ú SUCE                                                           | DOCUMENTOS RESOLUTIVOS                                                   | BUZÓN ELECTRÓNICO                              | CONSULTA TÉCNICA     | SERVICIOS        |                   |             |
| DATOS DE LA SUCE<br>himero de SUCE: 2013<br>himero de DR Origen: 2013<br>Hoja Resumen de la SUCE<br>Datos del Solicitante | 000056 Fecha de Ro<br>100025 Aás Información Ro<br>Detalle de la | igistro: 22/01/2013 12:02:22 Ilúmero d<br>Igresar<br>Solicitud Productos | le Expediente: 1398000003<br>Docs. Resolutivos | 529                  |                  |                   |             |
| NUMERO DOC TIPO                                                                                                    |                                                                  |                                                                          |                                                |                      |                  | DATOS A           | DJUNTOS     |
| 2013000029                                                                                                    |                                                                  | AU                                                                       | TORIZACION                                     |                      |                  | Q                 | 1           |
| Leyenda: ANULADO                                                                                                    |                                                                  |                                                                          |                                                |                      |                  |                   |             |

| Fecha de Actualización: 24/01/2013 16:45 | Versión: 1.0.0  | MU-SNS-04-FM |
|------------------------------------------|-----------------|--------------|
| Preparación: Control de Calidad/my.      | Página 41 de 55 | MINCETUR     |

Asunto: Ventanilla Única de Comercio Exterior

Ámbito: Público

Para visualizar estos documentos dar clic en Archivo (columna ADJUNTO).

| Adjuntos de Documento Resolutivo                                                                                                    |                              |
|----------------------------------------------------------------------------------------------------|------------------------------|
|                                                                                                    |                              |
| Cerrar                                                                                                    |                              |
| DESCRIPCIÓN                                                                                                    | ADJUNTO                      |
| VUCE_HojaResumen_DR2013000029pdf                                                                                                    | <u>Ver</u><br><u>Archivo</u> |
| Sop. Pag, Rec. Pag.139900000329-129900006288.pdf                                                                                                    | <u>Ver</u><br><u>Archivo</u> |
| Sol. ModAmp. PFI-13990000329.pdf                                                                                                    | <u>Ver</u><br><u>Archivo</u> |
| PFI Mod.Amp139900000329-139906440.pdf                                                                                                    | <u>Ver</u><br><u>Archivo</u> |
| Si Ud. va a presentar el Documento Resolutivo (DR) adjunto en el despacho aduanero, deberá imprimir además, la Hoja<br>(VUCE_HojaResumen_DR2013005216pdf) por cada DR. | Resumen                      |
|                                                                                                    |                              |
|                                                                                                    |                              |
|                                                                                                    |                              |
|                                                                                                    |                              |
|                                                                                                    |                              |

Luego seleccionar lo que se quiere hacer con el Archivo y dar clic en Aceptar.

|                                                        | Adjuntos de Documento Resolutivo                                              |                              |  |
|--------------------------------------------------------|-------------------------------------------------------------------------------|------------------------------|--|
| Cerrar                                                 |                                                                               |                              |  |
| DESCRIPCIÓN                                            |                                                                               | ADJUNTO                      |  |
| VUCE_HojaResumen_D                                     | AbriendoVUCE_HojaResumen_DR2013000029pdf                                      | Ver<br>Archivo               |  |
| Sop. Pag. Rec. Pag.1399(                               | YUCE_HojaResumen_DR2013000029,pdf<br>el cual es: Archivo PDF (2.4 kB)         | <u>Ver</u><br><u>Archivo</u> |  |
| Sol. ModAmp. PFI-139900                                | de: http://192.168.8.123:8280<br>¿Qué debiera hacer Firefox con este archivo? | <u>Ver</u><br><u>Archivo</u> |  |
| PFI Mod.Amp139900000                                   | Abrir con Adobe Reader 9.5 (predeterminado)     Guardar Archivo               | <u>Ver</u><br><u>Archivo</u> |  |
| Si Ud. va a presentar el Docu<br>(VUCE_HojaResumen_DR, | Hacer esto para los archivos de este tipo de ahora en adelante.               | Hoja Resumen                 |  |
|                                                        | Aceptar Cancelar                                                              |                              |  |
|                                                        |                                                                               |                              |  |
|                                                        |                                                                               |                              |  |
|                                                        |                                                                               |                              |  |

Entonces se observará la Hoja Resumen del DR.

| Fecha de Actualización: 24/01/2013 16:45 | Versión: 1.0.0  | MU-SNS-04-FM |
|------------------------------------------|-----------------|--------------|
| Preparación: Control de Calidad/my.      | Página 42 de 55 | MINCETUR     |

Asunto: Ventanilla Única de Comercio Exterior

Ámbito: Público

| VUCE                 | Hoja Resumen de<br>Documento Resolutivo                                                                                                    |
|----------------------|----------------------------------------------------------------------------------------------------|
|                      | NÚMERO DE DR                                                                                                    |
|                      | 2013000029                                                                                                    |
| DATOS DEL TRÁMIT     | Έ                                                                                                    |
| Entidad:             | SENASA                                                                                                    |
| TUPA:                | 01-CVI Permiso Fitosanitario de Importación y Permiso Fitosanitario de Tránsito<br>Internacional de plantas, productos vegetales y otros articulos reglamentados |
| Formato:             | SNS003 - Solicitud de Modificación del Permiso Fitosanitario de Importación o Permiso<br>Fitosanitario de Tránsito Internacional                                 |
| SUCE:                | 2013000056 Expediente de Entidad: 0001 Fecha: 22/01/2013                                                                                                    |
| DATOS DEL SOLICIT    | ANTE                                                                                                    |
| Tipo de Documento:   | RUC Nro. Documento: 20262996329                                                                                                    |
| Nombres y Apellidos: | FARMINDUSTRIA S.A.                                                                                                    |
| Domicilio Legal:     | JR. MARISCAL MILLER URB. LOBATON 2151 LIMA LIMA LINCE                                                                                                    |
| Departamento:        | LIMA                                                                                                    |
| Provincia:           |                                                                                                    |
| Referencia:          | LINGE                                                                                                    |
| Teléfono:            | 4117000 Celular: Fax: 4701170                                                                                                    |
| Correo electrónico:  | pcaballero@farmindustria.com.pe                                                                                                    |
|                      |                                                                                                    |
| DATOS DEL REPRES     | SENTANTE LEGAL                                                                                                    |
| DATOS DEL REPRES     | SENTANTE LEGAL<br>CABALLERO ROJAS PERCY ERNESTO                                                                                                    |

El segundo documento que se presenta es el **Comprobante de Pago** enviado por SENASA por el pago de la Tasa efectuado para este trámite.

| Fecha de Actualización: 24/01/2013 16:45 | Versión: 1.0.0  | MU-SNS-04-FM |
|------------------------------------------|-----------------|--------------|
| Preparación: Control de Calidad/my.      | Página 43 de 55 | MINCETUR     |

## Asunto: Ventanilla Única de Comercio Exterior

Ámbito: Público

| Expediente:       13990000329         Recibo Nº:       12990006288         RUC Usuario       20262996329         Usuario:       FARMINDUSTRIA S.A.         JR. MARISCAL MILLER 2151, UF         MARISCAL MILLER 2151, UF         MODIFICACION DE         PERMISO         FITOSANITARIO/TRANSITO         DE IMPORTACION         Monto a Pagar Total       44.0         Usuario       22/01/2013 12:02:22         SERNA - WEB | Expediente:       139900000329         Recibo NP:       12990006288         RUC Usuario       20262996329         Usuario:       FARMINDUSTRIA S.A.         JR. MARISCAL MILLER 2151, L         MARISCAL MILLER 2151, L         MODIFICACION DE         PERMISO         PERMISO         PERMISO         PERMISO         PERMISO         PERMISO         PERMISO         PERMISO         PERMISO         PERMISO         PERMISO         PERMISO         PERMISO         PERMISO         PULL         Monto a Pagar Total         44.0         Usuario         22/01/2013 12:02:22 <th>Expediente:       139900000329         Recibo Nº:       129900005288         RUC Usuario       20262996329         Usuario:       FARMINDUSTRIA S.A.         JR. MARISCAL MILLER 2151, U       MARISCAL MILLER 2151, U         MARISCAL MILLER 2151, U       MARISCAL MILLER 2151, U         MARISCAL MILLER 2151, U       MARISCAL MILLER 2151, U         MARISCAL MILLER 2151, U       MARISCAL MILLER 2151, U         MARISCAL MILLER 2151, U       MARISCAL MILLER 2151, U         MODIFICACION DE       44.0         PERMISO       FITOSANITARIO/TRANSITO         DE IMPORTACION       Monto a Pagar Total       44.0         Usuario       22/01/2013 12:02:22       SENASA - WEB</th> <th>Expediente:       139900000329         Recibo Nº:       12990006288         RUC Usuario       20262996329         Usuario:       FARMINDUSTRIA S.A.         JR. MARISCAL MILLER 2151, L       MARISCAL MILLER 2151, L         MARISCAL MILLER UIMA LIMA       31 01         SERVICIO       VALOR         MODIFICACION DE       44.0         PERMISO       FITOSANITARIO/TRANSITO         DE IMPORTACION       Monto Pagar Total         Monto Pagar Total       44.0         Usuario       22/01/2013 12:02:22         SENASA - WEB       22/01/2013 12:02:22</th> <th>Expediente:       139900000329         Recibo №:       129900005288         RUC Usuario       20262996329         Usuario:       FARMINDUSTRIA S.A.         JR. MARISCAL MILLER 2151, I.       MARISCAL MILLER 2151, I.         MARISCAL MILLER 2151, I.       MARISCAL MILLER 2151, I.         MODIFICACION DE       44.0         PERMISO       FITOSANITARIO/TRANSITO         DE IMPORTACION       44.0         Monto a Pagar Total       44.0         Usuario       22/01/2013 12:02:22       SENASA - WEB</th> | Expediente:       139900000329         Recibo Nº:       129900005288         RUC Usuario       20262996329         Usuario:       FARMINDUSTRIA S.A.         JR. MARISCAL MILLER 2151, U       MARISCAL MILLER 2151, U         MARISCAL MILLER 2151, U       MARISCAL MILLER 2151, U         MARISCAL MILLER 2151, U       MARISCAL MILLER 2151, U         MARISCAL MILLER 2151, U       MARISCAL MILLER 2151, U         MARISCAL MILLER 2151, U       MARISCAL MILLER 2151, U         MODIFICACION DE       44.0         PERMISO       FITOSANITARIO/TRANSITO         DE IMPORTACION       Monto a Pagar Total       44.0         Usuario       22/01/2013 12:02:22       SENASA - WEB | Expediente:       139900000329         Recibo Nº:       12990006288         RUC Usuario       20262996329         Usuario:       FARMINDUSTRIA S.A.         JR. MARISCAL MILLER 2151, L       MARISCAL MILLER 2151, L         MARISCAL MILLER UIMA LIMA       31 01         SERVICIO       VALOR         MODIFICACION DE       44.0         PERMISO       FITOSANITARIO/TRANSITO         DE IMPORTACION       Monto Pagar Total         Monto Pagar Total       44.0         Usuario       22/01/2013 12:02:22         SENASA - WEB       22/01/2013 12:02:22 | Expediente:       139900000329         Recibo №:       129900005288         RUC Usuario       20262996329         Usuario:       FARMINDUSTRIA S.A.         JR. MARISCAL MILLER 2151, I.       MARISCAL MILLER 2151, I.         MARISCAL MILLER 2151, I.       MARISCAL MILLER 2151, I.         MODIFICACION DE       44.0         PERMISO       FITOSANITARIO/TRANSITO         DE IMPORTACION       44.0         Monto a Pagar Total       44.0         Usuario       22/01/2013 12:02:22       SENASA - WEB |
|----------------------------------------------------------------------------------------------------|----------------------------------------------------------------------------------------------------|----------------------------------------------------------------------------------------------------|----------------------------------------------------------------------------------------------------|----------------------------------------------------------------------------------------------------|
| SERVICIO<br>MODIFICACION DE<br>PERMISO<br>FITOSANITARIO/TRANSITO<br>DE IMPORTACION         VALOR<br>44.0           Monto a Pagar Total         44.0           Monto Pagado por el<br>Usuario         44.0           22/01/2013 12:02:22         SENASA - WEB                                                                                                    | SERVICIO<br>MODIFICACION DE<br>PERNISO<br>FITOSANITARIO/TRANSITO<br>DE IMPORTACION     VALOR<br>44.0       Monto a Pagar Total     44.0       Monto Pagado por el<br>Usuario     44.0       22/01/2013 12:02:22     SENASA - WEB                                                                                                    | SERVICIO<br>MODIFICACION DE<br>PERMISO<br>FITOSANITARIO/TRANSITO<br>DE IMPORTACIONVALOR<br>44.0Monto a Pagar Total44.0Monto Pagado por el<br>Usuario44.022/01/2013 12:02:22SENASA - WEB                                                                                                    | SERVICIO<br>PERMISO<br>FITOSANITARIO/TRANSITO<br>DE IMPORTACION     VALOR<br>44.0       Monto a Pagar Total     44.0       Monto Pagado por el<br>Usuario     44.0       22/01/2013 12:02:22     SENASA - WEB                                                                                                    | SERVICIO<br>MODIFICACION DE<br>PERNISO<br>FITOSANITARIO/TRANSITO<br>DE IMPORTACION     VALOR<br>44.0       Monto a Pagar Total     44.0       Monto Pagado por el<br>Usuario     44.0       22/01/2013 12:02:22     SENASA - WEB                                                                                                    |
| Monto a Pagar Total         44.0           Monto Pagado por el         44.0           Usuario         22/01/2013 12:02:22         SENASA - WEB                                                                                                    | Monto a Pagar Total44.0Monto Pagado por el<br>Usuario44.022/01/2013 12:02:22SENASA - WEB                                                                                                    | Monto a Pagar Total     44.0       Monto Pagado por el     44.0       Usuario     22/01/2013 12:02:22   SENASA - WEB                                                                                                    | Monto a Pagar Total     44.0       Monto Pagado por el     44.0       Usuario     22/01/2013 12:02:22       SENASA - WEB                                                                                                    | Monto a Pagar Total     44.0       Monto Pagado por el     44.0       Usuario     22/01/2013 12:02:22   SENASA - WEB                                                                                                    |
| Monto Pagado por el 44.0<br>Usuario<br>22/01/2013 12:02:22 SENASA - WEB                                                                                                    | Monto Pagado por el 44.0<br>Usuario<br>22/01/2013 12:02:22 SENASA - WEB                                                                                                    | Monto Pagado por el 44.0<br>Usuario<br>22/01/2013 12:02:22 SENASA - WEB                                                                                                    | Monto Pagado por el 44.0<br>Usuario<br>22/01/2013 12:02:22 SENASA - WEB                                                                                                    | Monto Pagado por el 44.0<br>Usuario 22/01/2013 12:02:22 SENASA - WEB                                                                                                    |
| 22/01/2013 12:02:22 SENASA - WEB                                                                                                    | 22/01/2013 12:02:22 SENASA - WEB                                                                                                    | 22/01/2013 12:02:22 SENASA - WEB                                                                                                    | 22/01/2013 12:02:22 SENASA - WEB                                                                                                    | 22/01/2013 12:02:22 SENASA - WEB                                                                                                    |
|                                                                                                    |                                                                                                    |                                                                                                    |                                                                                                    |                                                                                                    |

A continuación, se visualiza la Solicitud de Modificación del Permiso Fitosanitario de Importación o Permiso Fitosanitario de Tránsito Internacional.

| Fecha de Actualización: 24/01/2013 16:45 | Versión: 1.0.0  | MU-SNS-04-FM |
|------------------------------------------|-----------------|--------------|
| Preparación: Control de Calidad/my.      | Página 44 de 55 | MINCETUR     |

## Asunto: Ventanilla Única de Comercio Exterior

## Ámbito: Público

| PARTE II: INFORMACION                                      | 0° : 12990448<br>DE LA EMPRE | SA SOLICITANT                 | E           |                         |           |               |
|------------------------------------------------------------|------------------------------|-------------------------------|-------------|-------------------------|-----------|---------------|
| TIPO DE SOLICITANTE:                                       |                              |                               |             |                         |           |               |
| NOMBRE O RAZON SOCIA<br>FARMINUDSTRIA S.A.                 | AL.                          |                               | RUC<br>2026 | / DNI:<br>2996329       |           |               |
| JR. MARISCAL NILLER 215                                    | lle / Jr<br>1, URBANIZAC     | IÓN LOBATÓN                   | LIMA        | LIMA LINCE              |           |               |
| URBANIZACION                                               | DISTRITO                     |                               | PRO         | VINCIA:                 |           |               |
| DEPARTAMENTO                                               | TELEFONO<br>4117000          |                               | EMA         | ML.                     |           |               |
| REPRESENTANTE LEGAL<br>NOMBRE                              | 411/000                      |                               | DNI         |                         |           |               |
| MODIFICACIÓN<br>NOMBRE DEL IMPORTAD<br>VIVERO LOS INKAS SA | OR                           |                               |             | NOMBRE DEL EXPOR        | TADOR     |               |
| PRODUCTO                                                   |                              | PESO NETO (                   | KG)         | CANT. DE PLANTAS        | CANTIDAD  | TIPO DE ENVAS |
| ZANAHORIA, semilla<br>BETARRAGA, semilla                   |                              | 3000.0<br>KILOGRAMO<br>2000.0 |             | 0.0                     | 2<br>3    | BOLSAS        |
| PUNTO DE CONTROL DE I                                      | NGRESO                       | KILOGRAMO                     |             | PUNTO DE CONTROL        | DE SALIDA |               |
| OFICINA PUESTO DE CON                                      | TROL AEREO -                 | CALLAO,                       |             |                         |           |               |
| Por tanto, solicito a usted                                | se digne disp                | oner a quien co               | rrespo      | onda acceder a dicho tr | ámite.    |               |

## Por último, se encuentra el Permiso Fitosanitario de Importación.

| Fecha de Actualización: 24/01/2013 16:45 | Versión: 1.0.0  | MU-SNS-04-FM |
|------------------------------------------|-----------------|--------------|
| Preparación: Control de Calidad/my.      | Página 45 de 55 | MINCETUR     |

## Asunto: Ventanilla Única de Comercio Exterior

Ámbito: Público

|                                                                                                    | - PERU                                                                                                    |                                               |                             |                             |                   |                                                                                                    |
|----------------------------------------------------------------------------------------------------|----------------------------------------------------------------------------------------------------|-----------------------------------------------|-----------------------------|-----------------------------|-------------------|----------------------------------------------------------------------------------------------------|
|                                                                                                    | PERMISO<br>N° de PFI:                                                                                                    | FITOSANIT/<br>129904487-2                     | ARIO DE<br>2013-AG-S        | IMPORTACIÓ<br>ENASA-DSV-SCV | N                 | D                                                                                                    |
| N° Expediente: 139<br>Lugar y Fecha de Er                                                               | 9900000329<br>misión: Lima, 25/10/2012                                                                                                    |                                               |                             | Térmi                       | no de Vigenc      | ia: 23/01/2013                                                                                                    |
| 1. Importador: FARM<br>JR. MARISCAL MILL                                                                | IINDUSTRIA S.A.<br>LER 2151, URBANIZACIÓN LOB                                                                                                    | ATÓN LIMA LI                                  | IMA LINCE                   |                             |                   |                                                                                                    |
| 2. Producto Vegetal                                                                                     | / Artículo Reglamentado                                                                                                    |                                               |                             |                             |                   | -                                                                                                    |
| Partida Arancelaria                                                                                     | Descripción del producto                                                                                                    | Nombre cie                                    | entífico                    | Peso (Kg)                   |                   | Envase                                                                                                    |
| 1209.91.10.00                                                                                           | ZANAHORIA semille                                                                                                    | Daucus can                                    | ota                         | 2000                        | Canti             | dad Tipo                                                                                                    |
| 1209.91.90.00                                                                                           | BETARRAGA, semilla Be                                                                                                    | eta vulgaris va                               | . conditiva                 | a 2000                      | 3                 | BOLSAS                                                                                                    |
| 3. Origen y Lugar de l                                                                                  | Producción                                                                                                    | eta telgano te                                | 4. Proce                    | dencia                      | -                 | 00000                                                                                                    |
| 5. Uso/Destino                                                                                          |                                                                                                    |                                               | 6. Puest                    | to de Control Cu            | arentenario       |                                                                                                    |
| SIEMBRA                                                                                                 |                                                                                                    |                                               | OFICI                       | NA PUESTO DE C              | ONTROL AER        | REO - CALLAO                                                                                                    |
| 7. Requisitos Fitosan                                                                                   | itarios                                                                                                    |                                               |                             |                             |                   |                                                                                                    |
| por el importador                                                                                       | r.                                                                                                    |                                               |                             |                             |                   |                                                                                                    |
|                                                                                                    |                                                                                                    |                                               |                             | (                           |                   |                                                                                                    |
|                                                                                                    |                                                                                                    |                                               |                             | (                           |                   |                                                                                                    |
|                                                                                                    |                                                                                                    |                                               |                             | (                           |                   |                                                                                                    |
|                                                                                                    |                                                                                                    |                                               |                             | (                           |                   |                                                                                                    |
|                                                                                                    |                                                                                                    |                                               |                             | (                           |                   |                                                                                                    |
|                                                                                                    |                                                                                                    |                                               |                             | (                           |                   |                                                                                                    |
|                                                                                                    |                                                                                                    |                                               |                             | (                           |                   |                                                                                                    |
|                                                                                                    |                                                                                                    |                                               |                             | (                           |                   |                                                                                                    |
| <ul> <li>Válido por 90 días calen</li> <li>Este documento na auto</li> </ul>                            | dario a partir de la fecha de su emisió<br>orize el intermediario al país de la pla                                                                             | śn y para um soła<br>ma, producto wę          | Embarque:<br>getal y/o arti | (<br>culo reglamentado c    | on las caracterío |                                                                                                    |
| Vaildo por 90 días calen     Este documento no auto     Cualquier entendadura     EL SENAS, portá anula | dario a partir de la fecha de su emisió<br>otiza el intermediario al país de la pla<br>e a afaddava invalda este documente<br>n a valdez de la primo Fitoanital | žn y para un solo<br>nita, producto veg<br>a. | Embarque.<br>etal y/o artís | culo reglamentado o         | en las caractería | Exercise of exercises     Exercises     Exercises |

## VI. Buzón Electrónico

A través de la opción **Buzón Electrónico** la Entidad y el Sistema VUCE le notificarán al Usuario la información necesaria para este trámite.

#### VI.1. GENERACIÓN DEL CPB

En vista que, este trámite es con tasa, transmitida la Solicitud llegará una notificación al **BUZÓN ELECTRÓNICO** con el **Código de Pago Bancario (CPB)**.

| Fecha de Actualización: 24/01/2013 16:45 | Versión: 1.0.0  | MU-SNS-04-FM |
|------------------------------------------|-----------------|--------------|
| Preparación: Control de Calidad/my.      | Página 46 de 55 | MINCETUR     |

Asunto: Ventanilla Única de Comercio Exterior

Ámbito: Público

Para facilitar la búsqueda de las notificaciones para determinada Solicitud, SUCE o DR consignar el Número, en este caso el de la Solicitud en el campo **Asunto**, en el caso **2013000120** y dar clic en Buscar.

| Ventanila Única de Comercio Exterior             |                            |                    | us sála           |                  | JAVIER            | PRADO PEREZ (USUJAVER  | iPROD) <u>Salir.</u> ⊁ |
|--------------------------------------------------|----------------------------|--------------------|-------------------|------------------|-------------------|------------------------|------------------------|
| Perú                                             | SUCE DOCU                  | MENTOS RESOLUTIVOS | BUZÓN ELECTRÓNICO | CONSULTA TÉCNICA | SERVICIOS         | ciones de comerc       | lo exterior            |
| BUZÓN ELECTRÓNICO Seleccione una Entidad: SENASA | Asunto: 2                  | 013000120          | Fecha desd        | le: 🛄 hat        | sta:              | Buscar                 |                        |
| DE \$ ASUNTO                                     |                            |                    |                   |                  | Filas 1 - 1 de 1. | Página 1 de 1 M        | < > H                  |
| SENASA Se ha generado un CPB(CDA) p              | or la Solicitud 2013000120 | >                  |                   |                  |                   | 21.01/2013<br>16:55:51 |                        |

Al dar clic en el **Asunto** se muestra la pantalla **Detalle Mensaje** en donde se encuentra el CPB, el monto a pagar y la fecha hasta el cual tiene plazo para efectuar el pago de ésta.

|                                                                                                    | Detalle Mensaje                                                                                                    |  |
|----------------------------------------------------------------------------------------------------|----------------------------------------------------------------------------------------------------|--|
| Cerrar                                                                                                    |                                                                                                    |  |
| De:                                                                                                    | SENASA                                                                                                    |  |
| Asunto:                                                                                                    | Se ha generado un CPB(CDA) por la Solicitud 2013000120                                                                                      |  |
| Fecha Envío:                                                                                                    | 21/01/2013 00:00:00                                                                                                    |  |
| Mensaje:                                                                                                    |                                                                                                    |  |
| Señores : FARNINDUSTRIA<br>RUC 20262996329<br>La Entidad solicita el pag<br>Se ha generado el CPB (<br>Para la Solicitud 201300)<br>Por el monto de S/. 44.0<br>Útimo día de pago Jueve | S.A.<br>5 de una tasa para el TUPA 01-CVI / Formato SNS003<br>120<br>120<br>5 24 enero 2013<br>SUNAT - Pagos en línea<br>Imprimir CPB (CDA) |  |
| DESCRIPCIÓN NOTIFICA                                                                                                    | CION                                                                                                    |  |
| No hay informacion a mostr                                                                                                    | ar.                                                                                                    |  |
| NOMBRE ARCHIVO                                                                                                    |                                                                                                    |  |
| No hay informacion a mostr                                                                                                    | ar.                                                                                                    |  |
| NOMBRE ARCHIVO                                                                                                    | ar.                                                                                                    |  |

Puesto que, el pago se realiza a través de la Pasarela de Pagos de la SUNAT éste no tiene un costo adicional para el Usuario.

| Fecha de Actualización: 24/01/2013 16:45 | Versión: 1.0.0  | MU-SNS-04-FM |
|------------------------------------------|-----------------|--------------|
| Preparación: Control de Calidad/my.      | Página 47 de 55 | MINCETUR     |

Asunto: Ventanilla Única de Comercio Exterior

Ámbito: Público

Si el pago se efectúa a través del **Servicio de Pago Electrónico** porque la empresa tiene una cuenta bancaria afiliada a este servicio, dar clic en SUNAT - Pagos en línea.

El Sistema nos traslada a la página web de SUNAT para que se realice el pago.

| 🕙 Pago Electronico - SUNAT - Mozilla Firefox                |                       |       |
|-------------------------------------------------------------|-----------------------|-------|
| Archivo Editar Yer Historial Marcadores Herramientas Ayuda  |                       |       |
| 💭 Sistema VUCE - Principal X 🚸 Pago Electronico - SUNAT X + |                       |       |
| 📀 🕐 www.aduanet.gob.pe/ol-ad-itepago/JSPLogin.jsp           | ☆ ▼ C 🖉 - Ask.com 👂 🧍 | - * - |

#### SUNAT

SERVICIO DE PAGO ELECTRONICO

|                           | HORARIO DE ATENCION PAG        |                                |                                |
|---------------------------|--------------------------------|--------------------------------|--------------------------------|
| Banco                     | Lunes a Viernes                | Sábados                        | Domingos y Feriados            |
| »BCP»                     | 04:00 a 20:00                  | 04:00 a 20:00                  | NO                             |
| 💻 Interbank               | 01:00 a 18:59                  | 01:00 a 18:59                  | 01:00 a 18:59                  |
| BBWA Banco<br>Continental | 01:01 a 18:57                  | 01:01 a 18:57                  | 01:01 a 18:57                  |
| 🕤 Scotiabank              | 07:00 a 18:59                  | 07:00 a 18:59                  | NO                             |
| citibank                  | 08:30 a 18:59                  | NO                             | NO                             |
| BIF                       | 06:45 a 18:59<br>20:11 a 22:45 | 06:45 a 18:59<br>20:11 a 22:45 | 06:45 a 18:59<br>20:11 a 22:45 |
|                           | 01:00 a 18:59                  | 01:00 a 18:59                  | 01:00 a 18:59                  |

|   | OPCIONES DE PAGO ELECTRONICO             |
|---|------------------------------------------|
| • | Iniciar Sesión                           |
| • | Ver Demo                                 |
| • | Manual de Usuario                        |
| • | Solicitar Afiliación al Pago Electrónico |

En cambio, si el pago se realiza yendo a la Ventanilla de un Banco, dar clic en Imprimir CPB (CDA) e imprimir el **Comprobante de Pago Bancario – CPB** que se presentará para efectuar el pago.

| Fecha de Actualización: 24/01/2013 16:45 | Versión: 1.0.0  | MU-SNS-04-FM |
|------------------------------------------|-----------------|--------------|
| Preparación: Control de Calidad/my.      | Página 48 de 55 | MINCETUR     |

## Asunto: Ventanilla Única de Comercio Exterior

Ámbito: Público

|                        | COMPROE                     | SANTE DE PAGO BAN                                   | ICARIO - CPB                                             |
|------------------------|-----------------------------|-----------------------------------------------------|----------------------------------------------------------|
|                        | VENTAN                      | ILLA ÚNICA DE COMERCI                               | O EXTERIOR                                               |
|                        | CÓDIGO DOCUMENTO AD         | UANERO - CDA: 848-13-67-0                           | 00049-86-1-00                                            |
|                        | FECHA DE EMISIÓN:21/01/2013 | i -                                                 | VÁLIDO HASTA:24/01/2013                                  |
|                        | CONCEPTO DE PAGO: S         | Monto (\$/.):<br>105003 - Solicitud de Modificación | 44<br>del Permiso Filosanitario de Importación o Permiso |
|                        |                             |                                                     |                                                          |
|                        |                             |                                                     |                                                          |
|                        | 10120002300                 | IIÈIIA BIO-                                         |                                                          |
| RUC/DNI:<br>SOLICITUD: | 20262996329<br>2013000120   | USUARIO:<br>SUCE:                                   | JAVIER PRADO PEREZ                                       |

## VI.2. CANCELACIÓN DEL CPB Y GENERACIÓN DE LA SUCE

Habiendo realizado el pago de la tasa se recibe en el **BUZÓN ELECTRÓNICO** la notificación indicando que se efectuó el pago y el número de **SUCE** generado por el Sistema VUCE, dando inicio al trámite.

| Ventanila Única de Comercio Exterior                                                                                               |                                                                                                    | Un sólo punto de acceso para                     | JAVER PRADO PEREZ (USUJAVERPROD) Sale >                                                                                                    |
|----------------------------------------------------------------------------------------------------|----------------------------------------------------------------------------------------------------|--------------------------------------------------|----------------------------------------------------------------------------------------------------|
| Perú                                                                                                    | SUCE DOCUMENTOS RESOLUTIVOS BU                                                                                      | ZÓN ELECTRÓNICO CONSULTA TÉCNICA S               | SERVICIOS                                                                                                    |
| BUZÓN ELECTRÓNICO Seleccione una Entidad: TODOS DE  ASUNTO SENASA Se ha recelado el ceso del CPE SENASA Se ha generado un CPB/CDA3 | Asunto: 2013000120  ICDA1 pendiente por la Solicitud Nº 2013000120 Se ha generado la Si por la Solicitud 2013000120 | Fecha desde: III hasta:<br>Fila<br>CE 2013000055 | Buscar           as 1 - 2 de 2.         Página 1.         de 1 M 4 M M           FECHA ENVIO         2201/2013         2201/2013           1202/22         21/01/2013         22           21/01/2013         26/55/51         26 |
|                                                                                                    |                                                                                                    |                                                  |                                                                                                    |
| echa de Actualizació                                                                                                    | n: 24/01/2013 16:45                                                                                                 | Versión: 1.0.0                                   | MU-SNS-04-FM                                                                                                    |
| Preparación: Control                                                                                                    | de Calidad/my.                                                                                                    | Página 49 de 55                                  | MINCETUR                                                                                                    |

Asunto: Ventanilla Única de Comercio Exterior

Ámbito: Público

Dando clic sobre el **ASUNTO** se ingresa al **Detalle Mensaje**, en donde encontraremos el link Abrir SUCE 2013000056 que nos traslada a la SUCE.

|                                                                                                    | Detalle Mensaje                                                                                                  |
|----------------------------------------------------------------------------------------------------|----------------------------------------------------------------------------------------------------|
| Cerrar                                                                                                    |                                                                                                    |
| De:                                                                                                    | SENASA                                                                                                    |
| Asunto:                                                                                                    | Se ha recibido el pago del CPB(CDA) pendiente por la Solicitud № 2013000120 Se ha<br>generado la SUCE 2013000056 |
| Fecha Envío:                                                                                                    | 22/01/2013 00:00:00                                                                                              |
| Mensaje:                                                                                                    |                                                                                                    |
| Se ha recibido el pago del<br>Correspondiente a la Solici<br>Y se ha generado la SUCE<br>Para el TUPA 01-CVI / Forn | CPB(CDA) 648-13-67-000049-86-1-00<br>tud 2013000120<br>: 2013000056<br>nato SNS003                               |
|                                                                                                    | Abrir SUCE 2013000056                                                                                            |
| DESCRIPCIÓN NOTIFIC                                                                                                 | ACION                                                                                                    |
| No hay informacion a mos                                                                                            | drar.                                                                                                    |
| NOMBRE ARCHIVO                                                                                                    |                                                                                                    |
|                                                                                                    |                                                                                                    |
| No hay informacion a mos                                                                                            | trar.                                                                                                    |
| No hay informacion a mos                                                                                            | trar.                                                                                                    |
| No hay informacion a mos                                                                                            | trar.                                                                                                    |

Al dar clic sobre este link nos traslada a los datos de la SUCE. Se puede apreciar que los campos se encuentran bloqueados y que aún no se recibe el Documento Resolutivo.

| Ventanilla Única de Comercio Exterior                                                                                                    |                                                    |                                                              |                   |                      |                  | DO PEREZ (USUJAVIERPROD) Sa |
|----------------------------------------------------------------------------------------------------|----------------------------------------------------|--------------------------------------------------------------|-------------------|----------------------|------------------|-----------------------------|
| VUCE                                                                                                    |                                                    |                                                              | Un sól            | o punto de acceso pa | ara tus operacio | nes de comercio exteri      |
| Perú                                                                                                    | SUCE                                               | DOCUMENTOS RESOLUTIVOS                                       | BUZÓN ELECTRÓNICO | CONSULTA TÉCNICA     | SERVICIOS        |                             |
| DATOS DE LA SUCE<br>imero de SUCE: 2013000056<br>imero de DR Origen: 2013000025<br>Hoja Resumen de la SUCE Más Inf<br>Datos del Solicitante | Fecha de Regi<br>ormación Regr<br>Detalle de la Se | stro: 2201/2013 120222 Ilúmero<br>esar<br>olicitud Productos | de Expediente:    |                      |                  |                             |
| NUMERO DOC TIPO                                                                                                    |                                                    |                                                              |                   |                      |                  | DATOS ADJUNTOS              |
| No hay informacion a mostrar.                                                                                                    |                                                    |                                                              |                   |                      |                  |                             |
|                                                                                                    |                                                    |                                                              |                   |                      |                  |                             |

| Fecha de Actualización: 24/01/2013 16:45 | Versión: 1.0.0  | MU-SNS-04-FM |
|------------------------------------------|-----------------|--------------|
| Preparación: Control de Calidad/my.      | Página 50 de 55 | MINCETUR     |

Asunto: Ventanilla Única de Comercio Exterior

Ámbito: Público

### VI.3. ASIGNACIÓN DEL EXPEDIENTE

Asimismo, se recibe una notificación de la Entidad con el número de Expediente asignado a la SUCE.

| Ventanilla Única de Comercio Exterior                                                                              |      |                               | lin sóli          | o punto de acceso p | JAVER F                   | PRADO PEREZ (USUJAVIE)                                                                                                    | <u>RPROD)</u> <u>Salir»</u> |
|----------------------------------------------------------------------------------------------------|------|-------------------------------|-------------------|---------------------|---------------------------|----------------------------------------------------------------------------------------------------|-----------------------------|
| Perú                                                                                                    | SUCE | DOCUMENTOS RESOLUTIVOS        | BUZÓN ELECTRÓNICO | CONSULTA TÉCNICA    | SERVICIOS                 |                                                                                                    |                             |
|                                                                                                    |      |                               |                   |                     |                           |                                                                                                    |                             |
| Seleccione una Entidad: TODOS                                                                                      | A    | sunto: 2013000120, 2013000056 | Fecha dese        | le: 🛄 ha            | sta:<br>Filas 1 - 3 de 3. | Buscar<br>Página 1 de 1<br>FECHA ENVIO                                                                                                    |                             |
| Seleccione una Entidad: TODOS DE                                                                                   | A:   | sunte: 2013000120, 2013000056 | Fecha deso        | le: 🗾 🕮 ha          | sta:<br>Filas 1 - 3 de 3. | Buscar<br>Página 1 de 1<br>FECHA ENVIO<br>2201/2013<br>12:11:15                                                                            |                             |
| Seleccione uma Entidad: TODOS DE © ASUNTO SENASA La Entidad ha iniciado el Trr SENASA Se ha recibido el pago del O | A:   | sunto: 2013000120, 2013000056 | Fecha desc        | le: i ma ha         | sta:<br>Filas 1 - 3 de 3. | Buscar           Página         de 1           Página         de 1           2201/2013         1211:15           12201/2013         120222 |                             |

Desde el **Detalle Mensaje**, como en la notificación anterior se puede trasladar a la SUCE dando clic en Abrir SUCE 2013000056.

|                                                                                                    | Detalle Mensaje                                                                                                  | E |
|----------------------------------------------------------------------------------------------------|----------------------------------------------------------------------------------------------------|---|
| Cerrar                                                                                                    |                                                                                                    |   |
| De:                                                                                                    | SENASA                                                                                                    |   |
| Asunto:                                                                                                    | La Entidad ha iniciado el Trámite y consigna el Expediente 139900000329 para la SUCE                             |   |
|                                                                                                    | 2013000056                                                                                                    |   |
| Fecha Envío:                                                                                                    | 22/01/2013 00:00:00                                                                                              |   |
| Mensaje:                                                                                                    |                                                                                                    |   |
| RUC 20262996329<br>La Entidad ha iniciado el Trám<br>Correspondiente al TUPA 01-0                                                                              | ite y consigna el Expediente 0001 para la SUCE 2013000056<br>CVI / Formato SNS003                                |   |
| RUC 2026/2995329<br>La Entidad ha iniciado el Trám<br>Correspondiente al TUPA 01-0                                                                             | ite y consigna el Expediente 0001 para la SUCE 2013000056<br>CVI / Formato SNS003<br>Abrir SUCE 2013000056       |   |
| RUC 20262996329<br>La Entidad ha iniciado el Trám<br>Correspondiente al TUPA 01-0<br>DESCRIPCIÓN NOTIFICAC                                                     | te y consigna el Expediente 0001 para la SUCE 2013000056<br>CM / Formato SNS003<br>Abrir SUCE 2013000056<br>ION  |   |
| RUC 20262996329<br>La Entidad ha iniciado el Trám<br>Correspondiente al TUPA 01-0<br><b>DESCRIPCIÓN NOTIFICAC</b><br>No hay informacion a mostrar              | te y consigna el Expediente 0001 para la SUCE 2013000056<br>CVI / Formato SNS003<br>Abrir SUCE 2013000056<br>ION |   |
| RUC 2006/29963/29<br>La Entidad ha iniciado el Trám<br>Correspondiente al TUPA 01-6<br>DESCRIPCIÓN NOTIFICAC<br>No hay informacion a mostrar<br>NOMBRE ARCHIVO | te y consigna el Expediente 0001 para la SUCE 2013000056<br>CM / Formato SNS003<br>Abrir SUCE 2013000056<br>ION  |   |

| Fecha de Actualización: 24/01/2013 16:45 | Versión: 1.0.0  | MU-SNS-04-FM |
|------------------------------------------|-----------------|--------------|
| Preparación: Control de Calidad/my.      | Página 51 de 55 | MINCETUR     |

Asunto: Ventanilla Única de Comercio Exterior

Ámbito: Público

#### VI.4. DOCUMENTO RESOLUTIVO

También se recibe una notificación cuando la Entidad envía el Documento Resolutivo - DR.

| entanilla Única de Comercio Exterior                                                                                    | Un sólo punto de acceso pa                                     | JAVIER PRADO PEREZ (USU)<br>ara tus operaciones de com                                                         | <u>IAVIERPROD)</u> S<br>nercio exte |
|----------------------------------------------------------------------------------------------------|----------------------------------------------------------------|----------------------------------------------------------------------------------------------------|-------------------------------------|
| Perú                                                                                                    | SUCE DOCUMENTOS RESOLUTIVOS BUZÓN ELECTRÓNICO CONSULTA TÉCNICA | SERVICIOS                                                                                                    |                                     |
| ala salawa swa Batidada                                                                                                 |                                                                |                                                                                                    |                                     |
| DE C ASUNTO                                                                                                    | Asunto: 2013000120,2013000056 Fecha desde: 13 had              | sta: Buscar<br>Filas 1 - 4 de 4. Página 1 de                                                                   | 1440                                |
| DE   ASUNTO SENASA LaEnidad ha enviado e                                                                                | Asunto: 2013000120,2013000056 Pecha desde: 13830000023         | sta:Buscar<br>Filas 1 - 4 de 4. Página 1 de<br>FECHA ENVIO<br>230/12013<br>11:49.44                            | 1 N 4 D D                           |
| DE © ASUNTO<br>SENASA La Entidad ha enviado e<br>SENASA La Entidad ha iniciado el                                       | Asunto: 2013000120,2013000056 Pecha desde: 13 had              | sta: Buscar<br>Filas 1 - 4 de 4. Página 1 de<br>FECHA ENVIO<br>2301/2013<br>11:49-44<br>2201/2013<br>12:211:15 |                                     |
| DE ÷ ASUNTO<br>SENASA La Entidad na envisión el<br>SENASA La Entidad ha inicitado el<br>SENASA Se ha recibido el pago o | Asunto: 2013000120,2013000056 Pecha desde: 1 hat               | sta: Buscar<br>Filas 1 - 4 de 4. Pógina 1 de<br>FECHA ENVIO<br>2201/2013<br>12/1/16<br>2201/2013<br>12/1/16    |                                     |

Para visualizar o imprimir el Documento Resolutivo se ingresa a la SUCE, lo cual se puede hacer ingresando al **Detalle Mensaje**, dando clic en Abrir SUCE 2013000056.

| Cerrar                                                                                                    |                                                                                                    |
|----------------------------------------------------------------------------------------------------|----------------------------------------------------------------------------------------------------|
| De:                                                                                                    | SENASA                                                                                                    |
| Asunto:                                                                                                    | La Entidad ha enviado el Documento Resolutivo 2013000029 para la SUCE 2013000056<br>Expediente 139900000329                                                                                                    |
| Fecha Envío:                                                                                                    | 23/01/2013 00:00:00                                                                                                    |
| Mensaje:                                                                                                    |                                                                                                    |
| La Entidad ha enviado el Do<br>Correspondiente el TUPA 0<br>En caso requiera presental<br>autoridad en el país destino                                                                       | ocumento Resolutivo 2013000029 para la SUCE 2013000056<br>1-CVI / Formato SNS003<br>rel documento resolutivo (licencia, permiso, certificado, autorización, resolución, etc.) a una<br>(Evonchación) debará receber dicho documento en la sede de la articlad que resolución el evondiante                                         |
| La Entidad ha enviado el Do<br>Correspondiente el TUPA O<br>En caso requiera presenta<br>autoridad en el país destino                                                                        | cumento Resolutivo 2013000029 para la SUCE 2013000056<br>1-CVI / Formato SNS003<br>rel documento resolutivo (licencia, permiso, certificado, autorización, resolución, etc.) a una<br>(Exportación), deberá recabar dicho documento en la sede de la entidad que resolvió el expediente<br>:<br>Abrir SUCE 2013000056              |
| La Entidad ha enviado el D<br>Correspondiente el TUPA 0<br>En caso requiera presental<br>autoridad en el país destino<br>DESCRIPCIÓN NOTIFIC/                                                | ccumento Resolutivo 2013000029 para la SUCE 2013000056<br>1-CVI / Formato SNS003<br>rel documento resolutivo (licencia, permiso, certificado, autorización, resolución, etc.) a una<br>(Exportación), deberá recabar dicho documento en la sede de la entidad que resolvió el expediente<br>Abrir SUCE 2013000056                  |
| La Entidad ha enviado el Di<br>Correspondiente el TUPA 0<br>En caso requiera presental<br>autoridad en el país destino<br>DESCRIPCIÓN NOTIFIC/<br>No hay informacion a most                  | ccumento Resolutivo 2013000029 para la SUCE 2013000056<br>1-CVI / Formato SNS003<br>rel documento resolutivo (licencia, permiso, certificado, autorización, resolución, etc.) a una<br>(Exportación), deberá recabar dicho documento en la sede de la entidad que resolvió el expediente<br>Abrir SUCE 2013000056<br>Action        |
| La Entidad ha enviado el Du<br>Correspondiente el TUPA O<br>En caso requiera presenta<br>autoridad en el país destino<br>DESCRIPCIÓN NOTIFICI<br>No hay informacion a most<br>NOMBRE ARCHIVO | ccumento Resolutivo 2013000029 para la SUCE 2013000056<br>1-CVI / Formato SNS003<br>rel documento resolutivo (licencia, permiso, certificado, autorización, resolución, etc.) a una<br>(Exportación), deberá recabar dicho documento en la sede de la entidad que resolvió el expediente<br>Abrir SUCE 2013000056<br>ACION<br>rar. |

| Fecha de Actualización: 24/01/2013 16:45 | Versión: 1.0.0  | MU-SNS-04-FM |
|------------------------------------------|-----------------|--------------|
| Preparación: Control de Calidad/my.      | Página 52 de 55 | MINCETUR     |

Asunto: Ventanilla Única de Comercio Exterior

Ámbito: Público

Por último, se recibe una notificación al haberse culminado el trámite, es decir, la Entidad no emitirá más DR para esta SUCE.

| entanilla Úni                                | ica de Comercio Exterior |                                                                                               |                                                                                                    |                                                          |                     |                     | RADO PEREZ (USUJAVIE                                                                                                    |          |
|----------------------------------------------|--------------------------|-----------------------------------------------------------------------------------------------|----------------------------------------------------------------------------------------------------|----------------------------------------------------------|---------------------|---------------------|----------------------------------------------------------------------------------------------------|----------|
|                                              |                          |                                                                                               |                                                                                                    | Un sól                                                   | o punto de acceso p | ara tus operaci     | ones de comer                                                                                                    | cio exte |
|                                              | Perú                     | SUCE                                                                                          | DOCUMENTOS RESOLUTIVOS                                                                                                    | BUZÓN ELECTRÓNICO                                        | CONSULTA TÉCNICA    | SERVICIOS           |                                                                                                    |          |
| leccione un                                  | na Entidad: SENASA       | Asu                                                                                           | nto: 2013000120, 2013000056                                                                                                    | Fecha des                                                | le: 🗾 ha            | sta:                | 💷 Buscar                                                                                                    |          |
| DE é                                         | ACIBITO                  |                                                                                               |                                                                                                    |                                                          |                     | Filas 1 - 5 de 5. P | tágina 1 de 1 k                                                                                                    | 4 4 6 6  |
| DE \$                                        | ASUNTO                   |                                                                                               |                                                                                                    |                                                          |                     | Filas 1 - 5 de 5. P | rágina <u>1</u> de 1 <b>FECHA ENVIO</b>                                                                                           | 44.00    |
| DE ¢<br>SENASA                               | ASUNTO                   | imite de la SUCE 2013                                                                         | 2000056 Expediente 13990000333                                                                                                    |                                                          |                     | Filas 1 - 5 de 5. P | rágina 1 de 1<br>FECHA ENVIO<br>23/01/2013<br>15:28:43                                                                            |          |
| DE ¢<br>Senasa<br>Senasa                     | ASUNTO                   | imite de la SUCE 201:<br>unento Resolutivo 20                                                 | 000055 Excediente 1 3950000335                                                                                                    | ediente 13990000329                                      |                     | Filas 1 - S de S. P | rágina 1 de 1 H<br>FECHA ENVIO<br>23/01/2013<br>15/28/43<br>23/01/2013<br>11:49:44                                                |          |
| DE ¢<br>SENASA<br>SENASA<br>SENASA           | ASUNTO                   | imite de la SUCE 2011<br>unento Resolutivo 20<br>ite y consigna el Exp                        | 3000055 Expediente 139900000329<br>13000029 para la SUCE 201300055 Exp<br>ediente 13990000329 para la SUCE 2013                                               | ediente 139900000329<br>3000056                          |                     | Filas 1 - 5 de 5. P | rágina 1 de 1 k<br>FECHA ENVIO<br>23/01/2013<br>15:20:43<br>23/01/2013<br>11:49:44<br>22/01/2013<br>12:11:15                      |          |
| DE ¢<br>SENASA<br>SENASA<br>SENASA<br>SENASA | ASUNTO                   | inite de la SUCE 201:<br>umento Resolutivo 20<br>ite y consigna el Exp<br>B(CDA) pendiente po | 2000055 Eurostiente 139600000325<br>13030029 para la SUCE 201300056 Euro<br>ediente 13990000329 para la SUCE 201<br>r la Selicitud Nº 2013000120 Se ha genera | adanta 139900000329<br>3000055<br>ado la SUCE 2013000055 |                     | Filas 1 - 5 de 5. P | régina 1 de 1<br>FECHA ENVIO<br>2301/2013<br>11:49:44<br>2201/2013<br>12:11:15<br>2201/2013<br>12:11:15<br>12:01/2013<br>12:02:22 |          |

Al igual que, en las notificaciones anteriores estando en el **Detalle Mensaje** se puede trasladar a la SUCE dando clic en Abrir SUCE 2013000056.

|                                                                                    | Detalle Mensaje                                                                  | × |
|------------------------------------------------------------------------------------|----------------------------------------------------------------------------------|---|
| Cerrar                                                                             |                                                                                  |   |
| De:                                                                                | SENASA                                                                           |   |
| Asunto:                                                                            | La Entidad ha culminado el trámite de la SUCE 2013000056 Expediente 139900000329 |   |
| Fecha Envío:                                                                       | 23/01/2013 00:00:00                                                              |   |
| Mensaje:                                                                           |                                                                                  |   |
| RUC 20262996329<br>La Entidad ha culminado el trár<br>Correspondiente al TUPA 01-C | nite de la SUCE 2013000056<br>VI / Formato SNS003                                |   |
|                                                                                    |                                                                                  |   |
|                                                                                    | Abrir SUCE 2013000056                                                            |   |
|                                                                                    | Abrir SUCE 2013000056                                                            |   |
| DESCRIPCIÓN NOTIFICACI                                                             | Abrir SUCE 2013000056                                                            |   |
| DESCRIPCIÓN NOTIFICACI                                                             | Abrir SUCE 2013000056                                                            |   |
| DESCRIPCIÓN NOTIFICACI<br>No hay informacion a mostrar.<br>NOMBRE ARCHIVO          | Abrir SUCE 2013000056                                                            |   |

| Fecha de Actualización: 24/01/2013 16:45 | Versión: 1.0.0  | MU-SNS-04-FM |
|------------------------------------------|-----------------|--------------|
| Preparación: Control de Calidad/my.      | Página 53 de 55 | MINCETUR     |

Producto: Manual de Usuario VUCE-SENASA Asunto: Ventanilla Única de Comercio Exterior Ámbito: Público

## VII. Trazabilidad

Durante el ciclo del trámite en la VUCE, el Usuario puede realizar el seguimiento de éste consultando su trazabilidad a través del link <u>ver</u> (columna **TRAZA**) desde la opción **SUCE** pestaña Borradores o SUCEs.

| Ventanilla Única de              | e Comercio Ex         | terior          |                      |         |                  | Un sólo i    | punto de acceso | JAVIEF<br>para tus opera                   | <u>RPRADO PEREZ (USL</u><br>aciones de col | <u>UAVERPROD)</u> Salir<br>mercioexterio |
|----------------------------------|-----------------------|-----------------|----------------------|---------|------------------|--------------|-----------------|--------------------------------------------|--------------------------------------------|------------------------------------------|
|                                  | Per                   | ú               | SUCE DOCUMENTOS RESO | LUTIVOS | BUZÓN ELECTR     | IÓNICO (     | CONSULTA TÉCNIC | A SERVICIOS                                |                                            |                                          |
| Contraction of the second second |                       |                 |                      |         |                  |              |                 |                                            |                                            |                                          |
| SUCEs                            | tidad: TODO<br>Borrad | )S<br>Ores      | Solicitud:           | € SUCE: | [2013000056] O E | xpediente:   | Estado:         | TODOS                                      |                                            | 💌 Buscar                                 |
| SUCES                            | tidad: TODO<br>Borrad | ores            | V Solicitud:         | € SUCE: | 2013000056 C E   | xpediente:   | Estado:         | TODOS<br>Filas 1 - 1 de 1.                 | Página 1 d                                 | Buscar                                   |
| SUCEs                            | nidad: TODC<br>Borrad | ores<br>Formato | Solicitud:           | • SUCE: | 2013000056 C E   | xpediente: [ | Estado:         | TODOS<br>Filas 1 - 1 de 1.<br>AZA REGISTRO | Página 1 d<br>DÍAS TRÁMITE                 | Buscar<br>e 1 M C M M                    |

También puede acceder a esta información desde la opción **SERVICIOS** sub-opción **Trazabilidad**.

| Ventanila Única de Comercio Exterior |      |                                                    | Un sól            | o punto de acceso p | <u>JAVER</u><br>ara tus opera | PRADO PEREZ (USUJAVERPRO<br>ciones de comercio | <u>20) Salra</u><br>exterior |
|--------------------------------------|------|----------------------------------------------------|-------------------|---------------------|-------------------------------|------------------------------------------------|------------------------------|
| Perú                                 | SUCE | DOCUMENTOS RESOLUTIVOS                             | BUZÓN ELECTRÓNICO | CONSULTA TÉCNICA    | SERVICIOS                     |                                                |                              |
| Servicios                            |      | Procesos Bancarios<br>Lista de Mercancias Restring | iidas             |                     |                               |                                                |                              |

Consignando el número de **Solicitud** o **SUCE**, para luego dar clic en Consultar .

| Fecha de Actualización: 24/01/2013 16:45 | Versión: 1.0.0  | MU-SNS-04-FM |
|------------------------------------------|-----------------|--------------|
| Preparación: Control de Calidad/my.      | Página 54 de 55 | MINCETUR     |

Asunto: Ventanilla Única de Comercio Exterior

Ámbito: Público

| Ventanilla Única de Comercio Exte | rior              |                        |                   |                     | JAVIER         | PRADO PEREZ (USUJAVIERPROD) Sal |
|-----------------------------------|-------------------|------------------------|-------------------|---------------------|----------------|---------------------------------|
| VUICE                             |                   |                        | Un sól            | o punto de acceso p | ara tus operac | ciones de comercio exteri       |
| Perú                              | SUCE              | DOCUMENTOS RESOLUTIVOS | BUZÓN ELECTRÓNICO | CONSULTA TÉCNICA    | SERVICIOS      |                                 |
| Solicitud 💿 SUCE II               | úmero: 2013000056 |                        |                   |                     |                |                                 |
| Consultar Regresar                | úmero: 2013000056 | $\geq$                 |                   |                     |                |                                 |

De cualquiera de las dos (2) formas, se muestra la misma información que se lee de abajo (desde que se crea la Solicitud y se encuentra en Borradores) hacia arriba (hasta que se culmina el trámite).

| tanilla Única de Com                                                                                                    | ercio Exterior |                                                                         |                                                                                                    |                                                                                                    |                   | JAVIER         | <u>RPRADO PEREZ (USU (AVIERPROD)</u> |
|----------------------------------------------------------------------------------------------------|----------------|-------------------------------------------------------------------------|----------------------------------------------------------------------------------------------------|----------------------------------------------------------------------------------------------------|-------------------|----------------|--------------------------------------|
|                                                                                                    | -              |                                                                         |                                                                                                    | Un sól                                                                                                    | o punto de acceso | para tus opera | ciones de comercio ext               |
|                                                                                                    | Perú           | SUCE                                                                    | DOCUMENTOS RESOLUTIVOS                                                                                                    | BUZÓN ELECTRÓNICO                                                                                                    | CONSULTA TÉCNIC   | A SERVICIOS    |                                      |
| 74544545                                                                                                    |                |                                                                         |                                                                                                    |                                                                                                    |                   |                |                                      |
| ZABILIDAD                                                                                                    |                | 1                                                                       |                                                                                                    |                                                                                                    |                   |                |                                      |
| ) Solicitud 💿 Sl                                                                                                    | UCE Número     | 2013000056                                                              |                                                                                                    |                                                                                                    |                   |                |                                      |
| onsultar Regresa                                                                                                    | r              |                                                                         |                                                                                                    |                                                                                                    |                   |                |                                      |
| SOO3 - Solicit                                                                                                    | ud de Mor      | lificación                                                              | del Permiso Fitosanitario de                                                                                                    | e Importación o Pe                                                                                                    | rmiso Fitosanita  | ario de Tránsi | to Internacional                     |
| voor - oonen                                                                                                    | au de mot      | incación                                                                | acti crimiso i nosanitario u                                                                                                    |                                                                                                    | iniso i nosanite  |                | ito internacional                    |
| ECHA                                                                                                    | SECUENCIA      | ETAPA                                                                   | DESCRIPCIÓN DETALLADA                                                                                                    | AREA                                                                                                    | SUB AREA FI       | ECHA INGRESO   | FECHA ESTIMADA SALIDA                |
|                                                                                                    |                |                                                                         |                                                                                                    |                                                                                                    |                   |                |                                      |
| 23/01/2013 15:28:43                                                                                                    |                | SUCE                                                                    | LA ENTIDAD HA CULMINADO EL TRAMITE DE L<br>SUCE                                                                                                    | _A                                                                                                    |                   |                |                                      |
| 23/01/2013 15:28:43<br>23/01/2013 11:48:44                                                                                                    |                | SUCE<br>DOCUMENTO<br>RESOLUTIVO                                         | LA ENTIDAD HA CULMINADO EL TRAMTE DE L<br>SUCE<br>SE HA RECIBIDO EL DOCUMENTO RESOLUTIVO                                                                                                    | A<br>0                                                                                                    |                   |                |                                      |
| 23/01/2013 15:28:43<br>23/01/2013 11:49:44<br>22/01/2013 12:11:15                                                                                                    |                | SUCE<br>DOCLIMENTO<br>RESOLUTIVO<br>SUCE                                | LA ENTDAD HA CULMINADO EL TRAMITE DE L<br>SUCE<br>SE HA RECEIDO EL DOCUMENTO RESOLUTIVO<br>LA ENTDAD CONFIRMA EL NICIO DEL TRAMITI<br>CONVEL NAMERO DE ENFEDENTE                                                                                                    | а<br>о<br>Е                                                                                                    |                   |                |                                      |
| 23/01/2013 15:28:43<br>23/01/2013 11:49:44<br>22/01/2013 12:11:15<br>22/01/2013 12:02:22                                                                                       |                | SUCE<br>DOCUMENTO<br>RESOLUTIVO<br>SUCE<br>SUCE                         | LA ENTDAD HA CULMINADO EL TRAMITE DE L<br>SUCE<br>SE HA RECEIRIDO EL DOCUMENTO RESOLUTIVO<br>LA ENTDAD CONFIRMA EL INCIO DEL TRAMITI<br>CON EL NUMERO DE EXPEDIENTE<br>SE HA GENERADO EL NUMERO SUCE                                                                                                    | .А<br>О<br>Е                                                                                                    |                   |                |                                      |
| 23001/2013 15:28:43<br>23001/2013 11:49:44<br>22/01/2013 12:11:15<br>22/01/2013 12:02:22<br>22/01/2013 12:02:22                                                                |                | SUCE<br>DOCUMENTO<br>RESOLUTIVO<br>SUCE<br>SUCE<br>SOLICITUD            | LA ENTDAD HA CULMINADO EL TRAMITE DE L<br>SUCE<br>SE HA RECIBIDO EL DOCUMENTO RESOLUTIVO<br>LA ENTDAD CONFIRMA EL INICIO DEL TRAMITI<br>CON EL NUMERIO DE EXPEDIENTE<br>SE HA GENERADO EL NUMERO SUCE<br>SE HA RECIBIDO LA CONFIRMACION DE PAGO<br>LISTO PARA GENERAR SUCE                                                                                                    | а  <br>с<br>е                                                                                                    |                   |                |                                      |
| 23001/2013 16:28:43<br>23001/2013 11:49:44<br>22/01/2013 12:11:15<br>22/01/2013 12:02:22<br>22/01/2013 12:02:22<br>22/01/2013 12:02:22                                         |                | SUCE<br>DOCUMENTO<br>RESOLUTIVO<br>SUCE<br>SUCE<br>SOLICITUD            | LA ENTDAD HA CULMINADO EL TRAMITE DE L<br>SUCE<br>SE HA RECEIDO EL DOCUMENTO RESOLUTIVO<br>LA ENTDAD CONFIRMA EL INCIO DEL TRAMIT<br>CON EL NUMERO DE EXPEDIENTE<br>SE HA GENERADO EL NUMERO SUCE<br>SE HA GENERADO LA COMFRMACION DE PAGO<br>LISTO PARA GENERAR SUCE<br>SE HA GENERADO LIN CPE(CDA) Y SE<br>BINCIENTRA A LA ESPERA DEL PAGO                                                                                               | . А соберение и соберение и соберение и соберение и соберение и соберение и соберение и соберение и соберение и<br>Соберение и соберение и соберение и соберение и соберение и соберение и соберение и соберение и соберение и соб<br>Соберение и соберение и соберение и соберение и соберение и соберение и соберение и соберение и соберение и собе |                   |                |                                      |
| 2301/2013 15:28:43<br>2301/2013 11:48:44<br>2201/2013 12:11:15<br>2201/2013 12:02:22<br>2201/2013 12:02:22<br>2201/2013 12:02:22<br>14:01/2013 16:55:51<br>14:01/2013 16:48:24 |                | SUCE<br>DOCUMENTO<br>RESOLUTIVO<br>SUCE<br>SUCE<br>SOLICTUD<br>SOLICTUD | LA ENTDAD HA CULMINADO EL TRAMITE DE L<br>SUCE<br>SE HA RECIBIDO EL DOCUMENTO RESOLUTIVO<br>LA ENTDAD CONFIRMA EL INICIO DEL TRAMITI<br>CON EL NUMERIO DE EXPEDIENTE<br>SE HA GENERADO EL ALOMERIO SUCE<br>SE HA GENERADO EL ALOMERIO SUCE<br>SE HA GENERADO EL ALOMERIO ALON DE PAGO<br>LISTO PARA GENERAR SUCE<br>SE HA GENERADO LIN C'PE(CDA) Y SE<br>ENCUENTRA A LA ESPERA DEL PAGO<br>SOLICITUD TRANSMITDA - TRAMITE EN LA<br>ENTIDAD | .A<br>0<br>E                                                                                                    |                   |                |                                      |

| Fecha de Actualización: 24/01/2013 16:45 | Versión: 1.0.0  | MU-SNS-04-FM |
|------------------------------------------|-----------------|--------------|
| Preparación: Control de Calidad/my.      | Página 55 de 55 | MINCETUR     |